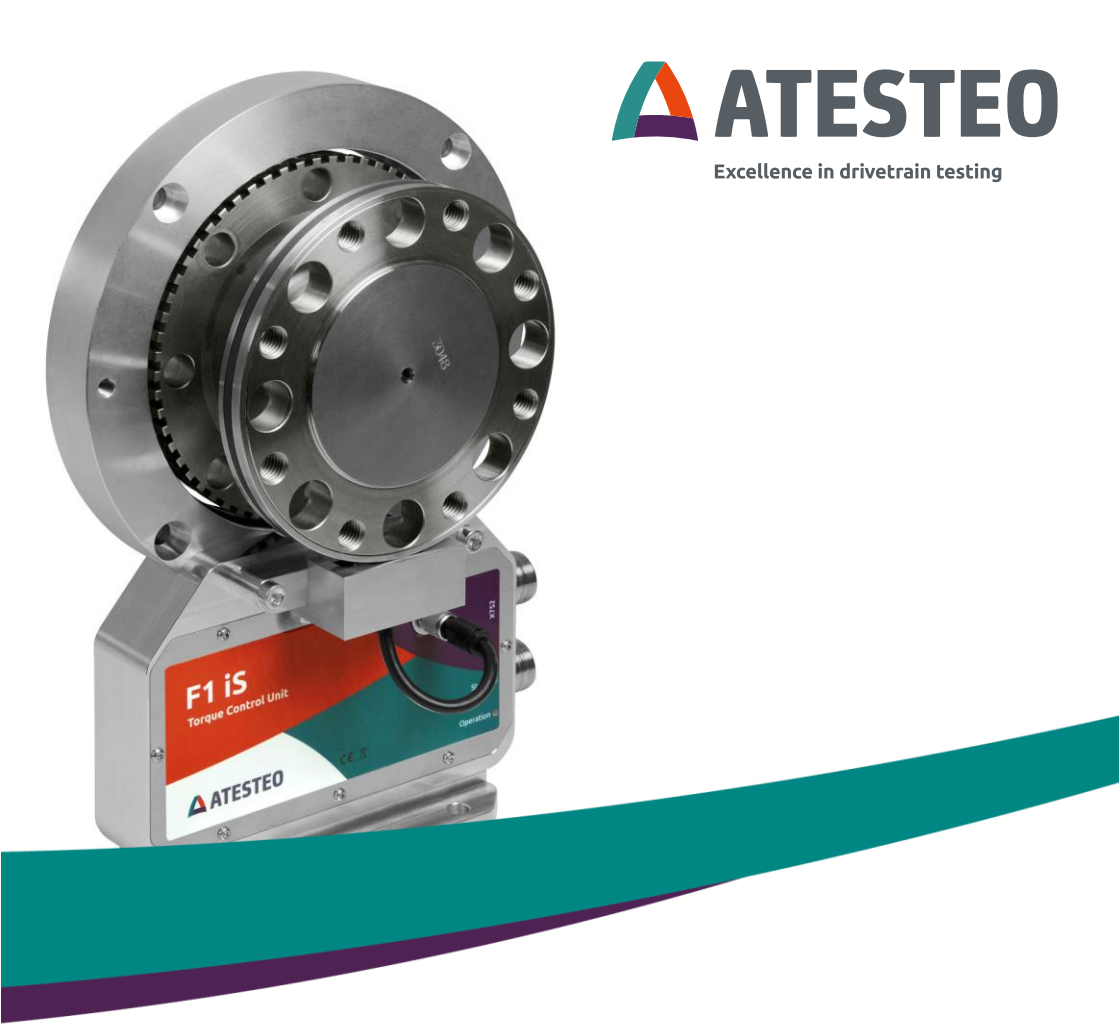

# Manual F-Serie: iS-, i-, eS-Type

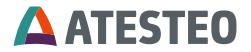

Manual F-Serie, iS-, i-, eS-Type Version 2019/02

ATESTEO GmbH & Co. KG Konrad-Zuse-Str. 3 52477 Alsdorf Telephone +49 2404 9870-0 E-Mail pm-service@atesteo.com www.atesteo.com

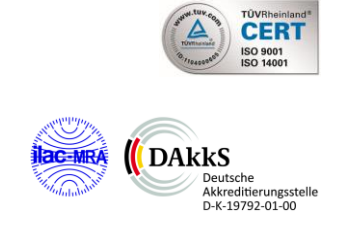

| 1      | 1 INTRODUCTION                                                                                        |                                                                                                    |                                                                                        |  |
|--------|----------------------------------------------------------------------------------------------------|----------------------------------------------------------------------------------------------------|----------------------------------------------------------------------------------------|--|
|        | 1.1                                                                                                   | MANUFACTURER                                                                                                    | 8                                                                                      |  |
|        | 1.2                                                                                                   | SCOPE                                                                                                    | 9                                                                                      |  |
|        | 1.3                                                                                                   | DISPOSAL AND ENVIRONMENT                                                                                                    | 10                                                                                     |  |
| 2      | SA                                                                                                    | ETY INSTRUCTIONS                                                                                                    | 12                                                                                     |  |
|        | 2.1                                                                                                   | GENERAL SAFETY INSTRUCTIONS                                                                                                    | 12                                                                                     |  |
|        | 2.2                                                                                                   | EXPLANATION OF SYMBOLS AND NOTICE                                                                                                    | 13                                                                                     |  |
|        | 2.3                                                                                                   | APPROPRIATE USE                                                                                                    | 14                                                                                     |  |
|        | 2.4                                                                                                   | MODIFICATIONS/CONVERSIONS                                                                                                    | 14                                                                                     |  |
|        | 2.5                                                                                                   | OPERATOR'S RESPONSIBILITY                                                                                                    | 14                                                                                     |  |
|        | 2.6                                                                                                   | TRANSPORT AND STORAGE                                                                                                    | 17                                                                                     |  |
|        | 2.7                                                                                                   | SAFETY NOTES FOR ASSEMBLY                                                                                                    | 18                                                                                     |  |
|        | 2.8                                                                                                   | SAFETY NOTES FOR OPERATION                                                                                                    | 18                                                                                     |  |
|        | 2.9                                                                                                   | LOAD LIMITS                                                                                                    | 19                                                                                     |  |
|        |                                                                                                    |                                                                                                    |                                                                                        |  |
| 3      | SYS                                                                                                   |                                                                                                    | 20                                                                                     |  |
| 3      | <b>SYS</b><br>3.1                                                                                     | ONE-CHANNEL TELEMETRY (FM)                                                                                                    | . <b> 20</b><br>25                                                                     |  |
| 3      | <b>SY</b><br>3.1<br>3.2                                                                               | STEM DESCRIPTION   ONE-CHANNEL TELEMETRY (FM)   DUAL -TELEMETRY DT / DT2 (FM/FM)                                                                                                    | 20<br>25<br>25                                                                         |  |
| 3<br>4 | SYS<br>3.1<br>3.2<br>ME                                                                               | ONE-CHANNEL TELEMETRY (FM)<br>Dual -Telemetry DT / DT2 (FM/FM)<br>CHANICAL INSTALLATION                                                                                                    | 20<br>25<br>25<br>29                                                                   |  |
| 3<br>4 | SYS<br>3.1<br>3.2<br>ME<br>4.1                                                                        | ONE-CHANNEL TELEMETRY (FM)<br>DUAL -TELEMETRY DT / DT2 (FM/FM)<br>CHANICAL INSTALLATION<br>PART LIST                                                                                                    | 20<br>25<br>25<br>29<br>29                                                             |  |
| 3      | SYS<br>3.1<br>3.2<br>ME<br>4.1<br><i>4.1.</i>                                                         | STEM DESCRIPTION   ONE-CHANNEL TELEMETRY (FM)   DUAL -TELEMETRY DT / DT2 (FM/FM)   CHANICAL INSTALLATION   PART LIST   1 Part list F1iS/F2iS/ F23iS/ F3iS/ F4iS / F5iS                                                                                                    | 20<br>25<br>25<br>29<br>29<br>29                                                       |  |
| 3      | SYS<br>3.1<br>3.2<br>ME<br>4.1<br>4.1.<br>4.1.                                                        | STEM DESCRIPTION   ONE-CHANNEL TELEMETRY (FM)   DUAL -TELEMETRY DT / DT2 (FM/FM)   CHANICAL INSTALLATION   PART LIST   1 Part list F1iS/F2iS/ F23iS/ F3iS/ F4iS / F5iS   2 Part list F1i/F2i                                                                                                    | 20<br>25<br>25<br>29<br>29<br>29<br>29                                                 |  |
| 3      | SYS<br>3.1<br>3.2<br>ME<br>4.1<br>4.1<br>4.1.<br>4.1.<br>4.1.                                         | STEM DESCRIPTION   ONE-CHANNEL TELEMETRY (FM)   DUAL -TELEMETRY DT / DT2 (FM/FM)   CHANICAL INSTALLATION   PART LIST                                                                                                    | 20<br>25<br>29<br>29<br>29<br>29<br>29<br>29<br>29                                     |  |
| 3      | SYS<br>3.1<br>3.2<br>ME<br>4.1<br>4.1.<br>4.1.<br>4.1.<br>4.1.<br>4.1.                                | STEM DESCRIPTION                                                                                                    | 20<br>25<br>29<br>29<br>29<br>29<br>29<br>29<br>29<br>29<br>29<br>29                   |  |
| 3      | SYS<br>3.1<br>3.2<br>ME<br>4.1<br>4.1.<br>4.1.<br>4.1.<br>4.1.<br>4.1.                                | STEM DESCRIPTION   ONE-CHANNEL TELEMETRY (FM)   DUAL -TELEMETRY DT / DT2 (FM/FM)   CHANICAL INSTALLATION   PART LIST   1 Part list F1iS/F2iS/ F23iS/ F3iS/ F4iS / F5iS   2 Part list F1i/F2i   3 Part list F1i/F2i   3 Part list FLFM1iS (F0iS)   4 Part list FLFM1eS (F0eS)   5 Part list F1eS/F2eS/F3eS/F4eS | 20<br>25<br>25<br>29<br>29<br>29<br>29<br>29<br>29<br>30<br>30                         |  |
| 3      | SYS<br>3.1<br>3.2<br>ME<br>4.1<br>4.1.<br>4.1.<br>4.1.<br>4.1.<br>4.1.<br>4.2                         | STEM DESCRIPTION                                                                                                    | 20<br>25<br>25<br>29<br>29<br>29<br>29<br>29<br>30<br>30<br>31                         |  |
| 3      | SYS<br>3.1<br>3.2<br>ME<br>4.1<br>4.1.<br>4.1.<br>4.1.<br>4.1.<br>4.2.<br>4.2.                        | STEM DESCRIPTION                                                                                                    | 20<br>25<br>25<br>29<br>29<br>29<br>29<br>29<br>29<br>30<br>30<br>31<br>33             |  |
| 3      | SYS<br>3.1<br>3.2<br>ME<br>4.1<br>4.1.<br>4.1.<br>4.1.<br>4.1.<br>4.1.<br>4.2.<br>4.2.                | STEM DESCRIPTION                                                                                                    | 20<br>25<br>25<br>29<br>29<br>29<br>29<br>29<br>30<br>30<br>31<br>33<br>34             |  |
| 3      | SYS<br>3.1<br>3.2<br>ME<br>4.1<br>4.1<br>4.1.<br>4.1.<br>4.1.<br>4.1.<br>4.2.<br>4.2.<br>4.2.<br>4.2. | STEM DESCRIPTION                                                                                                    | 20<br>25<br>25<br>29<br>29<br>29<br>29<br>29<br>29<br>30<br>30<br>31<br>33<br>34<br>36 |  |

|   | 4.3  | Μοι  | JNTING THE OPTIONAL MAGNETIC SPEED DETECTION         | .39  |
|---|------|------|------------------------------------------------------|------|
|   | 4.4  | Rec  | OMMENDED FASTENING TORQUES FOR SCREWS                | .41  |
|   | 4.5  | INST | ALLATION F1I/F2I TORQUEMETER                         | .42  |
|   | 4.5. | 1    | Mounting the Stator                                  | . 45 |
|   | 4.5. | 2    | Recommended starting torques for screws              | . 46 |
|   | 4.6  | INST | ALLATION FLFM1IS                                     | .47  |
|   | 4.6. | 1    | Mounting the Stator                                  | . 48 |
|   | 4.6. | 2    | Mounting the torquemeter                             | . 49 |
|   | 4.6. | 3    | Mounting the optical speed detection                 | . 50 |
|   | 4.6. | 4    | Mounting the stator with a foot base                 | . 51 |
|   | 4.6. | 5    | Mounting the torquemeter                             | .53  |
|   | 4.6. | 6    | Recommended fastening torques for screws             | .54  |
|   | 4.6. | 7    | Mounting the optical speed detection                 | . 54 |
|   | 4.7  | INST | ALLATION FLFM1ES (F0ES)                              | .55  |
|   | 4.7. | 1    | Mounting the Stator                                  | . 56 |
|   | 4.7. | 2    | Mounting the torquemeter                             | .57  |
|   | 4.7. | 3    | Recommended fastening torques for screws             | . 58 |
|   | 4.7. | 4    | Mounting the optical speed detection                 | . 58 |
|   | 4.7. | 5    | Electronics                                          | .59  |
|   | 4.7. | 6    | Components earthing                                  | . 59 |
| 5 | SPE  | ED   | MEASURING SYSTEM                                     | 60   |
|   | 5.1  | Spe  | ED MEASURING SYSTEM F1IS / F2IS                      | .60  |
|   | 5.1. | 3    | Inductive Sensor                                     | . 60 |
|   | 5.1. | 4    | Magnetic Sensor (F1iS: 1000 increments / F2iS:1448   |      |
|   | incr | emei | nts)                                                 | . 61 |
|   | 5.1. | 5    | Adjustment of the correct distance:                  | . 62 |
|   | 5.2  | Spe  | ED MEASURING SYSTEM F1/F1I (1000 INCREMENTS)         | .63  |
|   | 5.2. | 3    | Adjustment of speed measuring for torquemeter F1/F1i | . 63 |
|   | 5.2. | 4    | Adjustment of the right distance                     | . 64 |
|   | 5.3  | Spe  | ED MEASURING SYSTEM FLFM1IS, FLFM1ES                 | .65  |
|   | 5.3. | 3    | Optical speed detection                              | . 65 |
|   |      |      |                                                      |      |

|   | 5.3.4                                                                         | Setup the optical speed                                                               |                        |
|---|-------------------------------------------------------------------------------|---------------------------------------------------------------------------------------|------------------------|
|   | 5.3.5                                                                         | Speed measuring adjustment                                                            |                        |
| 6 | ELECTR                                                                        | RICAL INSTALLATION                                                                    | 71                     |
|   | <ul><li>6.1 Maii</li><li>6.2 Ear</li><li>6.3 Con</li><li>Acquisitio</li></ul> | NS SUPPLY<br>THING<br>INECTING THE EVALUATION UNIT / TORQUEMETER WITH A E<br>N SYSTEM | 71<br>71<br>Дата<br>72 |
| 7 | FIRST I                                                                       | NSTALLATION                                                                           | 74                     |
|   | 7.1 Firs                                                                      | TINSTALLATION IS-TYPE                                                                 | 74                     |
|   | 7.1.3                                                                         | Changing the Torguemeter                                                              | 74                     |
|   | 7.2 Ter                                                                       | MINAL SETTING                                                                         |                        |
|   | 7.2.3                                                                         | Terra Term Setup                                                                      |                        |
|   | 7.2.4                                                                         | Setting up the Calibration Parameters                                                 |                        |
| 8 | CONFIG                                                                        |                                                                                       |                        |
|   | 8.1 SOF                                                                       | TWARE TOUCONFIG                                                                       | 83                     |
|   | 8.1.3                                                                         | Setup Inductive Power Supply                                                          |                        |
|   | 8.1.4                                                                         | Torque zero adjustment                                                                |                        |
|   | 8.1.5                                                                         | Setup of the calibration parameters                                                   |                        |
|   | 8.1.6                                                                         | Setup Analog Output                                                                   |                        |
|   | 8.1.7                                                                         | Setup Current Output                                                                  |                        |
|   | 8.1.8                                                                         | Setup Filter                                                                          |                        |
|   | 8.1.9                                                                         | Setup Alarm                                                                           |                        |
|   | 8.1.10                                                                        | Setup CAN Interface                                                                   |                        |
|   | 8.2 TER                                                                       | MINAL PROGRAM                                                                         |                        |
|   | 8.3 MAII                                                                      | N MENU                                                                                |                        |
|   | 8.3.1                                                                         | Filter Settings                                                                       |                        |
|   | 8.3.2                                                                         | Alarm Settings                                                                        |                        |
|   | 8.3.3                                                                         | Output Settings                                                                       |                        |
|   | 834                                                                           | Torauemeter settings                                                                  | 101                    |

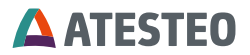

| 8.3                                                                  | 3.5 Read parameters                                                                                                    |     |
|----------------------------------------------------------------------|----------------------------------------------------------------------------------------------------|-----|
| 8.3                                                                  | 3.6 Self test                                                                                                    |     |
| 8.3                                                                  | 3.7 Analog setup                                                                                                    |     |
| 8.3                                                                  | 3.8 CAN setup                                                                                                    |     |
| 9 US                                                                 | E OF THE CONTROL SIGNAL / STATUS                                                                                                    | 115 |
| 9.1                                                                  | SELF-TEST                                                                                                    | 116 |
| 9.2                                                                  | ZERO CALIBRATION                                                                                                    | 117 |
| 9.3                                                                  | TEST SIGNAL                                                                                                    | 117 |
| 9.4                                                                  | LED STATUS                                                                                                    | 117 |
| 9.4                                                                  | I.1 Green LED                                                                                                    |     |
| 9.4                                                                  | 1.2 Red LED                                                                                                    |     |
| 10 I                                                                 | DIGITAL INTERFACE                                                                                                    | 118 |
| 10.1                                                                 | Alarm Md/N                                                                                                    | 118 |
| 10.2                                                                 | Alarm IR                                                                                                    | 118 |
| 10.3                                                                 | RESET ALARM                                                                                                    | 118 |
| 11 \$                                                                | SPECIAL DT2 FUNCTIONS                                                                                                    | 119 |
| 11.1                                                                 | CHANNEL SELECTION BY USING AN EXTERNAL SIGNAL                                                                                                    |     |
| 11.2                                                                 | CHANNEL SELECTION BY USING A TERMINAL PROGRAM                                                                                                    |     |
| 11.3                                                                 | CHANNEL SELECTION BY USING A CAN INTERFACE                                                                                                    | 124 |
|                                                                      |                                                                                                    |     |
| 11.                                                                  | 3.1 Definition Status                                                                                                    |     |
| 11.<br>12 i                                                          | 3.1 Definition Status                                                                                                    |     |
| 11.<br><b>12 i</b><br>12.1                                           | .3.1 Definition Status<br>PLUG CONNECTION<br>PLUG CONNECTION F IS & F ES TYPE,                                                                                                    |     |
| 11.<br><b>12</b><br>12.1<br>12.2                                     | 3.1 Definition Status<br>PLUG CONNECTION<br>PLUG CONNECTION F IS & F ES TYPE,<br>PLUG CONNECTION F11/F21                                                                                          |     |
| 11.<br><b>12</b><br>12.1<br>12.2<br>12.3                             | 3.1 Definition Status<br>PLUG CONNECTION<br>PLUG CONNECTION F IS & F ES TYPE,<br>PLUG CONNECTION F11/F21<br>ELECTRICAL SPECIFICATIONS                                                             |     |
| 11.<br><b>12</b><br>12.1<br>12.2<br>12.3<br>12.3                     | 3.1 Definition Status   PLUG CONNECTION   PLUG CONNECTION F IS & F ES TYPE,   PLUG CONNECTION F I/F2I   PLUG CONNECTION F11/F2I   ELECTRICAL SPECIFICATIONS   .3.3 RS422 Outputs                  |     |
| 11.<br><b>12</b><br>12.1<br>12.2<br>12.3<br>12.<br>12.               | 3.1 Definition Status   PLUG CONNECTION   PLUG CONNECTION F IS & F ES TYPE,   PLUG CONNECTION F1I/F2I.   ELECTRICAL SPECIFICATIONS.   3.3 RS422 Outputs   3.4 Alarm Outputs.                      |     |
| 11.<br><b>12</b><br>12.1<br>12.2<br>12.3<br>12.<br>12.<br>12.<br>12. | 3.1 Definition Status   PLUG CONNECTION   PLUG CONNECTION F IS & F ES TYPE,   PLUG CONNECTION F1I/F2I.   ELECTRICAL SPECIFICATIONS   .3.3 RS422 Outputs   .3.4 Alarm Outputs   .3.5 Control Input |     |

| 1                                                | 2.3.7                                                                 | Analog Output C                                                                                                    | 138                                                               |
|--------------------------------------------------|-----------------------------------------------------------------------|----------------------------------------------------------------------------------------------------|-------------------------------------------------------------------|
| 1                                                | 2.3.8                                                                 | Current Output                                                                                                    | 138                                                               |
| 1                                                | 2.3.9                                                                 | RS232                                                                                                    | 139                                                               |
| 13                                               | GENE                                                                  | RAL REFERENCES                                                                                                    | 140                                                               |
| 13.1                                             | 1 Ove                                                                 | ERVOLTAGE PROTECTION                                                                                                    | 140                                                               |
| 13.2                                             | 2 TOF                                                                 | RQUEMETER WITHOUT TEST SIGNAL                                                                                                    | 140                                                               |
| 13.3                                             | 3 Hot                                                                 | ۲LINE                                                                                                    | 140                                                               |
| 13.4                                             | 4 Fla                                                                 | SH UPDATE                                                                                                    | 141                                                               |
|                                                  |                                                                       |                                                                                                    |                                                                   |
| 14                                               | CALIE                                                                 | BRATION OF THE TORQUEMETER                                                                                                    | 143                                                               |
| 14<br>15                                         | CALIE                                                                 | BRATION OF THE TORQUEMETER<br>DMMENDATIONS FOR RESETTING THE ZERO POINT                                                                                                    | 143<br>ÖF                                                         |
| 14<br>15<br>TORG                                 | CALIE<br>RECC<br>QUE MI                                               | BRATION OF THE TORQUEMETER<br>OMMENDATIONS FOR RESETTING THE ZERO POINT<br>EASURING FLANGE                                                                                   | 143<br>OF<br>151                                                  |
| 14<br>15<br>TORC<br>15.4                         | CALIE<br>RECC<br>QUE MI<br>1 THE                                      | BRATION OF THE TORQUEMETER<br>DMMENDATIONS FOR RESETTING THE ZERO POINT<br>EASURING FLANGE                                                                                   | <b>143</b><br>OF<br><b>151</b><br>151                             |
| 14<br>15<br>TORC<br>15. <sup>2</sup><br>15.2     | CALIE<br>RECC<br>QUE MI<br>1 THE<br>2 HYS                             | BRATION OF THE TORQUEMETER<br>DMMENDATIONS FOR RESETTING THE ZERO POINT<br>EASURING FLANGE<br>RMAL INFLUENCES<br>STERESIS-CAUSED INFLUENCES                                  | 143<br>OF<br>151<br>151<br>151                                    |
| 14<br>15<br>TORC<br>15.7<br>15.2<br>15.3         | CALIE<br>RECC<br>QUE MI<br>1 THE<br>2 HYS<br>3 AGII                   | BRATION OF THE TORQUEMETER<br>DMMENDATIONS FOR RESETTING THE ZERO POINT<br>EASURING FLANGE<br>TRMAL INFLUENCES<br>STERESIS-CAUSED INFLUENCES                                 | 143<br>OF<br>151<br>151<br>151<br>152                             |
| 14<br>15<br>TORC<br>15.7<br>15.2<br>15.3         | CALIE<br>RECC<br>QUE MI<br>1 THE<br>2 HYS<br>3 AGII<br>4 LAT          | BRATION OF THE TORQUEMETER<br>DMMENDATIONS FOR RESETTING THE ZERO POINT<br>EASURING FLANGE<br>RMAL INFLUENCES<br>STERESIS-CAUSED INFLUENCES<br>NG<br>ERAL FORCE INFLUENCE    | 143<br>OF<br>151<br>151<br>151<br>152<br>152                      |
| 14<br>15<br>TORC<br>15.2<br>15.2<br>15.4<br>15.4 | CALIE<br>RECC<br>QUE MI<br>1 THE<br>2 HYS<br>3 AGII<br>4 LAT<br>5 GEM | BRATION OF THE TORQUEMETER<br>DMMENDATIONS FOR RESETTING THE ZERO POINT<br>EASURING FLANGE<br>RMAL INFLUENCES.<br>STERESIS-CAUSED INFLUENCES.<br>NG<br>ERAL FORCE INFLUENCE. | <b>143</b><br>OF<br><b>151</b><br>151<br>151<br>152<br>152<br>152 |

# 1 Introduction

### 1.1 Manufacturer

Thank you for choosing ATESTEO GmbH & Co. KG quality product. Please read the system description carefully so you make the most of the versatile features of your product.

This operating manual is a component of the F-series and should always be carefully kept with the F-series until it is disposed of. It is impossible to eliminate every danger to persons or material that the F-series might present. For this reason, every person working at the F-series or is involved in its transport, setting up, control, maintenance or repair must be properly instructed and be informed of the possible dangers.

For this purpose, the operating instructions and, especially, the safety instructions must be carefully read, understood and observed. Company ATESTEO GmbH & Co. KG reserves the right to carry out changes at its products which serve the technical further development the company ATESTEO GmbH & Co. KG. These changes aren't

documented expressly in every individual case.

This operator's manual and the information contained in it were compiled with the advisable care.

Company ATESTEO GmbH & Co. KG takes on no liability for misprints or other faults or damages resulting from it ATESTEO GmbH & Co. KG, however.

The brands mentioned in this operator's manual and product names are trademarks or registered trademarks of the respective title holders.

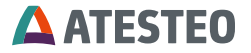

Please do not miss to contact us if there is anything in the operating instructions that you cannot clearly understand. We are grateful for any kind of suggestion or criticism that you may wish to make; please let us know or write to us. This will help us to make the operating instruction still more user-friendly in taking account of your wishes and requirements.

### 1.2 Scope

In this manual you will find all steps which are necessary to start-up the ATESTEO torque and speed measurement system.

This manual is usable for the following types of torque meters:

- Torquemeter F1iS/F2iS/F23iS/F3iS/F4iS/F5iS
- Torquemeter F1i / F2i
- Torquemeter FLFM1iS (F0iS)/ FLFM1eS (F0eS)
- Torquemeter F1eS/F2eS/F3eS/F4eS

All measurement systems work contactless and are maintenance-free. The data transmission is realized by a frequency modulated infrared transmitter. The power of the rotating electronic module works inductive.

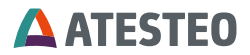

#### 1.3 Disposal and environment

Electrical and electronic products are subject to special conditions for disposal. Proper disposal of old equipment prevents health hazards and environmental damage.

### Packaging

The original packaging of ATESTEO equipment can be recycled, as it is made of recyclable material. However, you should keep the packaging for at least the warranty period. In the event of a complaint, the torque flange, as well as the accessories, must be returned in the original packaging.

Due to ecological aspects, the return of the empty packaging should be waived.

### Legally prescribed labeling for disposal

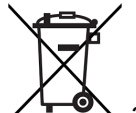

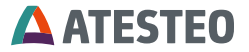

However, the disposal regulations vary from country to country, which is why we ask you, if necessary, your supplier how to dispose your waste.

# 2 Safety Instructions

# 2.1 General safety instructions

The manual must be read carefully before start-up, maintenance work or any other work on the torque measuring system. Prerequisite for the safe and proper handling of the equipment knows all safety instructions and safety regulations of the attachment.

Every safeguard needs to be correctly mounted and fully functional before any start-up.

Shafts or adapters mounted to the torque meter must be properly designed, so that critical bending moment is avoided.

Exclusively qualified laborers are allowed to do maintenance work on any electrical components (see chapter Qualified personnel). If the torque meter is sold on, these safety instructions must be included.

Note on additional standards:

IE

Low Voltage Directive 73/23/EWG, Electromagnetic Compatibility Directive 89/336/EWG and the harmonized standards

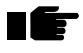

DIN EN 292-1 Safety of machinery

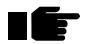

DIN EN 292-2 Safety of machinery

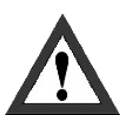

Maintenance and inspections on the electrical equipment are to be executed by trained personal. Non-designated use and modifications of the measurement system will make the EG-Conformity declaration invalid.

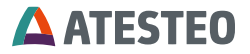

# 2.2 Explanation of symbols and notice

#### Warnings

Warnings are indicated by symbols in these safety instructions. The hints are going through

Signal words are introduced, which express the extent of the hazard. It is imperative that you follow the instructions and act with care to avoid accidents, personal injury and material damage.

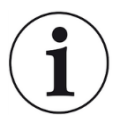

### Information

Draws attention to important information about correct handling.

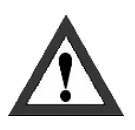

### Caution

Warns of a potentially dangerous situation in which failure to comply with safety requirements can result in slight or moderate physical injury.

### 2.3 Appropriate use

The torque meter is highly accurate and resistant to rotational speed. The signals from the flange serve to control the test bench and to analyze the components.

The torque flange is used just for torque measurement tasks within the load limits in the specification (see Technical specs). Any other use is not permitted.

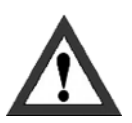

The torque meter is not allowed for use as a safety component.

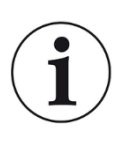

### Note

Stator operation is only permitted when rotor is installed as described in the mounting instruction.

# 2.4 Modifications/conversions

Any modifications/ conversions of the design or safety engineering of the torque meter without the explicit agreement from ATESTEO will lead to the loss of warranty or liability. Any damages or injuries of personnel therefrom are in responsibility of the operator.

# 2.5 Operator's responsibility

### Standards

The ATESTEO torque meter was designed and constructed taking account of a risk analysis and careful selection of harmonized standards and other technical specifications with which it complies. It

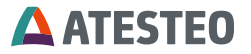

represents the state of the art and guarantees a maximum degree of safety.

# **Qualified personnel**

Qualified personnel are persons who by reason of their training, experience, instruction and their knowledge of the relevant standards, regulations, accident prevention rules and working conditions have been authorized by the person responsible for the safety of the machine/product to perform the appropriate activities required, and thereby are able to recognize and prevent potentially dangerous situations (For the definition of skilled workers see VDE 0 105 or IEC 364, which also regulate the prohibition of the employment of unqualified persons).

Knowledge of first aid and the local rescue organization must also be available.

Transportation, assembly, installation, commissioning, maintenance and repair will be performed by qualified personnel or controlled by responsible skilled hands.

### Safety relevant disconnecting device

The torque meter cannot implement any safety relevant cut-offs. It is in the operator's responsibility to integrate the torque meter into superior safety system.

The electronical conditioning the measurement signal should be designed so that measurement signal failure does not subsequently cause damage.

# **Residual risks**

The power and scope of delivery of the torque meter covers only a subset of the torque measurement technology. Safety aspects of torque measurement technology must be planned, implemented and

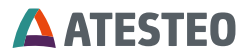

taken into account by the system planner, supplier or operator in such a way that residual risks are minimized. Each existing regulations must be observed. Attention should be drawn to residual risks associated with torque measuring technology

In the case of a shaft break, you must ensure that there is no risk of injury. This should be done with a shaft protection cover in a closed test room with corresponding security doors. During operation, no person should stay in the test room.

#### Usage recommendations for personal protective equipment

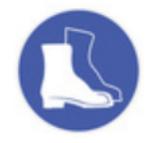

Working in a workshop generally requires the wearing of safety shoes.

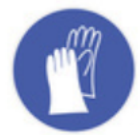

Use suitable gloves when handling corrosive or irritating solutions and adhesives.

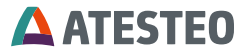

### 2.6 Transport and storage

Check the delivery immediately for completeness and shipping damage.

Use working gloves during transport/ assembly/ maintenance.

### Storage

- Do not store outdoors
- Store dry and dust-free
- do not expose to aggressive media
- protect from sunlight
- avoid mechanical shocks
- Storage temperature according data sheet

If stored for more than 3 months, regularly check the general condition of all parts and packaging.

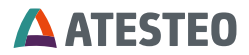

# 2.7 Safety notes for assembly

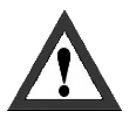

#### Tightening torque

When tightening the screws, the specified tightening torques (see mounting instruction) must be observed.

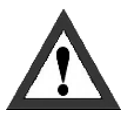

#### Electric wire

All cables must be professionally laid according to the actual standards.

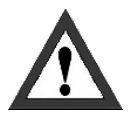

#### **Rotating parts**

Rotating parts must be earthed- risk of static electricity.

#### 2.8 Safety notes for operation

As accident prevention a covering has to be fitted once the torque meters have been mounted. This is the fact if the torque meter is already fully protected by the design of the machine or by existing safety precautions. Please pay attention to following requirements for the covering as accident prevention:

- The covering must not be free to rotate
- Covering must be positioned at a suitable distance or be so arranged that there is no access to any moving parts within.
- Covering should prevent squeezing or shearing and provide sufficient protection against parts that might come loose.
- Covering must still be attached even if the moving parts of the torque flange are installed outside people's movement and working range.

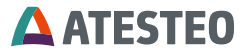

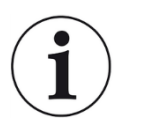

#### Note

Improper use and handling as well as constructional changes will invalidate the EC declaration of conformity.

### 2.9 Load limits

Observe technical data sheets when using the torque meter. Pay particular attention to never exceed the respective maximum loads. For example:

- Load limits
- Torque oscillation width,
- Temperature limits,
- Longitudinal limit force, lateral limit force or limit bending moment,
- Limits of electrical load-carrying capacity,
- Limit rotation speed.

### 3 System Description

The F series torque measurement systems are representing a complete generation of torque meters with evaluation unit. With the exception of a 24VDC power supply, no external components are required for operation.

High-end temperature compensation guarantees very good stability and repeatability of the output signals. The standard model is equipped with an inductive one track speed measurement system. Stator all-in-one (type iS) provides functionality in compact way. External electronics (type eS) allows operation under extended temperature range.

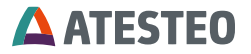

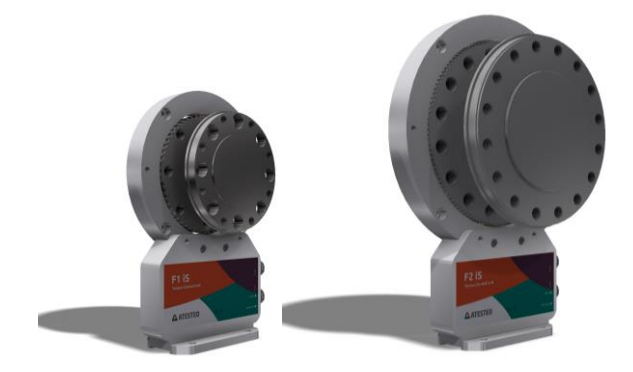

Figure 3-1 F1iS

Figure 3-2 F2iS

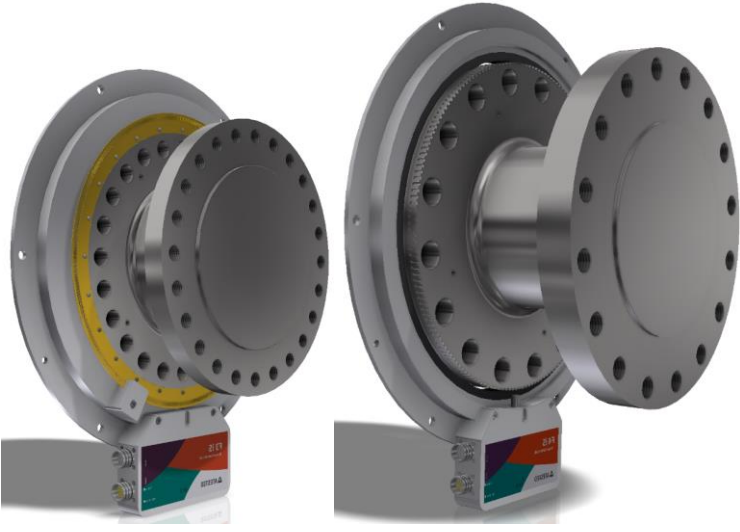

Figure 3-3 F3iS

Figure 3-4 F4iS

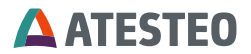

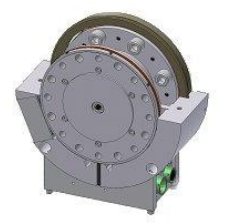

Figure 3-5 F1i / F2i

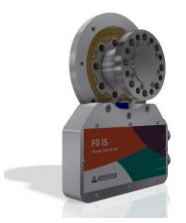

Figure 3-6: FLFM1iS / F0iS

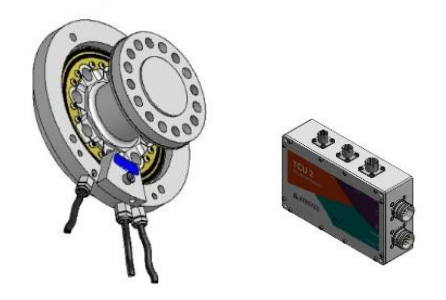

Figure 3-7 FLFM1eS / F0eS

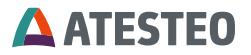

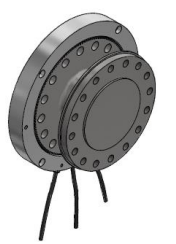

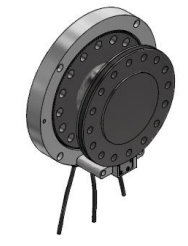

Figure 3-8 F2eS

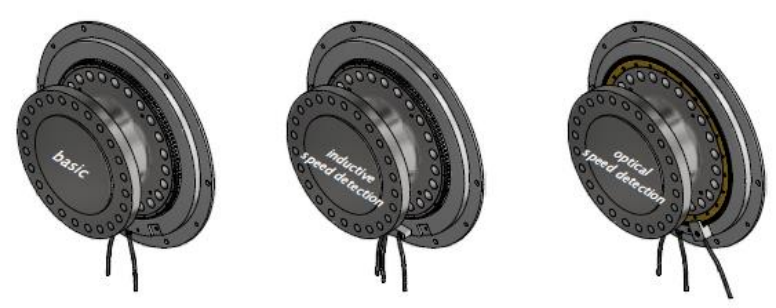

Figure 3-9 F3eS

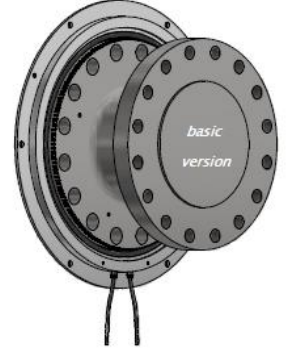

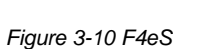

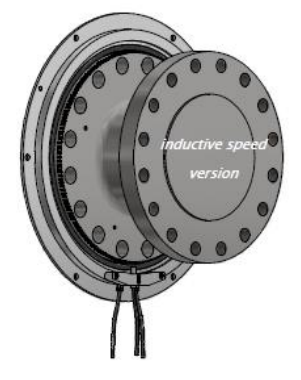

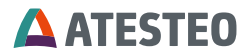

# Specifications

| Power Supply                     | 24V DC max. 1A                              |
|----------------------------------|---------------------------------------------|
| Sample Rate Torque               | 1000 Samples / Second                       |
| Sample Rate Speed f > 1000 Hz    | 1000 Samples / Second                       |
| Sample Rate Speed f < 1000 Hz    | f / 2 Samples / Second                      |
| Lowest Frequency, which can be   | 5Hz                                         |
| measured                         | (the output for frequencies <5Hz is<br>0Hz) |
| Analog Output Range              | selectable 05V, 010V, -5+5V, -              |
|                                  | 10+10V                                      |
| Analog Output Signal Resolution  | 16 bit                                      |
| Analog Output Impedance          | 50 Ohm                                      |
| Optional Current Output (Torque) | selectable 420mA, 020mA                     |
| Filter                           | Torque: 1st-order IIR-Filter with 6         |
|                                  | fixed cut-off frequencies                   |
|                                  | Speed: Moving Average with                  |
|                                  | adjustable filter depth                     |
| CAN Interface                    | CAN2B                                       |
|                                  | Identifier free adjustable                  |
|                                  | max. 1MBaud                                 |
|                                  | max. 1000                                   |
|                                  | messages/channel/second                     |
| Serial port                      | RS232, 19200 Baud, 8 Data Bit, No           |
|                                  | Parity Bit,                                 |
|                                  | 1 Stop Bit, No Protocol                     |
| Frequency outputs                | RS422                                       |
|                                  | Torque                                      |
|                                  | Inductive speed sensor                      |
|                                  | Magnetic speed sensor (optional)            |

Table 3-1 Specifications

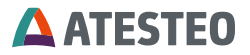

# 3.1 One-channel telemetry (FM)

#### Features:

- frequency output proportional to torque 60 kHz ± 20 kHz
- > analog output [V] proportional to torque with 1000 readings/s
- frequency output proportional to speed
- > analog output [V] proportional to speed
- shunt calibration
- > Zero adjustment automatically via remote control
- serial Interface RS232
- CAN 2B interface

# 3.2 Dual -Telemetry DT / DT2 (FM/FM)

The overall system is created to integrate a second amplifier and a second IR-telemetry during the production of the torque meter. This second amplifier amplifies the signal from the strain gage bridge with a very high accuracy. The result is a second range of highly precise measurement of small torques. Consequently, the often necessary replacement of the torque sensor for the highly precise measurement of less torques can be dropped. This second measuring system also includes temperature compensation and a shunt calibration as in the first one. (see Figure 3-11 Illustration DT / DT2).

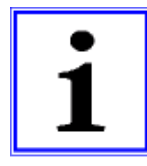

To exploit the total measuring preciseness of the minor measuring range one must consider, to stop and unload the power train after each measuring cycle, which takes place under a high torque load. Afterwards the systems needs to be reset to "0" otherwise the hysteresis figures,

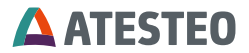

recorded in the spring body, would overlap the more sensitive second measuring channel.

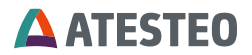

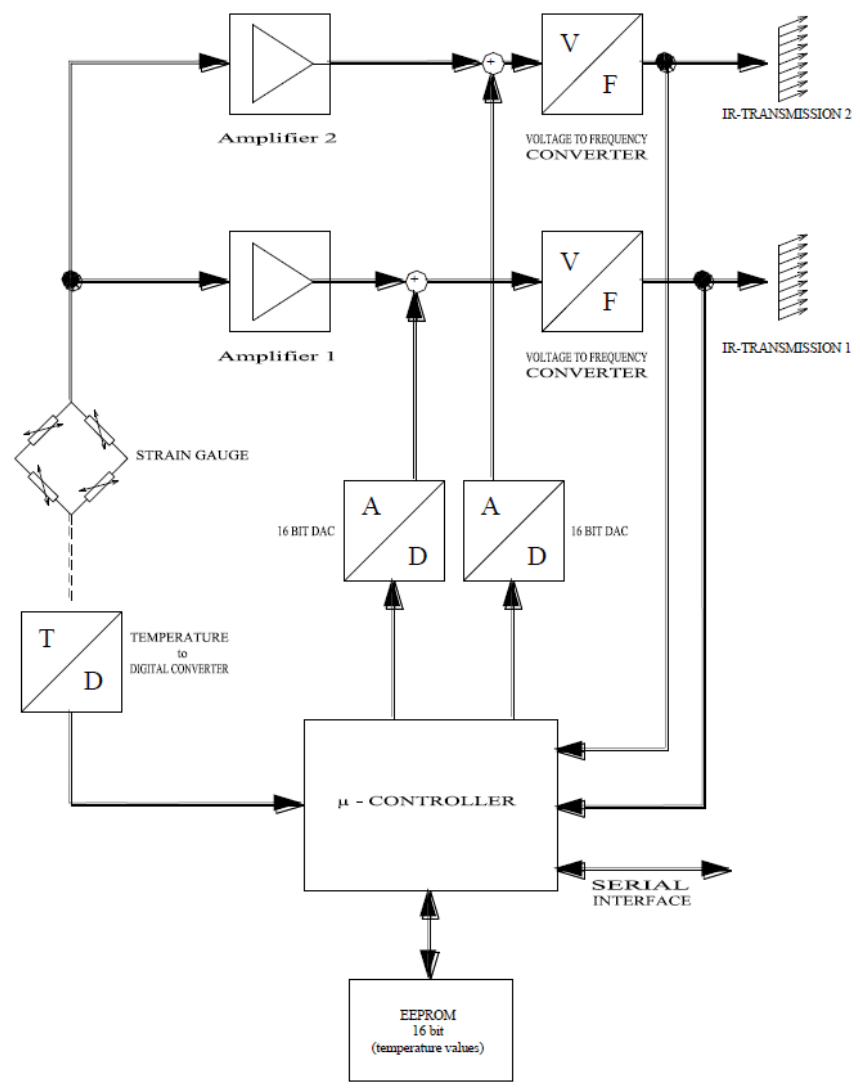

Figure 3-11 Illustration DT / DT2

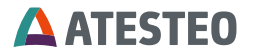

With the Dual –Telemetry system (FM/FM) it is possible to measure with one torque meter high and small torques with a high accuracy.

With F1i series the dual measuring values are available in parallel indicated by DT.

With FxiS and FxeS series the dual measuring values must be switched. This is indicated by DT2.

#### Features:

- > 2 x frequency output proportional to torque 60 kHz  $\pm$  20 kHz
- frequency output proportional to speed
- > analog output [V] proportional to torque with 1000 readings/s
- > analog output [V] proportional to speed
- shunt calibration
- > Zero adjustment automatically via remote control
- System-parameter via RS232.
- > CAN 2B interface
- > DT for parallel use, DT2 for switched use of both channels

Please read chapter '11. Special DT2 functions' for setup.

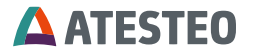

#### 4 Mechanical Installation

#### 4.1 Part list

#### 4.1.1 Part list F1iS/F2iS/ F23iS/ F3iS/ F4iS / F5iS

The complete measuring equipment consists of the following parts:

- Torquemeter (Rotor)
- Stator All-In-One (Evaluation unit)
- Connectors 16 pole male / 12 pole female

#### 4.1.2 Part list F1i/F2i

Complete measuring equipment consists of following parts:

- Torquemeter (Rotor)
- Stator top and lower part
- Connectors 10 / 12 pole

#### 4.1.3 Part list FLFM1iS (F0iS)

The complete measuring equipment consists of the following parts:

- Torquemeter (Rotor)
- Stator All-In-One (Evaluation unit)
- Connectors 16 pole male / 12 pole female

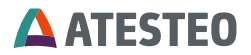

### 4.1.4 Part list FLFM1eS (F0eS)

The complete measuring equipment consists of the following parts:

- Torquemeter (Rotor)
- Stator FLFM1eS
- Electronics TCU 2 (Torque Control Unit)

# 4.1.5 Part list F1eS/F2eS/F3eS/F4eS

The complete measuring equipment consists of the following parts:

- Torquemeter (Rotor)
- Stator type eS
- Electronics TCU2 (Torque Control Unit)

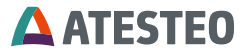

# 4.2 Installation F1iS / F2iS

The following figure shows the correct offset between the end faces of the dynamometer-flange and the dynamometer-housing. F1iS / F2iS

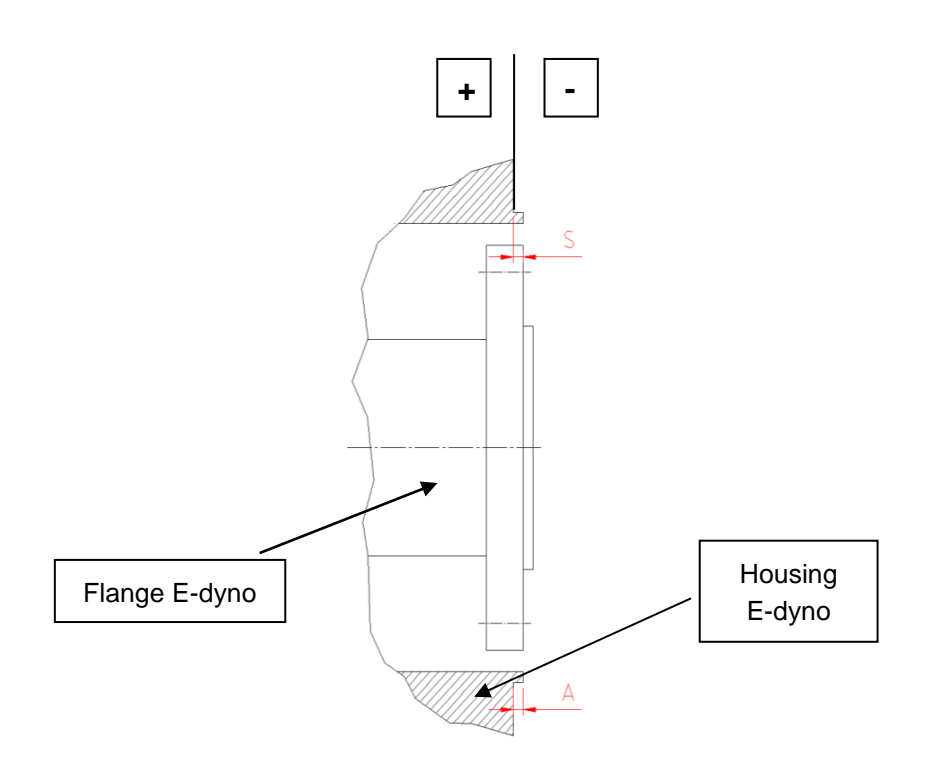

Figure 4-1 Offset between end faces (dynometer flange/dynamometer-housing)

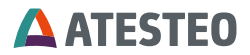

| Туре             | Nominal data S [mm]                   |  |
|------------------|---------------------------------------|--|
| F1iS/F2iS/F23iS/ | +0,5 00,5 without magnetic speed      |  |
| F3iS/F4iS        | encoder                               |  |
| F1iS             | +0,5 00,5 with magnetic speed encoder |  |
| F2iS             | +0,5 00,5 with magnetic speed encoder |  |

Table 4-1 Nominal data S[mm]

# 4.2.1 Mounting of the Stator

If it is possible, mount the stator of the torquemeter with the electronichousing aligned to a 9 o'clock position. In this case no liquid can concentrate in the housing. As a precaution the electronic components are sealed with protective paint.

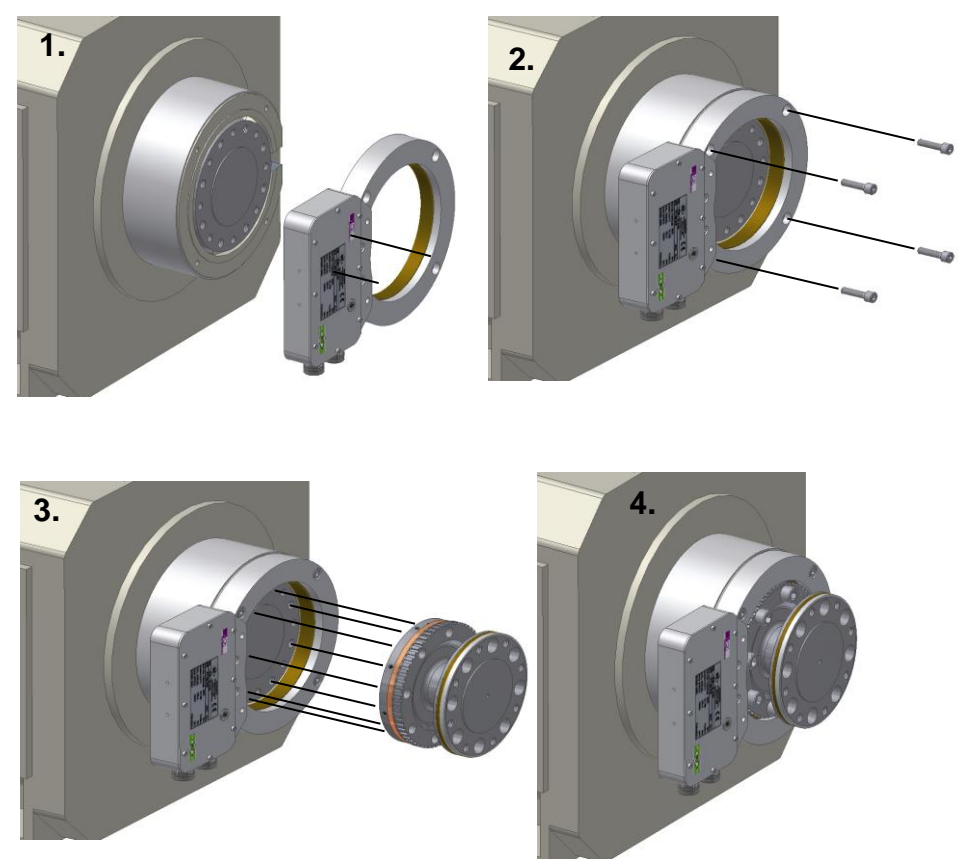

Figure 4-2 Mounting of the stator

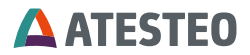

# 4.2.2 Mounting of the foot base

Example for a complete mounted system:

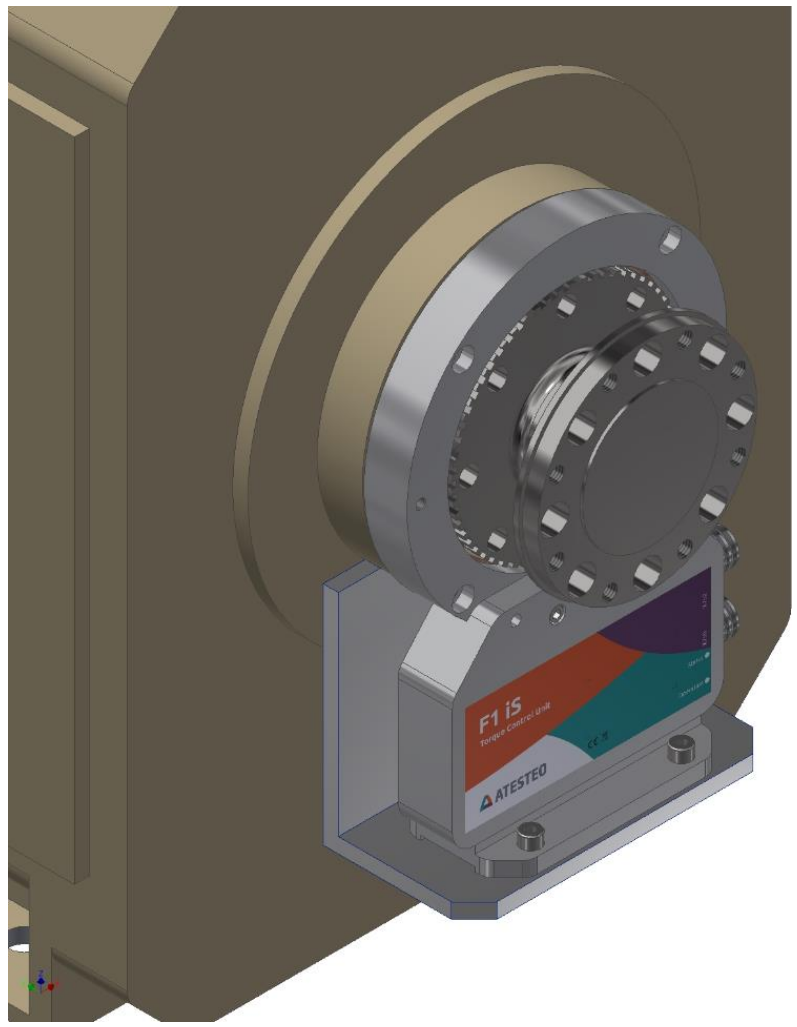

Figure 4-3 Mounting of the foot base

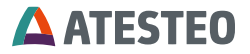

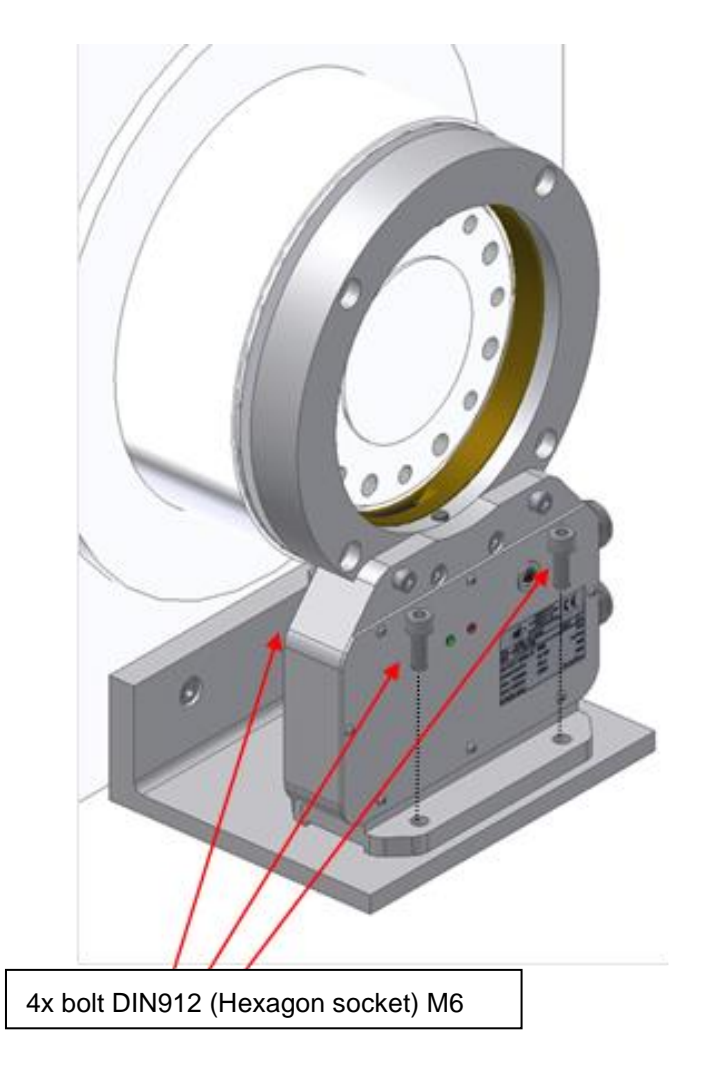

Figure 4-4 Mounting of the stator with foot plate

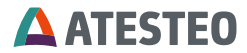

# 4.2.3 Mounting the angle plate to the base plate F1iS / F2iS

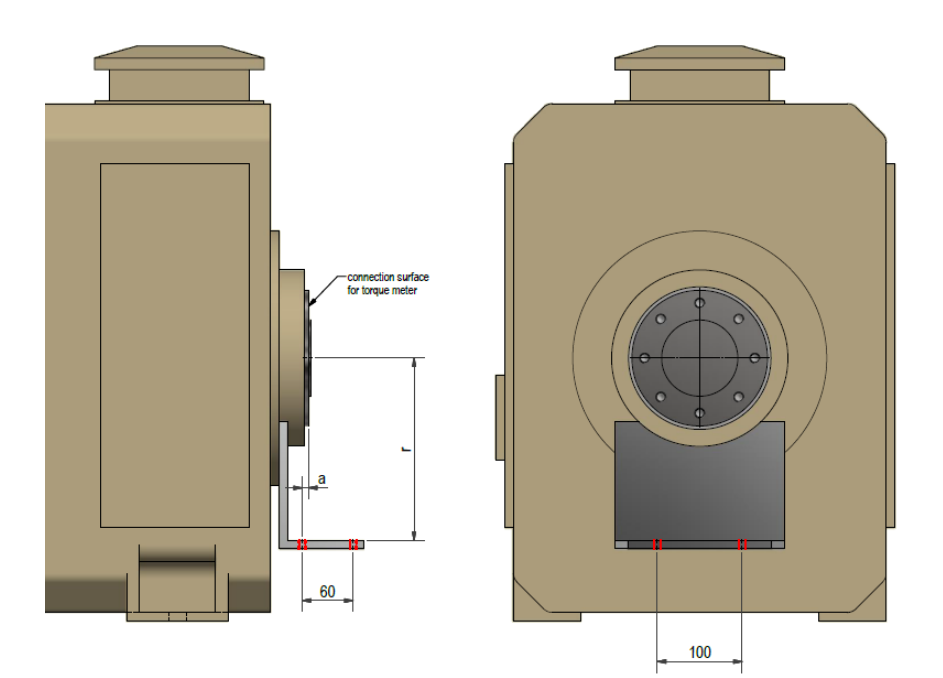

Figure 4-5 Mounting to angle plate

| Туре | r [mm] | a [mm] | Screws |
|------|--------|--------|--------|
| F1iS | 215    | 7,5    | M8     |
| F2iS | 255,6  | 8      | M8     |

Table 4-2 Mounting to angle plate
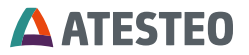

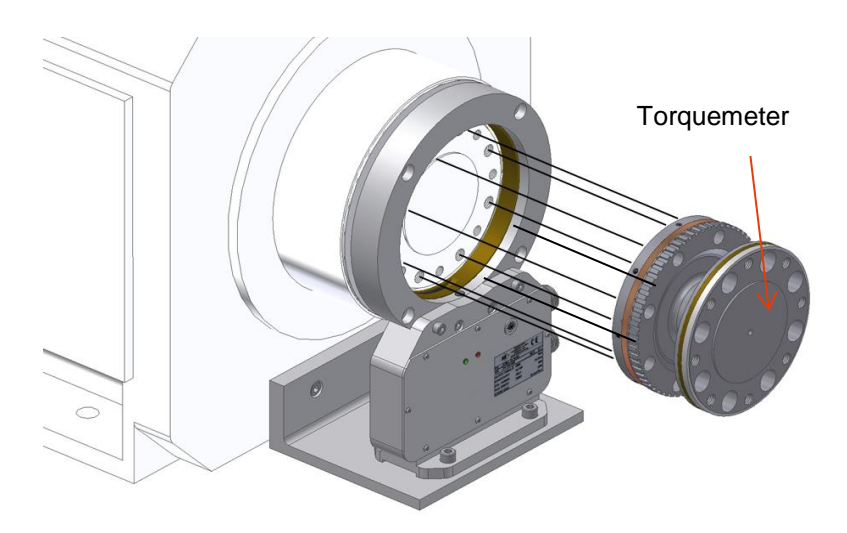

Figure 4-6 Mounting of torque meter

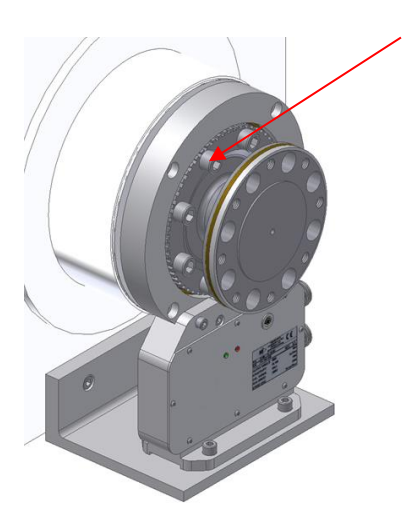

#### 8x bolt DIN912 (Hexagon socket)

M12x40 (Length depends on thickness of customers adapter flanges)

Figure 4-7 Mounting adapter flange with suitable screws

# **ATESTEO**

#### 4.2.4 Mounting with the foot base

Example for a complete mounted system:

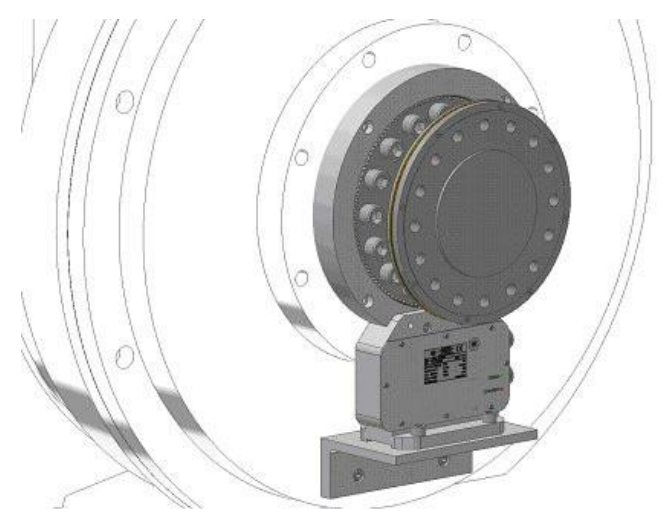

Figure 4-8 Fully assembled system (F2iS)

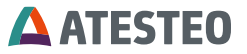

#### 4.3 Mounting the optional Magnetic Speed Detection

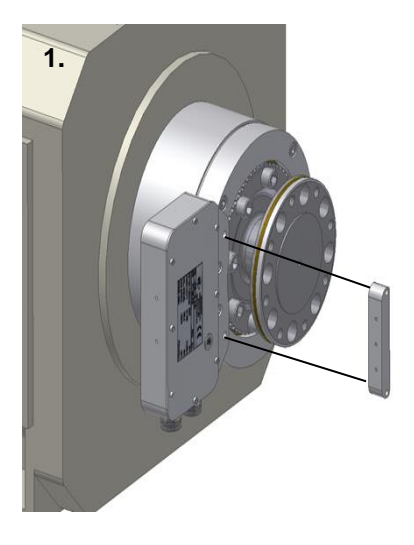

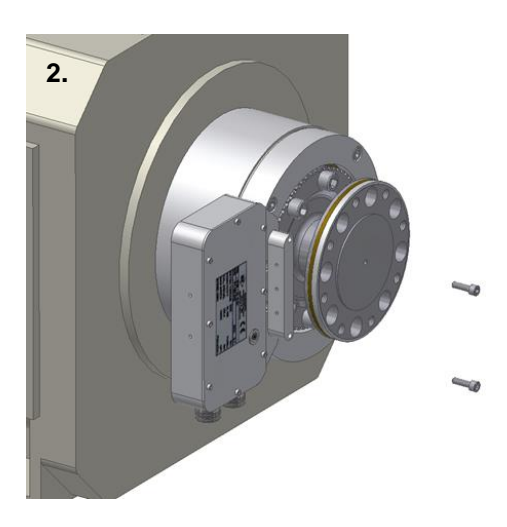

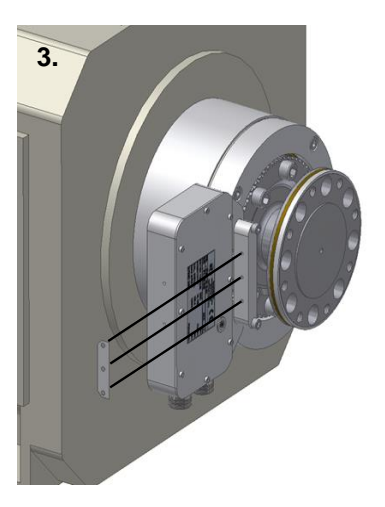

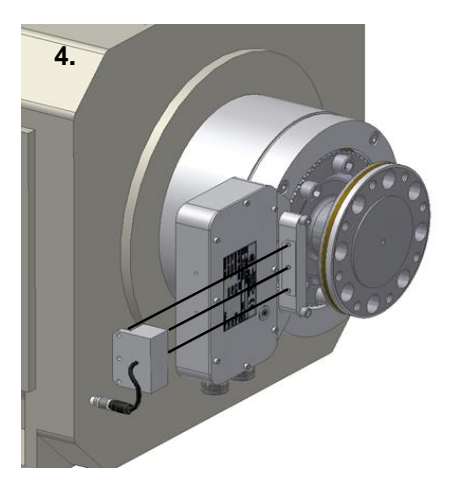

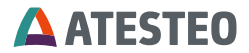

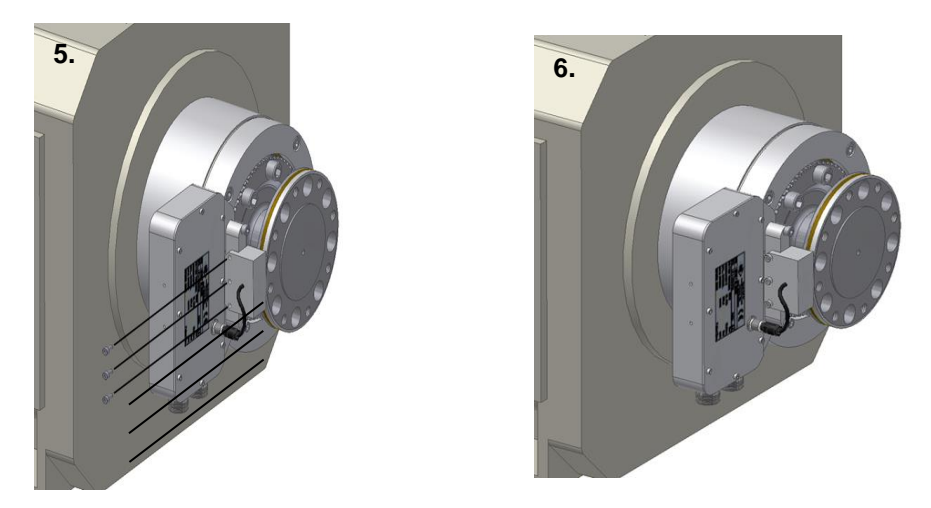

Figure 4-9 Mounting the optional magnetic speed detection

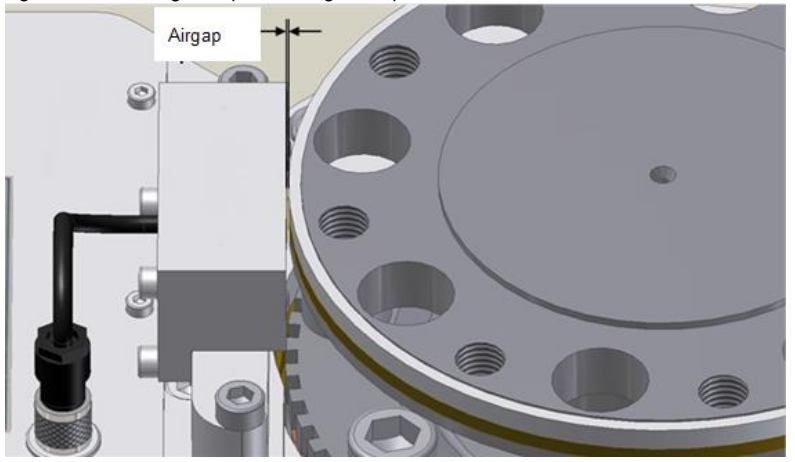

Figure 4-10 Air gap between speed measuring system and measuring flange (see Chapter 5 Speed measuring system)

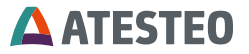

| F1iS/F1eS          |               |           |          |              |
|--------------------|---------------|-----------|----------|--------------|
| Rated Torque<br>Nm | LKR<br>130 mm | Quality   | Quantity | Torque<br>Nm |
| up to 2.500        | 8x M12        | 12.9      | 8        | 135          |
| up to 2.100        | 8x M12        | 10.9      | 8        | 115          |
| up to 1.400        | 8x M12        | 8.8       | 8        | 77           |
|                    |               | F2iS/F2eS |          |              |
| Rated Torque       | LKR           | Quality   | Quantity | Torque       |
| Nm                 | 196 mm        |           |          | Nm           |
| up to 20.000       | 16x M18       | 12.9      | 16       | 470          |
| up to 15.000       | 16x M16       | 12.9      | 16       | 330          |
| up to 9.000        | 16x M16       | 10.9      | 16       | 280          |
| up to 6.000        | 16x M16       | 8.8       | 16       | 190          |
|                    |               | F3iS/F3eS |          |              |
| Rated Torque<br>Nm | LKR<br>290 mm | Quality   | Quantity | Torque<br>Nm |
| up to 50 kNm       | 24x M20       | 12.9      | 24       | 650          |
| F4iSF4eS           |               |           |          |              |
| Rated Torque<br>Nm | LKR<br>369 mm | Quality   | Quantity | Torque<br>Nm |
| up to 100 kNm      | 16x M30       | 12.9      | 16       | 2300         |
| F23iS              |               |           |          |              |
| Rated Torque<br>Nm | LKR<br>218 mm | Quality   | Quantity | Torque<br>Nm |
| up to 30 kNm       | 16x M20       | 12.9      | 16       | 650          |

#### 4.4 Recommended fastening torques for screws

Table 4-3 Recommended fastening torques for screws

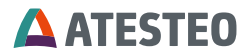

#### 4.5 Installation F1i/F2i torquemeter

Order of assembly F1i / F2i torquemeter:

- 1 Stator ring
- 2 Torquemeter
- 3 Stator top part

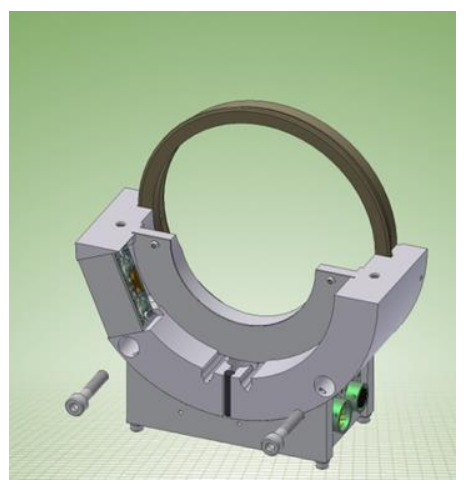

Figure 4-11 Statorring

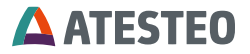

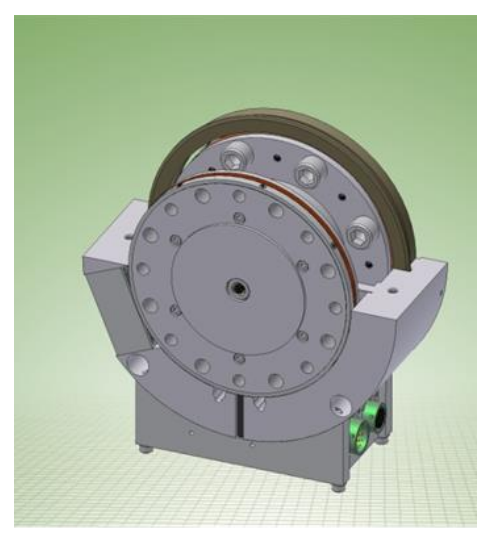

Figure 4-12 Statorring

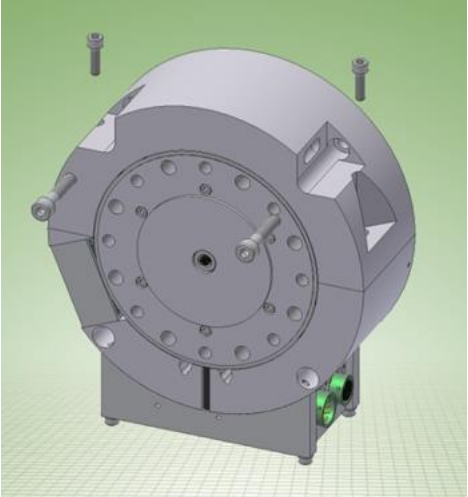

Figure 4-13 Stator top part

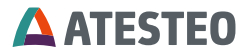

The following figure shows the correct offset between the end faces of the dynamometer-flange and the dynamometer-housing. **F1i and F2i** 

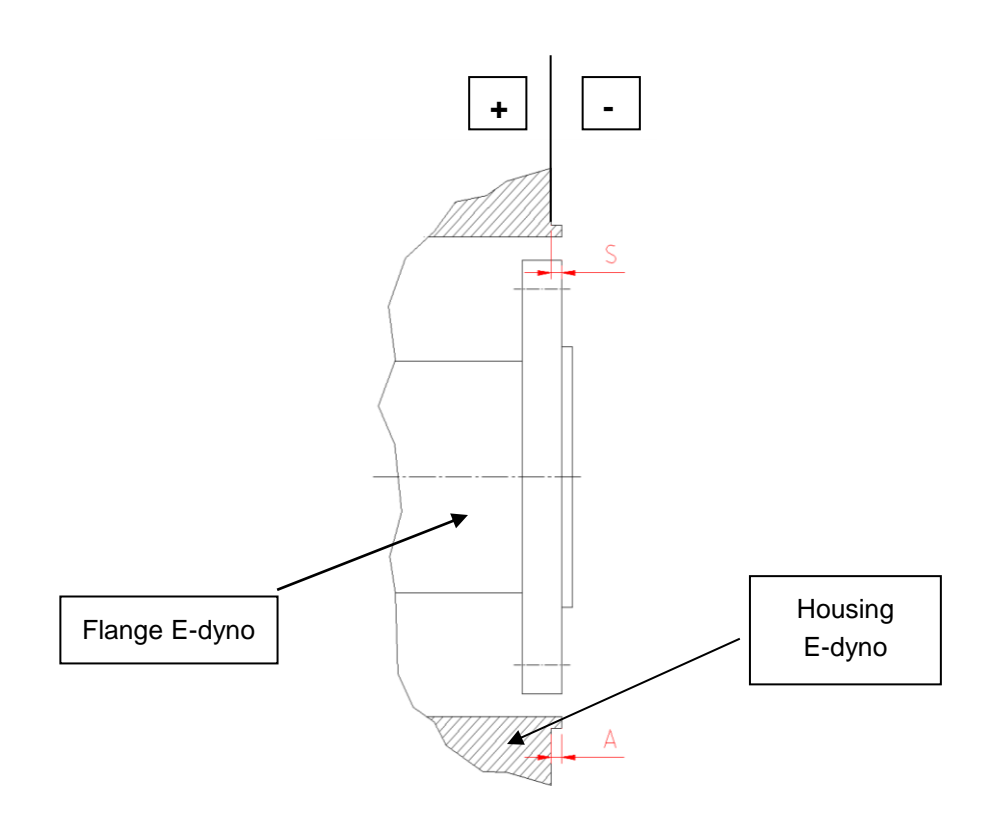

Figure 4-14 Offset between flange and housing

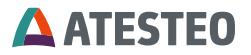

| Туре     | Nominal dats S [mm]          |  |  |
|----------|------------------------------|--|--|
| F1 / F1i | +125 without speed sensor    |  |  |
| F2 / F2i | -14 –7 without speed sensor  |  |  |
| F1 / F1i | -1,522,5 with speed sensor   |  |  |
| F2 / F2i | -3,54 –4,5 with speed sensor |  |  |

Figure 4-15 Nominal data S [mm]

#### 4.5.1 Mounting the Stator

If it is possible place the stator of the torque meter F1i / F2i so that the housing of the electronic is adjusted at the left side. In this case no liquid can be collect in the stator. The hole electronic is filled with a potting component and can't be damaged by liquid.

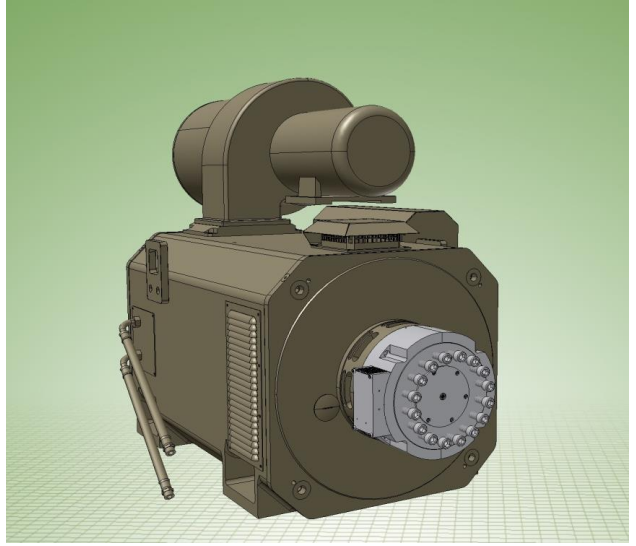

Figure 4-16 Example on how to place a stator

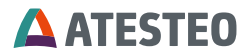

#### 4.5.2 Recommended starting torques for screws

| F1i                   |                               |         |          |              |
|-----------------------|-------------------------------|---------|----------|--------------|
| Rated<br>Torque<br>Nm | PCD                           | Quality | Quantity | Torque<br>Nm |
| up to 2.500           | 8x M12                        | 12.9    | 8        | 135          |
| up to 2.100           | 8x M12                        | 10.9    | 8        | 115          |
| up to 1.400           | 8x M12                        | 8.8     | 8        | 77           |
|                       |                               | F2i     |          |              |
| up to<br>15.000       | 16x<br>M16x1,5<br>fine thread | 12.9    | 16       | 380          |
| up to<br>10.000       | 16x M16                       | 12.9    | 16       | 330          |
| up to 9.000           | 16x M16                       | 10.9    | 16       | 280          |
| up to 6.000           | 16x M16                       | 8.8     | 16       | 190          |

Table 4-4 Technical data F1i/F2i

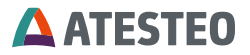

#### 4.6 Installation FLFM1iS

Order of assembly: FLFM1iS torquemeter

- 1. Stator
- 2. Torquemeter

The following figure shows the correct offset between the end faces of the dynamometer-flange and the dynamometer-housing.

#### FLFM1iS

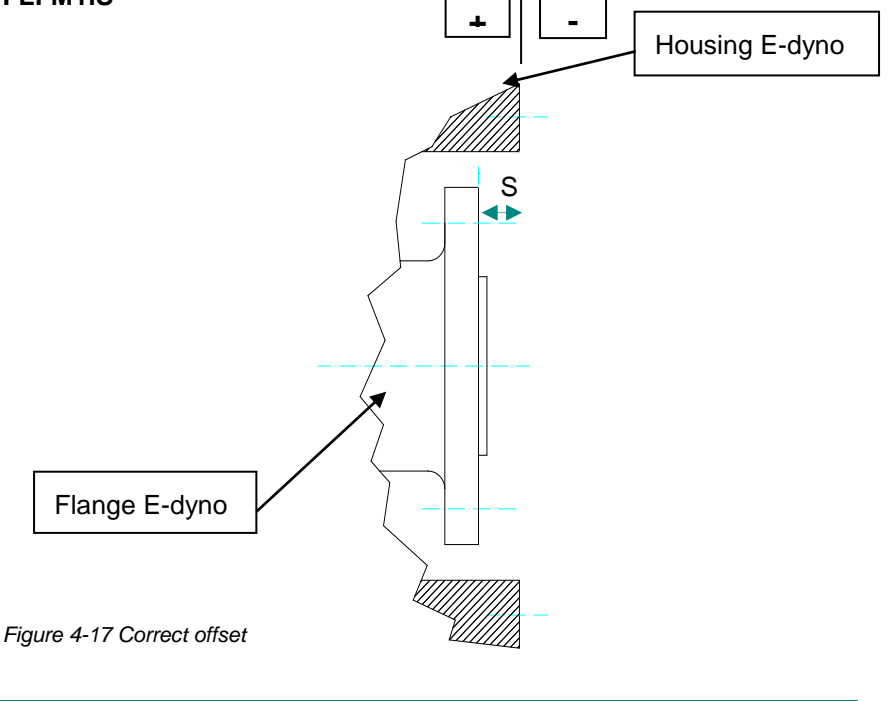

| Туре    | Nominal data S [mm] |
|---------|---------------------|
| FLFM1eS | 7,7 8,0 8,5         |

Table 8 3 Nominal data

# **ATESTEO**

#### 4.6.1 Mounting the Stator

The stator of the torquemeter must be mounted with the electronichousing aligned to a 9 o'clock position. In this case no liquid can concentrate in the housing. As a precaution the electronic components are sealed with protective paint.

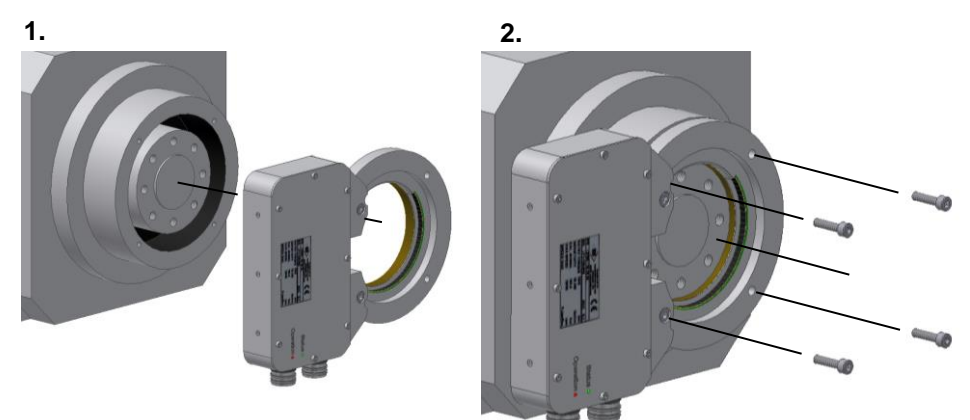

3.

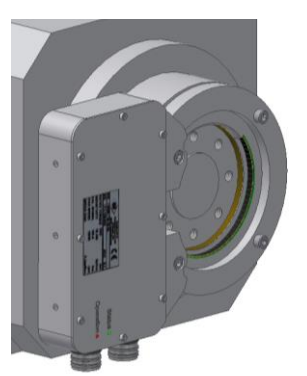

Figure 4-18 Mounting the stator

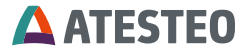

#### 4.6.2 Mounting the torquemeter

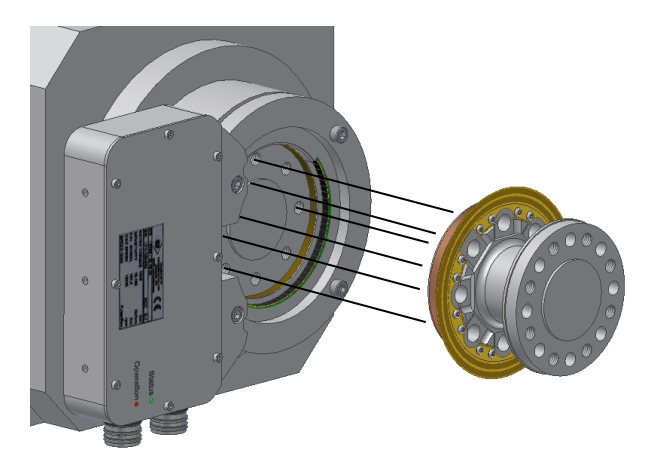

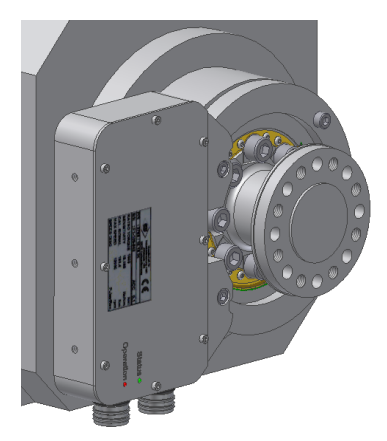

Figure 4-20 Mounting the rotor

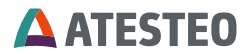

4.6.3 Mounting the optical speed detection

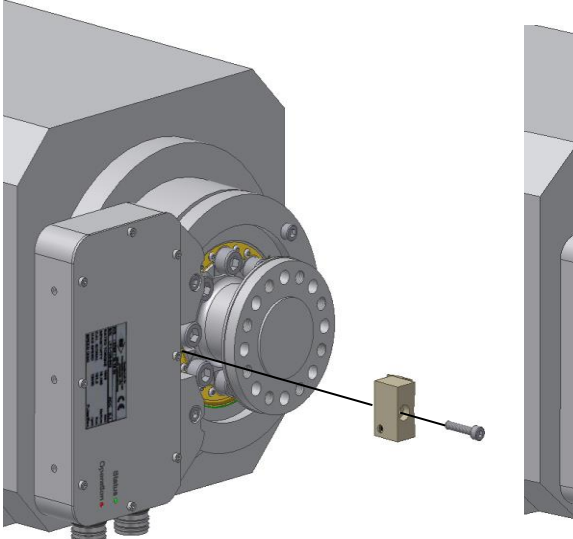

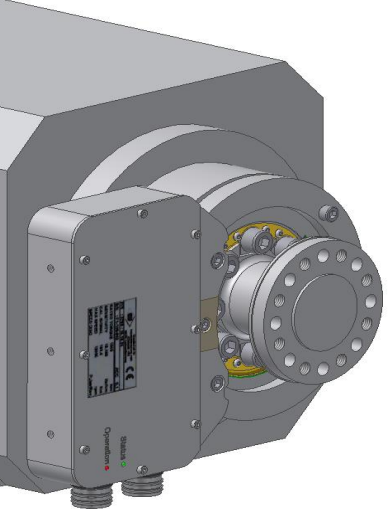

Figure 4-21 Optical speed detetction

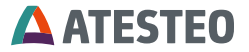

#### 4.6.4 Mounting the stator with a foot base

By using the optical speed detection it is not recommended, to mount the stator through foot mounting base. The alignment (rotor – stator) must be very exact. Otherwise it is possible, that there arise unwanted contact between rotor and stator.

Example for a complete mounted system:

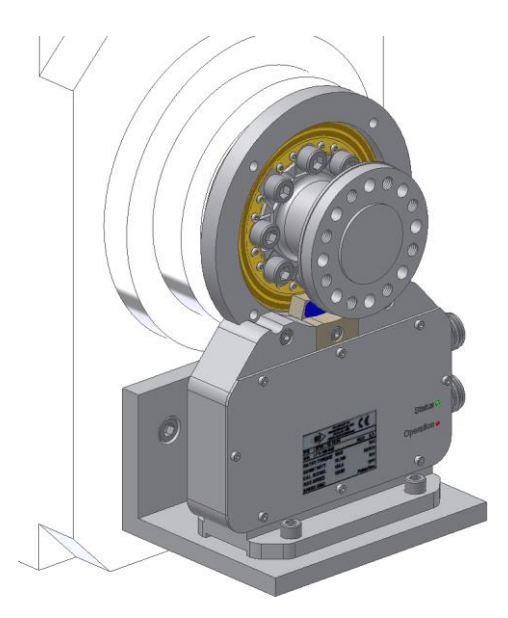

Figure 4-22 Complete mounted system

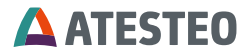

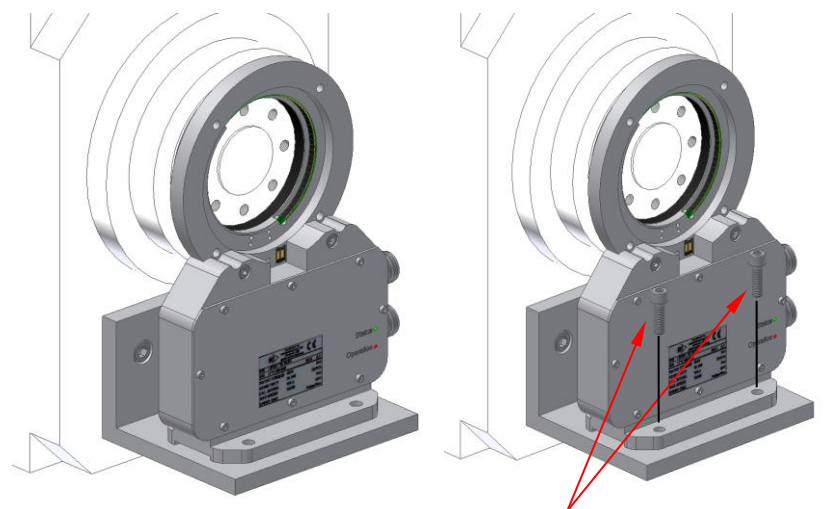

4x bolt DIN912 (Hexagon socket) M8

Figure 4-23 Mounting stator with foot base

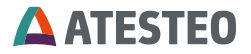

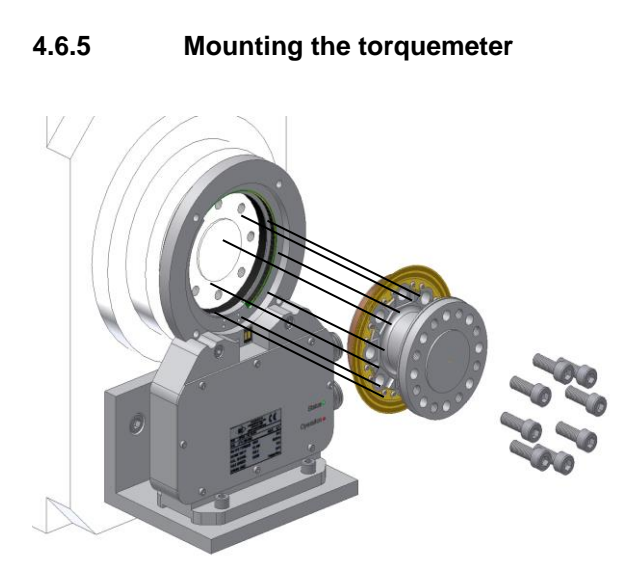

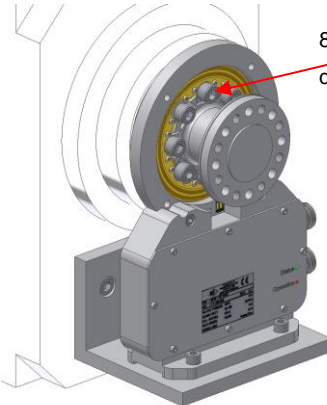

8x bolt DIN912 (Hexagon socket) M10x30 (Length depends on thickness of customers adapter flanges)

Figure 4-24 Mounting torquemeter

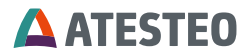

#### 4.6.6 Recommended fastening torques for screws

| FLFM1iS (F0iS)        |              |         |          |              |
|-----------------------|--------------|---------|----------|--------------|
| Rated<br>Torque<br>Nm | PCD<br>75 mm | Quality | Quantity | Torque<br>Nm |
| Up to 500             | 8x M10       | 12.9    | 8        | 83           |
| Up to 800             | 8x M10       | 12.9    | 8        | 83           |
| Up to 1.000           | 8x M10       | 12.9    | 8        | 83           |

Figure 4-25 Fastening torque

#### 4.6.7 Mounting the optical speed detection

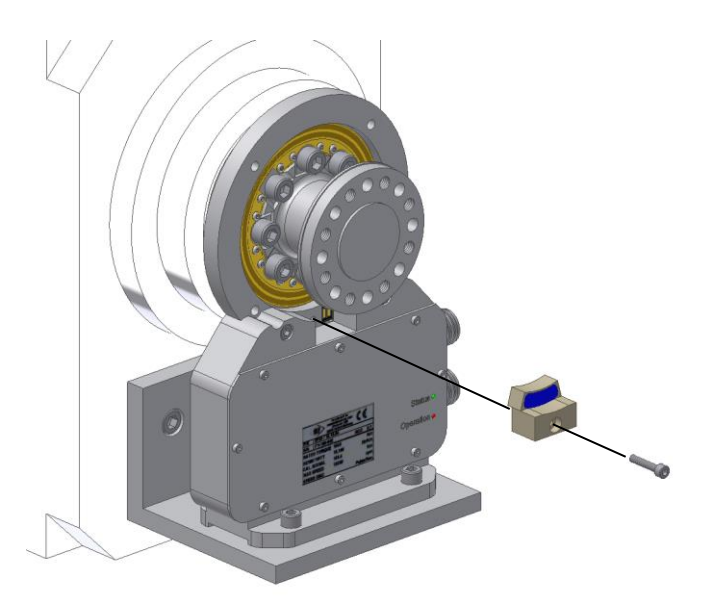

Figure 4-26 Mounting optical speed detection

# **ATESTEO**

#### 4.7 Installation FLFM1eS (F0eS)

Order of assembly: FLFM1iS torquemeter

- 1. Stator
- 2. Torquemeter
- 3. Electronics

The following figure shows the correct offset between the end faces of the dynamometer-flange and the dynamometer-housing.

# FLFM1eS

Figure 4-27 Correct offset between house flange and housing

| Туре    | Nominal data S [mm] |
|---------|---------------------|
| FLFM1eS | 7,7 8,0 8,5         |

Table 4-5 Nominal data S[mm]

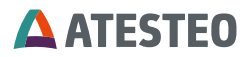

#### 4.7.1 Mounting the Stator

The stator of the torquemeter must be mounted with the electronichousing aligned to a 9 o'clock position. In this case no liquid can concentrate in the housing. As a precaution the electronic components are sealed with protective paint.

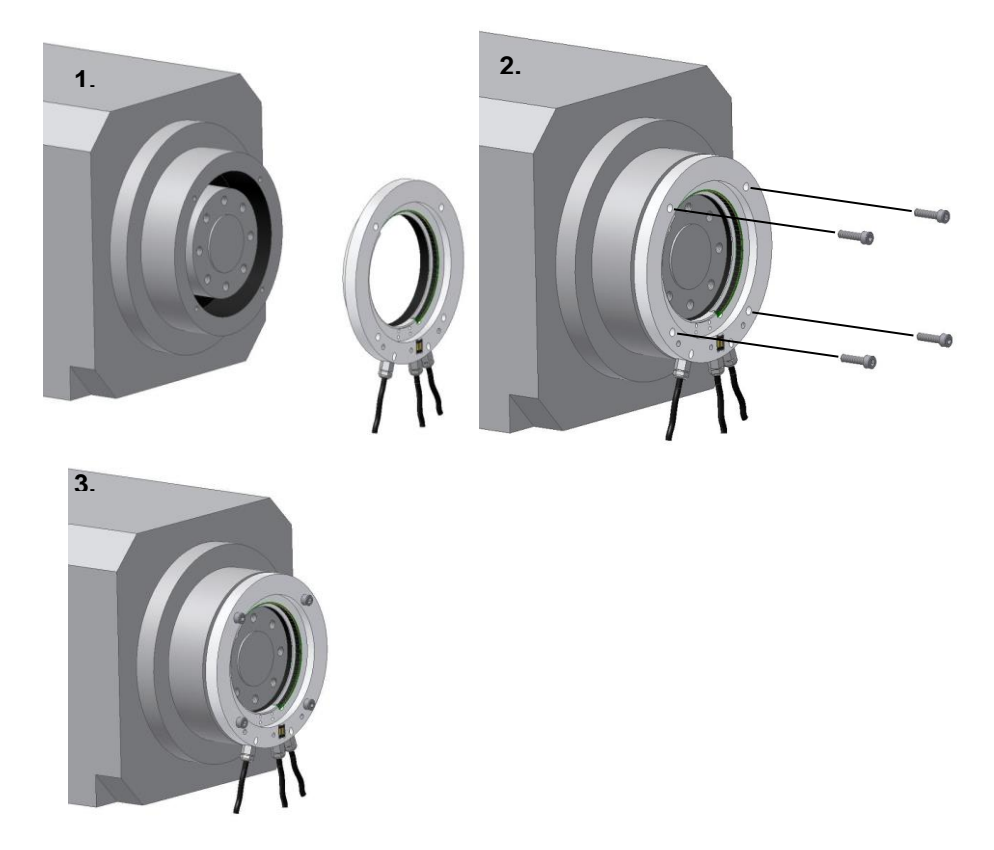

Figure 4-28 Mounting the stator

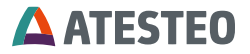

#### 4.7.2 Mounting the torquemeter

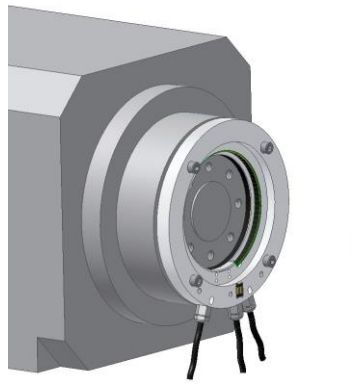

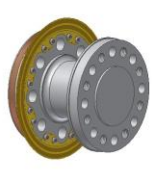

8x bold DIN912 (Hexagon socket) M10x40 (Length depends on thickness of customers adapter flanges)

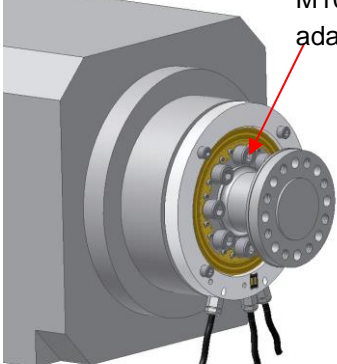

Figure 4-30 Mounting the torquemeter

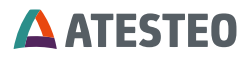

#### 4.7.3 Recommended fastening torques for screws

| FLFM1eS (F0eS)        |              |         |          |              |
|-----------------------|--------------|---------|----------|--------------|
| Rated<br>Torque<br>Nm | PCD<br>75 mm | Quality | Quantity | Torque<br>Nm |
| Up to 500             | 8x M10       | 8.8     | 8        | 50           |
| Up to 800             | 8x M10       | 10.9    | 8        | 70           |
| Up to 1.000           | 8x M10       | 12.9    | 8        | 80           |

Table 4-6 Recommended fastening torques

#### 4.7.4 Mounting the optical speed detection

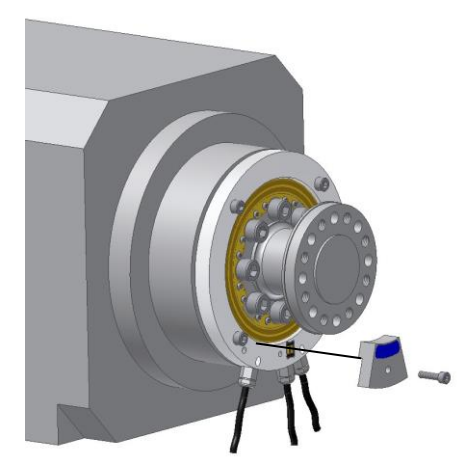

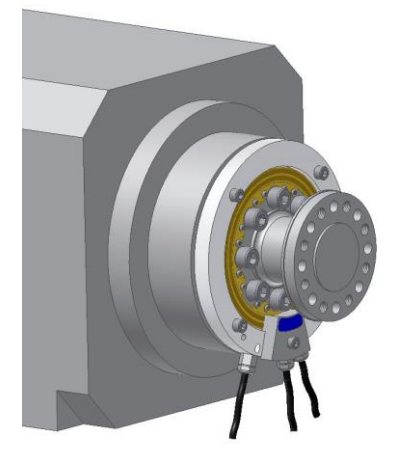

Figure 4-31 Mounting optical speed detection

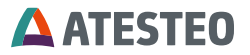

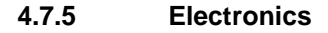

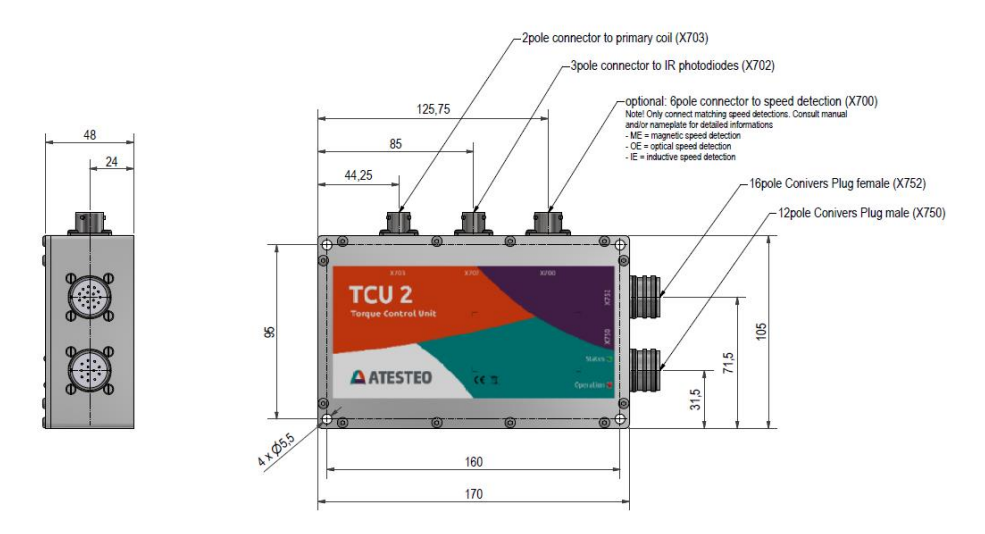

Figure 4-32 Evaluation unit TCU2

#### 4.7.6 Components earthing

Please take care of the TCU2 housing. It has to have the same potential with the stator ring. The machine parts are often lacquered, so we advise to set up additional electrical connection between the both components

# **ATESTEO**

5 Speed measuring system

#### 5.1 Speed measuring system F1iS / F2iS

#### 5.1.3 Inductive Sensor

The inductive speed sensor is equipped as standard and supplies one track with 60 increments per round at the torquemeter F1iS and 120 increments per round at the torquemeter F2iS. It is located at the inner side of the stator ring.

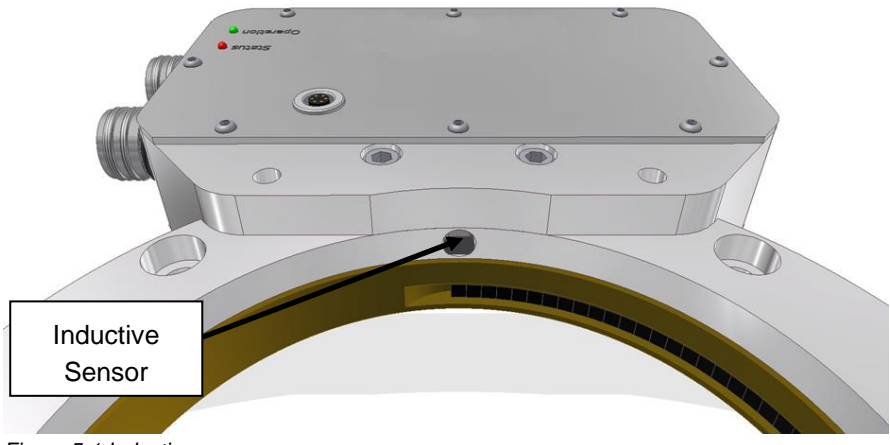

Figure 5-1 Inductive sensor

The air-gap between rotor and stator is factory calibrated to an operational distance of 0.5 up to 2.5 mm and needs no readjustment. The speed-sensor signals are provided as RS422 signals and as processed values for the analog outputs and CAN messages. The RS422 signals can be accessed by connector X750.

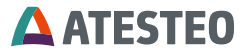

# 5.1.4 Magnetic Sensor (F1iS: 1000 increments / F2iS:1448 increments)

The magnetic speed sensor is available as an optional high-resolution speed acquisition providing 2 tracks with 1000 increments per round at F1iS and accordingly 1448 increments per round at F2iS and a 90° phase shift, thus giving the capability for detecting the rotational direction. It is located on a mounting bracket placed above the electronic compartment. The magnetic speed sensor consists of a sensor module which is connected via a 7 pole connector to the stator electronics.

The speed-sensor signals are provided as RS422 signals and as processed values for the analog outputs and CAN messages. The RS422 signals can be accessed by connector X750, output pins 3 and 4 for track 1 and pins 5 and 6 for track 2 (refer to chapter "Electrical specifications").

# **ATESTEO**

#### 5.1.5 Adjustment of the correct distance:

To adjust the right distances, loosen 2 screws like shown in the picture below. The distance should be ideally 0,5mm.

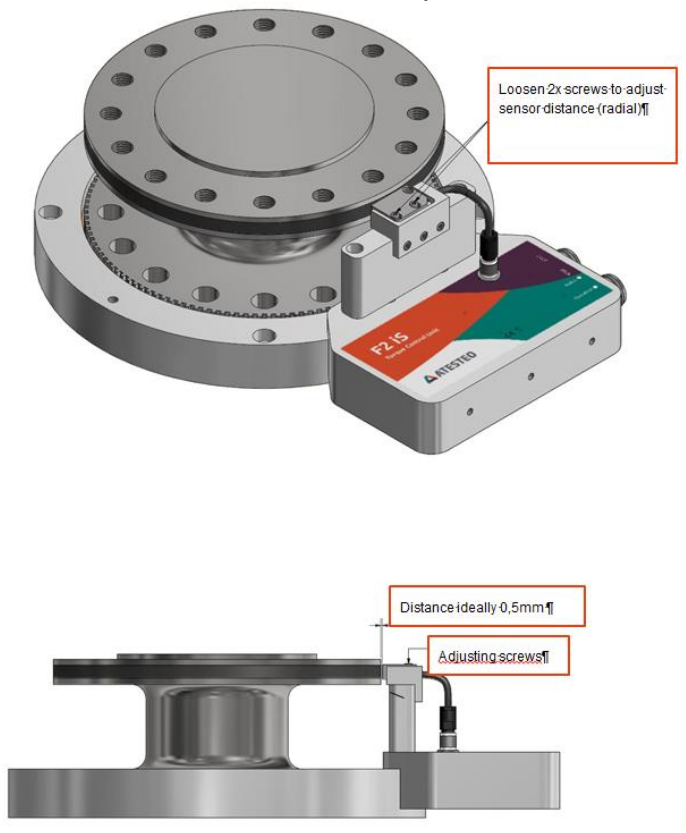

Figure 5-2 Adjustment of correct distance

F1iS -> 0,5mm (tolerance  $\pm$ 0,4mm) F2iS -> 0,5mm (tolerance  $\pm$ 0,4mm)

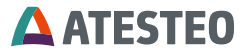

#### 5.2 Speed measuring system F1/F1i (1000 increments)

#### 5.2.3 Adjustment of speed measuring for torquemeter F1/F1i

After each assembly of the torquemeter housing at a new machine the distance between the speed module and the impulse generator wheel must be checked and if necessary adjust.

The optimum air gap between the speed module and the impulse generator wheel is 0.5mm.

The air gap tolerance is  $\pm 0,4$ mm. Additional adjustments are not required.

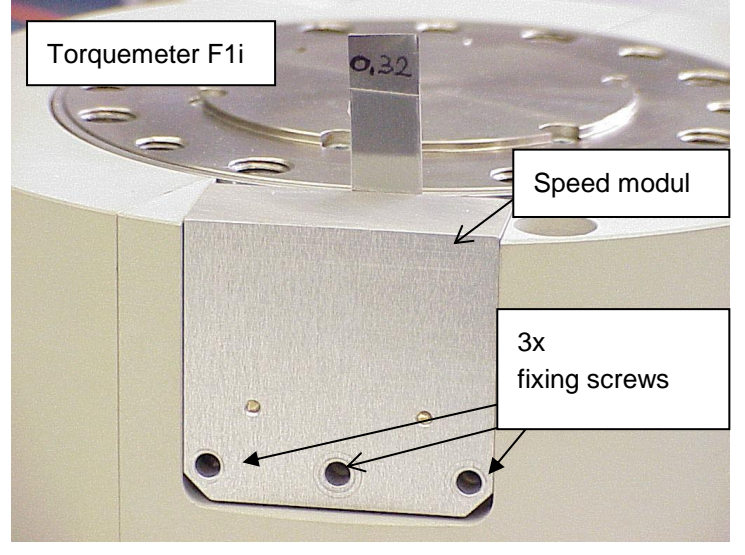

Figure 5-3 Adjustment of speed measuring

# **ATESTEO**

#### 5.2.4 Adjustment of the right distance

At first unscrew the internal hexagon screw (fixing screw). Now it is possible to move the speed module radial so that the distance between the speed module and the impulse generator wheel can vary. With the special shim plate the difference can be adjust to the nominal dimension. If the difference is correct, fix the screw and the adjustment is done.

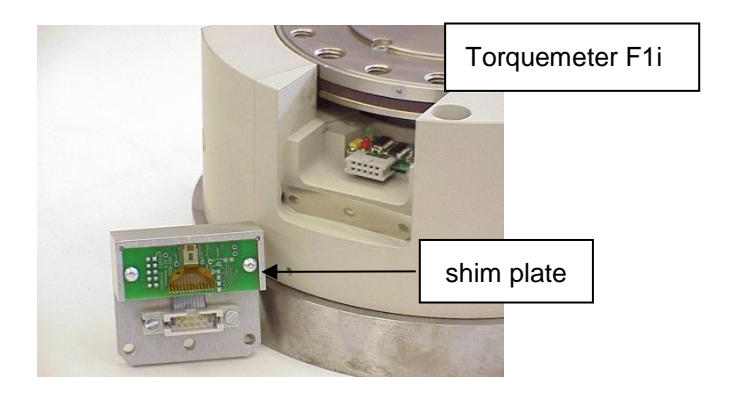

Figure 5-4 Shim plate for speed module

For a first check turn the torquemeter by hand.

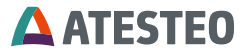

#### 5.3 Speed measuring system FLFM1iS, FLFM1eS

#### 5.3.3 Optical speed detection

The optical speed sensor is available as an optional high-resolution speed acquisition providing 2 tracks with alternate 240, 360 or 400 increments per round and a 90° phase shift, thus giving the capability for detecting the rotational direction. It is located at the inner side of the stator-ring.

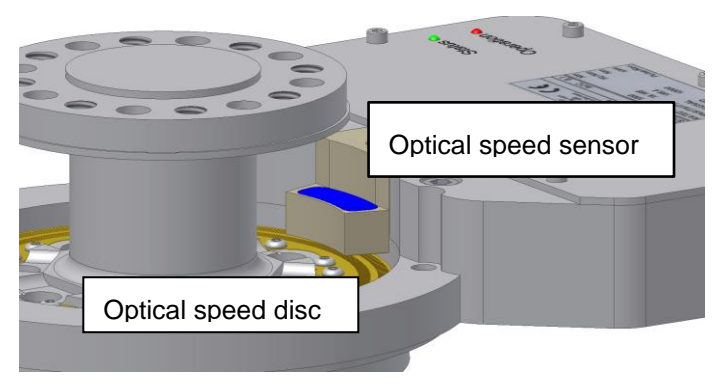

Figure 5-5 Optical speed detection

The speed-sensor signals are provided as RS422 signals and as processed values for the analog outputs and CAN messages. The RS422 signals can be accessed by connector X750 (refer to chapter "Electrical specifications").

#### 5.3.4 Setup the optical speed

With every modification (transformation) of the measuring flange housing into a new machine the optical speed sensing has to be newly balanced. This is important to do, because changing the distance

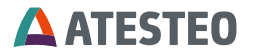

between speed disk and cover of receiver side causes a change of signal amplitude. Moreover, the electrical properties can vary in different modules. To setup the signal processing board you need to use an oscilloscope.

For balancing do the following:

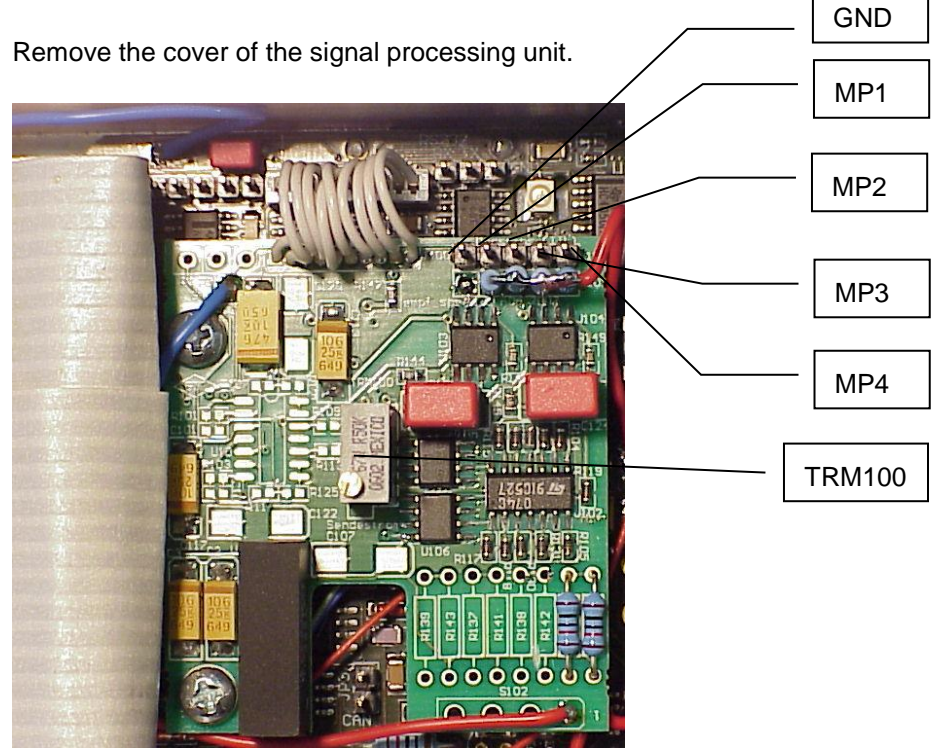

Figure 5-6 Signal processing unit

To carry out the adjustment procedure the measuring points have to be measured with oscilloscope.

At MP1 till MP4 there will be measured 4 voltage signals from the IR receiver (transistor).

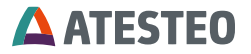

With the speed there are sinusoidal signals, wherein MP1 to MP2 and MP3 to MP4 have 180° phase displacement and the both pairs have 90° to each other phase displacement. For the basic settings it will be sufficient to turn the measuring flange by hand during the measurement.

The aim of the setting is that all speed signals provide output sinusoidal signals with approximately equal amplitude in the range of about 0.8V - 6V.

With a potentiometer TRM100 the electric current will be set, which flows through the IR transmitter diodes.

With the current raising the amplitude of the AC voltage increases and the DC voltage of the speed signals decreases (MP1 till MP4).

The current has to be so set, so that a minimal voltage would be in MP1 till MP4 0,8V till 1V.

The sinusoidal voltage signal must not be cut off in upper and lower max. point.

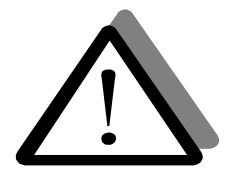

The amplitude has to be so set, so that the sending current could be so high as possible. The sinusoidal voltage signals of the speed signals have then the smallest DC offset.

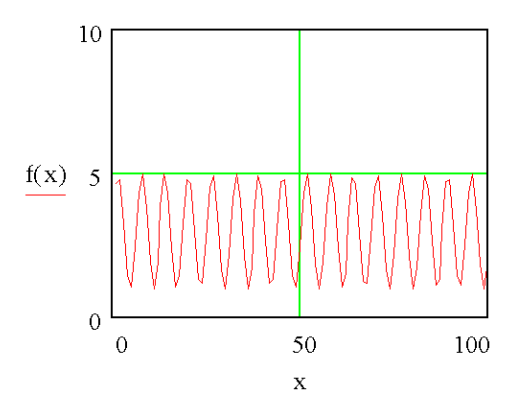

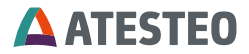

#### 5.3.5 Speed measuring adjustment

The optical speed mask position at the speed module is factory adjustment and needs no readjustment Additional adjustment is not required.

Speed Module for Torquemeter FLFM1iS, FLFM1eS

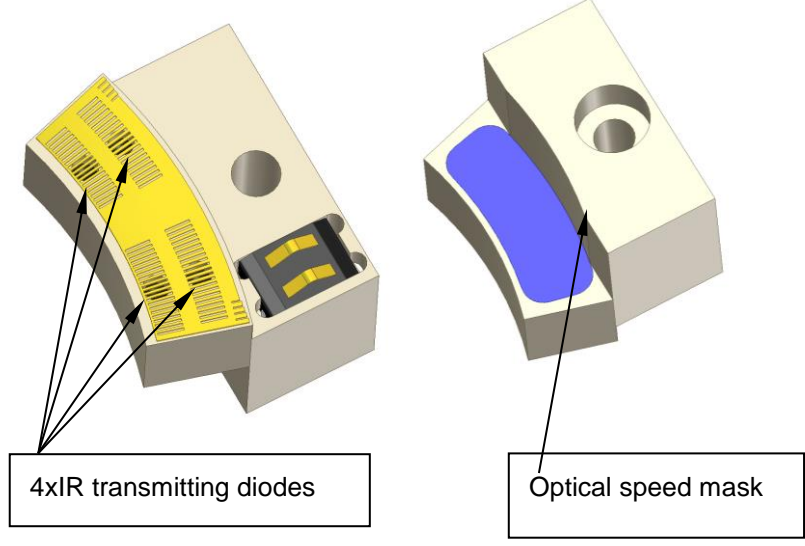

Figure 5-7 Speed measuring adjustment

The optimum position of the speed measuring system will be determined by positioning rotor to stator.

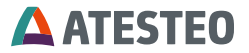

Following masses have to be observed.

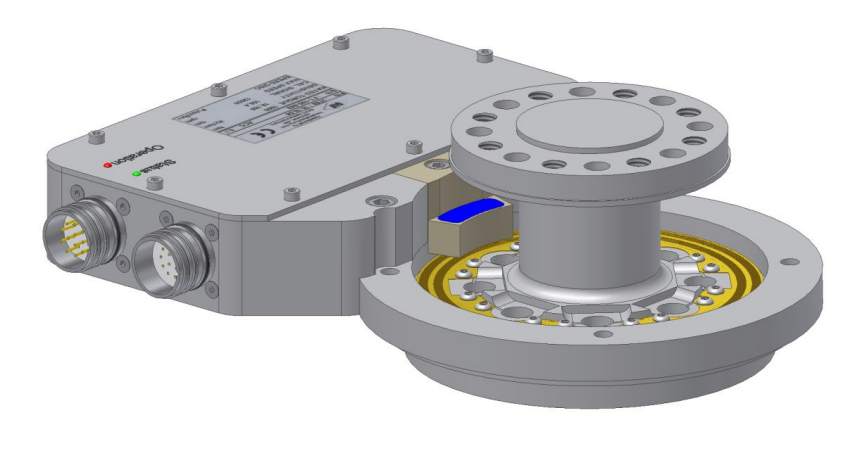

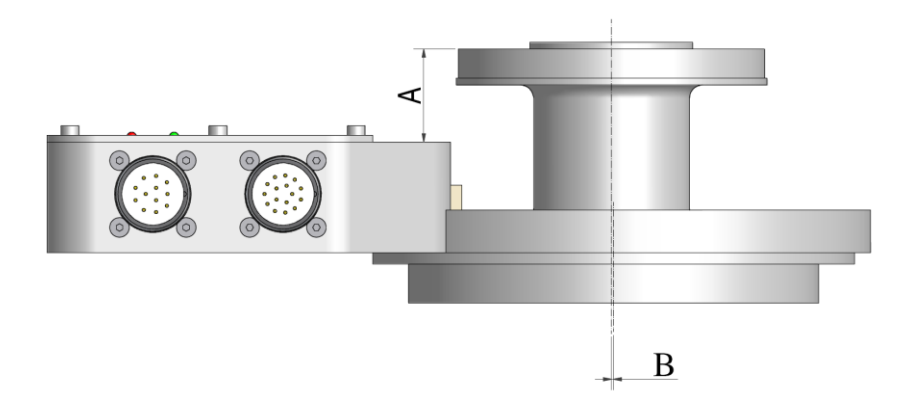

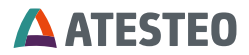

|                               | A: axial displacement<br>Rotor-Stator | B: axial deflection |
|-------------------------------|---------------------------------------|---------------------|
| without optical speed sensing | 28 28,329,5                           | ±0,3 mm             |
| with optical speed sensing    | 28,328,529                            | ±0,3 mm             |

For a first check turn the torquemeter by hand.

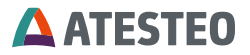

#### 6 Electrical Installation

The parts delivered are dependent upon customer specific orders. If you have ordered a complete measurement system, all electrical and software parameters are pre-installed.

#### 6.1 Mains Supply

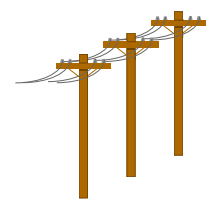

The purchased ATESTEO measuring systems F1iS/F2iS, F1i/F2i, FLFM1iS, FLFM1iS, FLFM1eS have to be powered with DC voltage of 24-30V / 1A. The power input depends on the sensor system. The power consumption lies between 4 and 10 watts. The power supply must be protected with a 1AT fuse

against overcurrent.

#### 6.2 Earthing

The housing of the evaluation unit has an earth connection. The internal ground is separated from that earth. The torquemeter **must** be connected to the earth of the test bench for proper working. The shielding of the connecting cables is connected to the connectors at both ends.

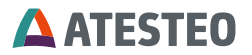

#### 6.3 Connecting the Evaluation Unit / Torquemeter with a Data Acquisition System

To keep the EMV – Norm EN61000-6-4 / VDE 0839 parts 6-4, the following procedure to handle the connecting cable is recommended. Please use shielded servo cable with 4x 2x 0.14mm<sup>2</sup> (twisted pair) + 4x 0,5mm<sup>2</sup> wire for the connection to X750 and shielded servo cable with 8x 2x 0.25mm<sup>2</sup> wire (twisted pair) for the connection to X 751/752. The shielding of the cable must be connected to the connectors on both ends.

The following grounding scheme is recommended:

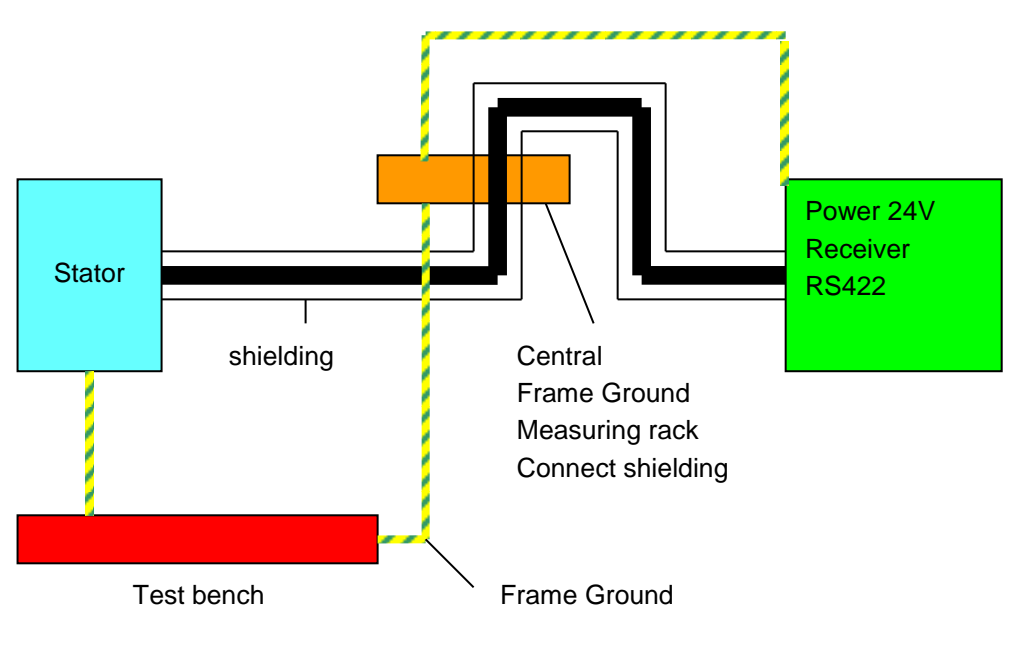

Figure 6-1 Grounding scheme
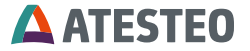

The shielding must be connected on both sides (torquemeter and measuring rack).

The usage of the equipment assumes keeping the general safety regulations in mind!

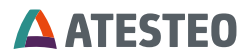

- 7 First Installation
- 7.1 First Installation iS-Type

### ATTENTION!!!

If you have purchased a complete torque measurement system consisting of a torquemeter and a corresponding stator, you may skip the following articles. Otherwise the following adjustments of the default settings are absolutely necessary to properly run the system!

## 7.1.3 Changing the Torquemeter

For your convenience the torquemeters of the F1iS series are interchangeable with the same stator. All you need is to enter the parameters supported by the 'Torque Transducer Test Report' which is delivered with the new torquemeter.

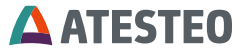

## TORQUE TRANSDUCER TEST REPORT

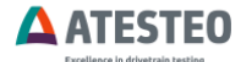

#### Torque transducer test report

Serial number: F1iS - 4759

| Range1                                  |                              |                   |      |    |
|-----------------------------------------|------------------------------|-------------------|------|----|
| Rated Torque:                           | 3000                         | Nm                |      |    |
| Calibrated Torque:                      | 3000                         | Nm                |      |    |
| Sensitivity cw:                         | 6,8721                       | Hz/Nm             |      |    |
| Sensitivity ccw:                        | 6,8684                       | Hz/Nm             |      |    |
| Test signal:                            | 1455,01                      | Nm                | 9999 | Hz |
| Accuracy (Nonlinearity and hysteresis): | 0,19                         | % of rated torque |      |    |
| Temperature effect on zero:             | 0,1% of rated torque / 10 °C |                   |      |    |

| Compensated Temperatur Range (Rotor/Stator):<br>Gravitational Constant Alsdorf:<br>Ambient Temperature: |                                    | 0°C/0°C to 80°C/70°C<br>9,81106 m/s²<br>23 °C |  |
|----------------------------------------------------------------------------------------------------|------------------------------------|-----------------------------------------------|--|
| Remarks:<br>Maximum Speed:<br>Speed Disc:<br>Warming Up Time:                                           | 12000 rpm<br>i60 ppr<br>30 minutes |                                               |  |
| Date: 30.06.2016                                                                                        | Signed:                            |                                               |  |

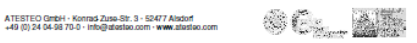

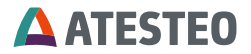

## First Installation F1i/F2i

With every torquemeter you get a torque transducer test report.

These parameters must be saved via the RS232 interface into the stator.

The electronic unit for measuring and transmission of torque is placed in the measuring flange. The unit is supplied by a reference voltage of 10VDC. For good voltage stability, the input voltage should be about 15V. The shunt calibration switch is closed at an input voltage above 17V. In normal operation mode the frequency of the infrared data stream is 60 kHz  $\pm$  20 kHz.

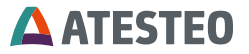

The table shows the function of the automatically power supply adjustment.

| Sp.<br>Amplitude | Frequency /<br>Hz | Meaning                             |
|------------------|-------------------|-------------------------------------|
| 11,0             | 40000             | amplitude too low; no stable supply |
|                  |                   | voltage for the rotating electronic |
| 11,2             | 45120             | amplitude too low                   |
| 11,4             | 50350             | amplitude too low                   |
| 12,0             | 54780             | amplitude too low                   |
| 12,5             | 58340             | amplitude too low                   |
| 12,7             | 60090             | amplitude correct; normal working   |
|                  |                   | range                               |
| 13,7             | 60090             | amplitude correct; normal working   |
|                  |                   | range                               |
| 14,7             | 60090             | amplitude correct; normal working   |
|                  |                   | range                               |
| 15,0             | 63100             | amplitude correct; calibration jump |
| 16,0             | 63100             | amplitude correct; calibration jump |
| 17,0             | 63100             | amplitude correct; calibration jump |
| 18,0             | 63100             | amplitude correct; calibration jump |
| 20,1             | 0                 | amplitude too high; overvoltage     |
|                  |                   | protection                          |

Table 7-1 Power supply adjustment

The optimal setting for the power supply amplitude in this example is:

- (s) = 13,7 (PS. Voltage)
- (7) = 17,0 (Calibration jump [V])

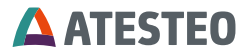

## 7.2 Terminal Setting

## 7.2.3 Terra Term Setup

This program is a freeware and you can find it on the delivered CD.

| Tera Term: New ( | connection     |                     | ×        |
|------------------|----------------|---------------------|----------|
| ○ <u>T</u> CP/IP | H <u>o</u> st: | 192.168.100.141     | <b>_</b> |
|                  |                |                     | 23       |
| ⊙ <u>S</u> erial | Po <u>r</u> t: | COM2                |          |
|                  | OK             | Cancel <u>H</u> elp |          |

Figure 7-1Tera Term: New Connection

### Font setup:

| Tera Term: Font setup                                                      |                                          | ×            |
|----------------------------------------------------------------------------|------------------------------------------|--------------|
| Eont:<br>Courier<br>O Courier New<br>ች CourierPS<br>ች DotumChe<br>Fixedsys | Size:<br>12<br>10<br>12<br>12<br>15<br>▼ | OK<br>Cancel |
|                                                                            | AaBbYyZz                                 |              |

Figure 7-2 Tera Term: Front setup

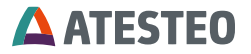

## **Terminal setup:**

| Tera Term: Terminal setup                                                                     |                                                              | ×            |
|-----------------------------------------------------------------------------------------------|--------------------------------------------------------------|--------------|
| Terminal size<br><b>BO</b> X 24<br>Term <u>s</u> ize = win size<br>Auto <u>w</u> indow resize | New-line<br><u>R</u> eceive: CR ▼<br>Trans <u>m</u> it: CR ▼ | OK<br>Cancel |
| Terminal ID: VT100 -<br>Answerback:                                                           | ☐ <u>L</u> ocal echo<br>☐ A <u>u</u> to switch (VT<->        | <u>H</u> elp |

Figure 7-3 Tera Term: Terminal setup

## Serial port setup:

| Tera Term: Serial port set  | up                                    | × |
|-----------------------------|---------------------------------------|---|
| <u>P</u> ort:<br>Baud rate: | COM1 • OK                             |   |
| <u>D</u> ata:               | 8 bit Cancel                          |   |
| P <u>a</u> rity:            | none                                  |   |
| <u>S</u> top:               | 1 bit • Help                          |   |
| <u>F</u> low control:       | none                                  |   |
| Transmit delay              | <u>c</u> har <mark>0 msec/line</mark> |   |

Figure 7-4 Tera Term: Serial port setup

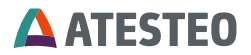

## 7.2.4 Setting up the Calibration Parameters

Connect the Torquemeter F1iS/F2iS, F1i/F2i, FLFM1iS or FLFM1eS to the serial interface (RS232 19200 Baud, 8bit, no parity, no protocol).

To activate the serial interface press the key '#', then press 'T' to enter the torquemeter setup menu.

|   | 🛄 Te              | era Term - (                       | OM1 VT           |                          |                      |           |               |            |                            |                       | _ 🗆            | × |
|---|-------------------|------------------------------------|------------------|--------------------------|----------------------|-----------|---------------|------------|----------------------------|-----------------------|----------------|---|
|   | Eile              | Edit Setup                         | Control          | <u>W</u> indow           | Help                 |           |               |            |                            |                       |                |   |
|   | ***               | ******                             | *****            | *****                    | ******               | *****     | ****          | ****       | ********                   | ********              | ********       |   |
|   | *                 |                                    |                  |                          | To                   | rqueme    | ter S         | etti       | ngs                        |                       | *              |   |
|   | ***               | *******                            | *****            | *****                    | ******               | *****     | *****         | ****       | **********                 | *********             | ********       |   |
|   | (b)               | MD Type<br>Serial H                | Number           |                          |                      | 0<br>1610 |               | (7)        | Zero Output                | [Hz]                  | 59998          |   |
| ( | (1)<br>(2)<br>(3) | Sensition<br>Sensition<br>Rated To | vity +<br>vity - | [Hz/Nm<br>[Hz/Nm<br>[Nm] | ] 10.<br>] 10.<br>20 |           | $\overline{}$ | (9)<br>(0) | Calibration<br>Calibration | Jump [V]<br>Jump [Hz] | 15.6<br>9959   |   |
|   | Ľ                 | naceu n                            | n que            | []                       | 20                   | 00.0      |               | (p)        | PS. on/off                 |                       | 1              |   |
|   |                   |                                    |                  |                          |                      |           |               | (s)<br>(y) | PS. voltage<br>PS. AUTO vo | ltage                 | 13.1           |   |
|   | (x)               | Imp/Rev                            | ind.             |                          |                      | 60        |               | Fre        | quency - Tor               | que 1                 | 599 <u>9</u> 7 |   |
|   | (m)               | Max. Spe                           | ed [r            | )m]                      |                      | 2000      |               | (a)        | Set Zero                   |                       |                |   |
|   |                   |                                    |                  |                          |                      |           |               |            |                            |                       |                |   |
|   | -n-               | Refresh                            | -r-              | Read                     | Param.               | -2-       | Selft         | est        |                            |                       | -e- EXIT       | • |
|   |                   | 750                                |                  |                          |                      |           |               |            |                            |                       |                |   |

Figure 7-5 Setting calibration parameters

With the terminal program you can set up the parameters for the connected torquemeter. Take the parameters (1, 2, 3, b) from the torque transducer test report and fill in the properties as shown.

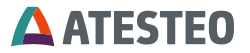

## TORQUE TRANSDUCER TEST REPORT

| 1721 | P/N:             | 4831                                     | Serial number S | 5/N : | F1iS - |
|------|------------------|------------------------------------------|-----------------|-------|--------|
|      | Rang             | e1                                       |                 |       |        |
|      | Rated            | l Torque                                 | 500             | Nm    |        |
|      | Calibr           | rated Torque                             | 500             | Nm    |        |
|      | Sensi<br>related | tivity clockwise<br>to calibrated torque | 38.9442         | Hz/Nm |        |
|      | Sensi            | tivity                                   |                 |       |        |
|      | anticl           | ockwise                                  | 38.9365         | Hz/Nm |        |
|      | Calibr           | ration Jump                              | 255.75          | Nm    | 9960   |

| Sensitivity clockwise     | = Sensitivity+ |
|---------------------------|----------------|
| Sensitivity anticlockwise | = Sensitivity- |

## **ATESTEO**

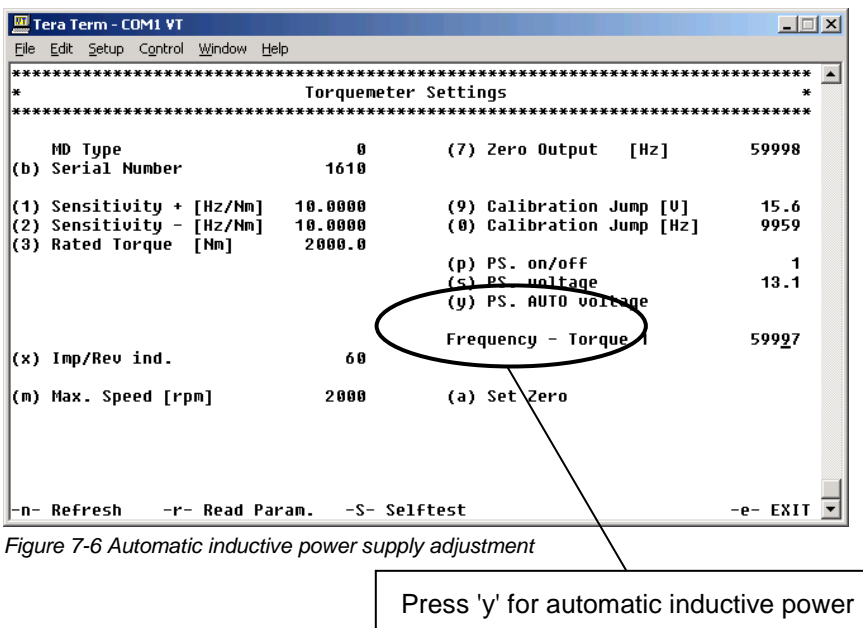

supply adjustment.

After these steps the frequency Md1 must be about 60000 Hz.

With each new installation (Torquemeter/Stator) it is recommended to adjust the inductive power supply. The amplitude of the inductive power supply can be automatically set up by pressing 'y'.

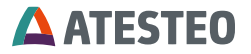

## 8 Configuration

## 8.1 Software TCUConfig

Connect the Torquemeter to the serial interface. Install the program TCUConfig on your PC and start the program.

| TCUConfig I/O                    |
|----------------------------------|
| Serial Ports                     |
| COM1 Torquemeter Serial No. 1894 |
| C COM2 N.C.                      |
| C COM3 N.C.                      |
| C COM4 N.C.                      |
| C COM6 N.C.                      |
| C COM7 N.C.                      |
| CAN                              |
| C CAN Peak Modul1                |
| Offline Search VCK               |
|                                  |

Figure 8-1 TCU Configuration

The TCUConfig program scans all ports after you press Search. Select the port which is connected to the torquemeter. It is also possible to

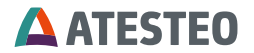

work offline with the setup program. In this case you can store a parameter list for later use.

If you have some Bluetooth interfaces or other measurement equipment at the serial port it can be that the Search routine doesn't work and the program hang up. In this case select only the used serial port.

After selecting the correct port an overview of all settings is shown.

| equemeter COM-Port Terminal Service Measure Info                                                                                                    | Help                                          |                                                                                                    |                                                                                        |                                 | Control Control Contro |  |
|----------------------------------------------------------------------------------------------------|-----------------------------------------------|----------------------------------------------------------------------------------------------------|----------------------------------------------------------------------------------------|---------------------------------|----------------------------------------------------------------------------------------------------|--|
| ORQUE TRANSDUCER TEST REPORT ANA                                                                                                    | LOGUE OUTPUT                                  |                                                                                                    |                                                                                        | FIL                             | TER                                                                                                    |  |
| erial number Rotor S/N: 1321 Ou                                                                                                    | a1 Torque                                     | e 1 Filter A 📃 💌                                                                                                | -10V to 10V 💌                                                                          | A (I                            | IR Filter)                                                                                                    |  |
| abod Taxana 1 / Nac. 650 Ou                                                                                                    | k2 Speed                                      | в 💌                                                                                                    | -10V to 10V 🗨                                                                          | B(I                             | IR Filter) OFF 💌                                                                                                    |  |
| antitivity clock wise / Hz/Nm 31.5792 Ou                                                                                                    | t3 Status                                     | <u>.</u>                                                                                                    | 0V to 5V 💌                                                                             | Spe                             | eed A average OFF 💌                                                                                                    |  |
| ensitivity anticlockwise / Hz/Nm 31.5792                                                                                                    | Surrent Out                                   | Current B                                                                                                    | anne                                                                                   | Spe                             | eed B average OFF 💌                                                                                                    |  |
| Banas2                                                                                                    | ON OFF                                        | C 0 · 20                                                                                                    | mA 📀 4 · 20mA                                                                          |                                 |                                                                                                    |  |
|                                                                                                    |                                               |                                                                                                    |                                                                                        | T                               | orque 1 -0.1Nm                                                                                                    |  |
| ensitivity clockwise / Hz/Nm                                                                                                    | 0                                             |                                                                                                    | PM                                                                                     |                                 |                                                                                                    |  |
| nsitvity entitlockwise / Hz/Nm                                                                                                    | ,<br>                                         | AD4                                                                                                    |                                                                                        | S                               | peed A 0.0rpm                                                                                                    |  |
| Speed Sensor Seria                                                                                                    | al number Stator:                             | J Torque M                                                                                                    | in. /Nm 2000                                                                           | S                               | Speed B 0.0rpm                                                                                                    |  |
| eed B · Imp/Rev magn/opt 600 Hard                                                                                                    | Iware Version                                 | J202 Torque M                                                                                                   | ax. /Nm 2000                                                                           |                                 |                                                                                                    |  |
| seed A - Imp/Rev inductive: 60 Softw                                                                                                    | ware Version                                  | 49 Speed Mi                                                                                                    | n. /rpm   -10000                                                                       |                                 |                                                                                                    |  |
| ax Speed / rpm 25000 Activ                                                                                                    | re Interface                                  | Speed Ma                                                                                                    | ax. /rpm   10000                                                                       |                                 | Show Status Reset Status                                                                                                    |  |
|                                                                                                    |                                               |                                                                                                    |                                                                                        |                                 |                                                                                                    |  |
| CAN INTERFACE                                                                                                    | Identifier                                    | Byte 7 Byte 4                                                                                                   | Byte3 Byte 0                                                                           | values.                         | /s                                                                                                    |  |
| AN Receive Identifier Status                                                                                                    | 101                                           | Torque 1 Filter B                                                                                               | Speed B                                                                                | OFF                             |                                                                                                    |  |
| ANSpeed                                                                                                    | 102                                           | Torque 2 Filter A                                                                                               | Speed B                                                                                | OFF                             |                                                                                                    |  |
|                                                                                                    | 102                                           | and the second second                                                                                           | Speed R                                                                                | OFF                             |                                                                                                    |  |
| 1 M • 500 K • 250 K • 125 K                                                                                                    | 100                                           | Torque 2 Filter B                                                                                               |                                                                                        |                                 | and a second second sec |  |
| 1 M ● 500 K ○ 250 K ○ 125 K<br>entifier CAN_Format CAN_Format2                                                                                                    | 103                                           | Torque 2 Filter B                                                                                               | Torque 2 Filter A                                                                      | OFF                             | *                                                                                                    |  |
| 1 M         • 500 K         250 K         125 K           entifier         CAN_Format         CAN_Format         CAN_Format           11 Bit         • Long         • Intel         • Intel                                                           | 103                                           | Torque 2 Fiker B<br>Torque 1 Fiker A<br>Torque 1 Fiker B                                                        | Torque 2 Filter A                                                                      | OFF                             |                                                                                                    |  |
| 1 M         • 500 K         • 250 K         • 125 K           entifier         • CAN_Format         • CAN_Format2         • Intel           11 Bit         • Long         • Intel         • Intel           23 Bit         • Float         • Motorola | 104<br>105<br>106                             | Torque 2 Filter B<br>Torque 1 Filter A<br>Torque 1 Filter B<br>Torque 1 Filter A                                | Torque 2 Filter A<br>Torque 2 Filter B<br>Speed A                                      | OFF<br>OFF<br>OFF               |                                                                                                    |  |
| 1 M ⊂ 500 K ⊂ 250 K ⊂ 125 K<br>entifier CAN_Format CAN_Format2<br>11 Bit ⊂ Long ⊂ Intel<br>23 Bit ⊂ Float ⊂ Motorola                                                                                                    | 103<br>104<br>105<br>106<br>107               | Torque 2 Filter B<br>Torque 1 Filter A<br>Torque 1 Filter B<br>Torque 1 Filter A<br>Torque 1 Filter B           | Torque 2 Filter A<br>Torque 2 Filter B<br>Speed A<br>Speed A                           | OFF<br>OFF<br>OFF<br>OFF        |                                                                                                    |  |
| 1M         © 500 K         © 250 K         © 125 K           entifier         CAN_Format         © All cong         © Intell           11 B4         © Long         © Intell         © Intell           23 B4         © Float         © Motorola      | 103<br>104<br>105<br>106<br>107<br>108        | Torque 2 Filter B<br>Torque 1 Filter A<br>Torque 1 Filter B<br>Torque 1 Filter A<br>Torque 1 Filter B<br>Dx0000 | Torque 2 Filter A<br>Torque 2 Filter B<br>Speed A<br>Speed A<br>Alarm                  | OFF<br>OFF<br>OFF<br>OFF        |                                                                                                    |  |
| 1M         © 500 K         © 250 K         © 125 K           entilier         CAN_Format.         © Armat2.           11 B4         © Long         © Intel           23 B4         © Float         © Motorola                                         | 103<br>104<br>105<br>106<br>107<br>108<br>109 | Torque 2 Filter B<br>Torque 1 Filter A<br>Torque 1 Filter B<br>Torque 1 Filter B<br>Ox0000<br>Torque Min/Max    | Torque 2 Filter A<br>Torque 2 Filter B<br>Speed A<br>Speed A<br>Alarm<br>Speed Min/Max | OFF<br>OFF<br>OFF<br>OFF<br>OFF |                                                                                                    |  |

Figure 8-2 Settings after selecting correct port

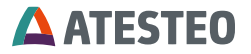

## 8.1.3 Setup Inductive Power Supply

Service – Setup Inductive Power Supply

The stator searches for the right settings of the inductive power supply. If everything is o.k. the frequency of the torque signal is about 60000 Hz. In the menu "Service Setup inductive Power Supply" it is possible to activate this operation by hand.

### 8.1.4 Torque zero adjustment

With a right click on the torque value it is possible to show the frequency and to set the torque to 0 Nm. Please use torque = 0 only if you 100% sure, that the torquemeter is free of torque.

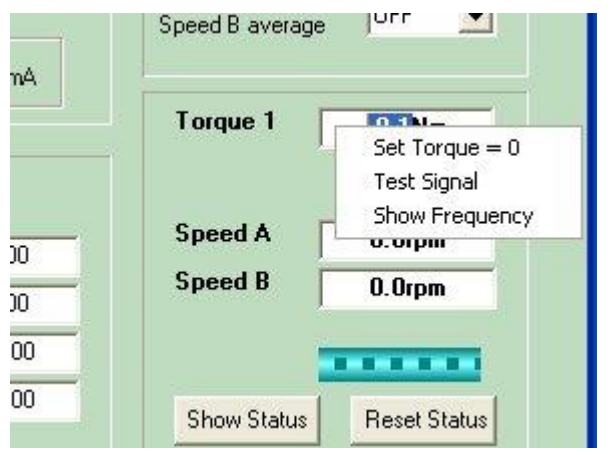

Figure 8-3 Torque zero adjustment

# **ATESTEO**

## 8.1.5 Setup of the calibration parameters

| TURQUE TRANSDUCER TES             | REPORT  |
|-----------------------------------|---------|
| Serial number Rotor S/N:          | 1321    |
| Range1                            |         |
| Rated Torque 1 / Nm               | 650     |
| Sensitivity clockwise / Hz/Nm     | 31.5792 |
| Sensitivity anticlockwise / Hz/Nm | 31.5792 |
| Range2                            |         |
| Rated Torque 2 / Nm               |         |
| Sensitivity clockwise / Hz/Nm     |         |
| Sensitivity anticlockwise / Hz/Nm |         |
| Speed Senso                       | r       |
| Speed B - Imp/Rev magn/opt:       | 600     |
| Speed A - Imp/Rev inductive:      | 60      |
| N                                 | 25000   |

Figure 8-4 Setup of calibration parameters

Fill in the form showed above with the parameters from the Torque Transducer Test Report. These parameters are very important to get the right physical values at the analog output, the display and the CAN Interface.

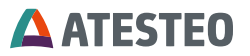

## 8.1.6 Setup Analog Output

| Jut1        | Torque 1 Filter A | •         | -10V to 10V 👱 |
|-------------|-------------------|-----------|---------------|
| )ut2        | Speed B           | •         | -10V to 10V   |
| Dut3        | Status            | -         | 0V to 5V 💆    |
| Current Out |                   | Current I | Range         |

Figure 8-5 Setup analog output

The torquemeters F1iS/F2iS, F1i/F2i, FLFM1iS, FLFM1eS include up to three (A/B/C) analog outputs. Here it is possible to select different signals for the analog outputs. You can get your F1iS / F2iS with a lot of options. Whichever is the installed option the menu shows different choices for the analog output.

For Out1 / Out2 it is possible to select between:

- Torque 1 Filter A
- Torque 1 Filter B
- Speed

It is not possible to show the same channel on both outputs. The output range can be selected between:

- -10V to 10V
- -5V to 5V
- 0 to 5V
- 0 to 10V

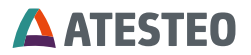

For circuit details and sample circuits please refer to chapter "Electrical specifications".

8.1.7 Setup Current Output

| Dut1        | Torque 1 Filter A | -       | -10V to 10V 🔄  |
|-------------|-------------------|---------|----------------|
| Dut2        | Speed B           | •       | -10V to 10V 💽  |
| Dut3        | Status            | •       | 0V to 5V 👱     |
| Current Out |                   | Current | Range          |
| CON         | OFF               | C 0-2   | 0mA 💽 4 - 20mA |

Figure 8-6 Setup current output

The current output can be switched on or off in this edit menu. Moreover, it is possible to select between 0-20mA and 4-20 mA. If the current output was used, then the analog output A isn't available anymore.

## 8.1.8 Setup Filter

| FILTER          |          |
|-----------------|----------|
| A (IIR Filter)  | OFF 👤    |
| B (IIR Filter)  | 100 Hz 💌 |
| Speed A average | 120 💌    |
| Speed B average | OFF 💌    |

Figure 8-7 Setup filter

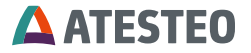

Filters used here, acting on analog and CAN outputs, but not on frequency outputs.

For the torque signals the both filters are available. Thus one filter can be used for the automation system and the other one for the measuring equipment. The filter A and B for the torque signal are IIR Filter and the filter for the speed signals are moving average filter.

## 8.1.9 Setup Alarm

| ALAHM           |        |
|-----------------|--------|
| orque Min. /Nm  | -2000  |
| Forque Max. /Nm | 2000   |
| Speed Min. /rpm | -10000 |
| Speed Max. /rpm | 10000  |

Figure 8-8 Setup alarm

Here it is possible to setup the alarm limits for the speed signal and the torque signal.

For circuit details and sample circuits please refer to chapter "Electrical specifications".

## **ATESTEO**

## 8.1.10 Setup CAN Interface

| ON 📀 C             | )FF 32                          | entifier Status                      |
|--------------------|---------------------------------|--------------------------------------|
| ANSpeed<br>1 M     | © 500 K C                       | 250 K C 125 K                        |
| entifier<br>11 Bit | CAN_Format<br>C Long<br>C Float | CAN_Format2<br>© Intel<br>© Motorola |

Figure 8-9 Setup Can Interface

Please select the right parameter which corresponds with your measuring equipment.

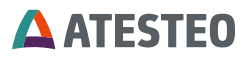

| Identifier | Byte 7 Byte 4     | Byte3 Byte 0      | values/s |  |
|------------|-------------------|-------------------|----------|--|
| 100        | Torque 1 Filter A | Speed B           | 250 💌    |  |
| 101        | Torque 1 Filter B | Speed B           | OFF 💌    |  |
| 102        | Torque 2 Filter A | Speed B           | OFF 🗾    |  |
| 103        | Torque 2 Filter B | Speed B           | OFF 🗾    |  |
| 104        | Torque 1 Filter A | Torque 2 Filter A | OFF      |  |
| 105        | Torque 1 Filter B | Torque 2 Filter B | OFF 🗾    |  |
| 106        | Torque 1 Filter A | Speed A           | OFF 💽    |  |
| 107        | Torque 1 Filter B | Speed A           | OFF 💽    |  |
| 108        | 0x0000            | Alarm             | OFF 💌    |  |
| 109        | Torque Min/Max    | Speed Min/Max     | OFF 💽    |  |
| 110        | Temperature       | Status            | 2 🗸      |  |

Figure 8-10 Signals at CAN-BUS

You can choose here which signals at CAN-BUS have to be displayed and with witch data rates.

The value of the output data depends on the selected format and the measured value. When the data format 'long' is selected, the measured values are multiplied by a certain factor to retain decimal places. Thus the received data must be divided by that factor by the acquisition system to get back the measured data.

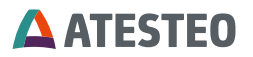

| Measured Value: float  | Measured Value: long (x factor) | Unit |
|------------------------|---------------------------------|------|
| Speed inductive        | Speed inductive x 10            | rpm  |
| Speed magnetic\optical | Speed magnetic \optical x 10    | rpm  |
| Torque                 | Torque x 1000                   | Nm   |
| Torque Min/Max (int)   | Torque Min/Max (int) x 10       | Nm   |
| Speed Min/Max (int)    | Speed Min/Max (int) x 10        | rpm  |
| Temperature Stator     | Temperature Stator x 1000       | °C   |
| Status (long)          | Status                          |      |
| Alarm (long)           | Alarm                           |      |

Table 8-1 Possible data which can be sent by CAN interface

This table shows the possible data which can be sent by the CAN interface. Every CAN message consists of an identifier and two different measured values. For each pair of measured values you can select a separate data transmit interval.

| As the example above the followin | g message will be send: |
|-----------------------------------|-------------------------|
|-----------------------------------|-------------------------|

| Long    | (  |             | ) |     |                |   | 1 |     | 100 values / s      |
|---------|----|-------------|---|-----|----------------|---|---|-----|---------------------|
| Integer | 0  |             |   | 1 2 |                |   | 3 |     |                     |
| Byte    | 0  | 1           | 2 | 3   | 4              | 5 | 6 | 7   |                     |
|         | Sp | eed Max/Min |   |     | Torque Max/Min |   |   | Min | Identifier ID 0x109 |

Table 8-2 Example of data sent by CAN interface

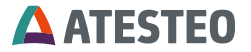

## 8.2 Terminal Program

If the program "TCUConfig" is not more available, you can conduct all the settings using the Terminal Program.

## 8.3 Main Menu

| To activate the se                                                        | erial inter              | face pre                      | ss the key '#                           | <br>******************** |
|---------------------------------------------------------------------------|--------------------------|-------------------------------|-----------------------------------------|--------------------------|
| * All-                                                                    | In-One V2.               | 49.2010202                    | S∕N O                                   |                          |
| ********                                                                  | **********               | *********                     | ************                            | ******                   |
| Torque 1<br>Mag∕Opt Speed<br>Ind. Speed                                   | -0.0<br>- 0.0<br>0.0     | (a)<br>(b)<br>(c)             | Set Zero<br>Test Signal<br>Reset Status |                          |
| Frequency - Torque 1<br>Frequency - Mag/Opt Spe<br>Frequency - Ind. Speed | 59993<br>ed O<br>O       |                               |                                         |                          |
| Stator Temperature                                                        | 44.1                     |                               |                                         |                          |
| Test Counter                                                              | 0                        |                               |                                         |                          |
| CAN error<br>Status                                                       | 2<br>0x00000802          |                               |                                         |                          |
| Operating hour                                                            | 13:21:51:20              |                               |                                         |                          |
| -n- Refresh -F- Filter Figure 8-11 Terminal I                             | -A- Alarm<br>Program: Ma | -0- Output<br><b>ain Menu</b> | -T- Torquemeter                         | -S- Setup                |

On the left site the values for torque and speed are shown as well as the internal stator temperature and status indicators.

## **ATESTEO**

| Key   | Description                                                       |
|-------|-------------------------------------------------------------------|
| а     | Zero calibration. Set torque = 0;                                 |
|       | Attention: Be sure that no torque is invoked when setting to      |
|       | zero-torque!                                                      |
| b     | Activate the test signal. The rotor supplies a frequency shift of |
|       | 10kHz from center frequency.                                      |
| С     | Reset the status word. (see chapter 5.8.3)                        |
| F     | Submenu: Filter settings for torque and speed                     |
| А     | Submenu: Alarm thresholds for torque and speed                    |
| 0     | Submenu: Configure analog and digital outputs (analog/CAN)        |
| т     | Submenu: Torquemeter settings (sensitivity/rated torque)          |
| S     | Submenu: Setup settings and calibration routines (analog/CAN)     |
| Can   | 0- no error 1- <128 errors/s 2- >128 errors/s 3-Bus off           |
| error |                                                                   |

Table 8-3 Key description of the Terminal Program

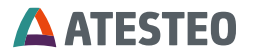

### 8.3.1 Filter Settings

Different digital filters can be activated in stator.

- Two independent IIR filters are dedicated to the torque channel with 6 different cut-off frequencies.
- One moving average filter is provided for F1i/F2i, F1iS/F2iS installed speed sensor. (The magnetic speed sensor as shown in the picture below is optionally available).

| *                 | Filter Settings | *     |
|-------------------|-----------------|-------|
| *******           | *****           | ***** |
| TORQUE FILTER     |                 |       |
| (1) Filter A      | off             |       |
| (2) Filter B      | 100Hz           |       |
| SPEED FILTER      |                 |       |
| (3) Mag/Opt Speed | off             |       |
| (4) Ind. Speed    | 120             |       |

-n- Refresh

-e- EXIT\_

Figure 8-12 Filter settings

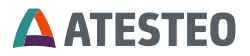

| Key | Description                                         |
|-----|-----------------------------------------------------|
| 1   | Cut-off frequency (-3dB) of filter A for torque     |
|     | measurement                                         |
|     | Filter settings:                                    |
|     | -0- off                                             |
|     | -1- 250Hz                                           |
|     | -2- 150Hz                                           |
|     | -3- 100Hz                                           |
|     | -4- 50Hz                                            |
|     | -5- 10Hz                                            |
|     | -6- 1HZ                                             |
| 2   | Cut-off frequency (-3dB) of filter B for torque     |
|     | measurement.                                        |
|     | (Filter settings see above)                         |
| 3   | Moving-average filter depth for the inductive speed |
|     | sensor (standard).                                  |
|     | -0- off                                             |
| 4   | Moving-average filter depth for the magnetic speed  |
|     | sensor (optional).                                  |
|     |                                                     |

Table 8-4 Key description of filter settings

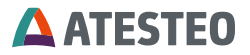

## 8.3.2 Alarm Settings

It is important to take care of the maximum safe operating conditions specified for the torquemeter. Not only to prevent the rotor from damage due to hazardous operating states but also to protect the test bench against demolition.

Alarm thresholds can be set for the maximum approvable torque and speed. The alarm signal is provided through open collector outputs at the 16 pole connector X752 and as CAN messages.

For circuit details and sample circuits please refer to chapter "Electrical specifications".

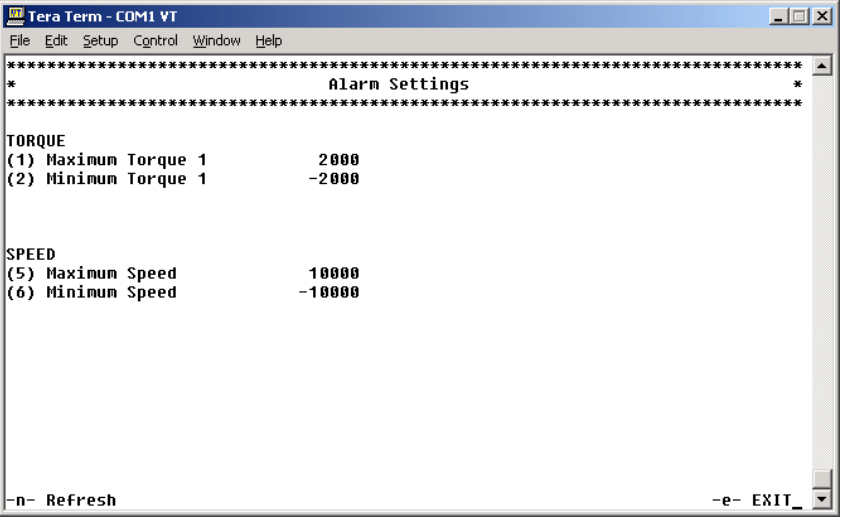

Figure 8-13 Tera Term: Alarm settings

# **ATESTEO**

| Key | Description                                         |
|-----|-----------------------------------------------------|
| '1' | Alarm threshold max. torque                         |
| '2' | Alarm threshold min. torque                         |
| '3' | Alarm threshold max. speed (inductive and magnetic) |
| '4' | Alarm threshold min. speed (inductive and magnetic) |

Table 8-5 Key description of alarm setting

## 8.3.3 Output Settings

The measured values of torque and speed can be outputted as analog signals and as CAN messages simultaneously. It is possible to choose between the different filter types to set up each output channel individually.

Three analog outputs are available.

Channels A and B are selectable for torque and speed output with different voltage output ranges defined. Analog output A can be switched to a current loop whereby it is no longer available as calibrated voltage output. Hence the current output takes its place.

Channel C provides the internal stator temperature or status information about the stator. An output voltage level of 4.9V represents a faultless operation whereas a voltage of 0.1V is representing an error and the torquemeter has to be checked.

| Voltage analog<br>output C | Description                                                                   |  |
|----------------------------|-------------------------------------------------------------------------------|--|
| <0.1V                      | Cable break. Check electrical connection                                      |  |
| 0.1V                       | Error! Check the status word by software to<br>determine the error condition. |  |
| 4.9V                       | No error.                                                                     |  |

If the outputted voltage drops below 0.1V a line break occurred.

Table 8-6 Description of voltage analog output C

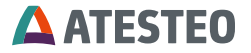

The CAN message configuration is simply performed by entering an identifier and a transmit interval for the referred signal. A minimum time interval of 1ms can be chosen. The number of totally transmitted data per second is limited by the bus speed of CAN, so the current set data rate is calculated and displayed as 'Current Message rate'. The predetermined maximum message rate can neither be crossed nor altered. For the CAN bus settings refer to chapter "CAN".

If the mounted speed sensor is not in selection, it can be activated with the "TCUConfig" software, Menu "Service" "Setup Speed Sensor" or in Terminal "output settings" "x".

For circuit details and sample circuits please refer to chapter "Electrical specifications".

| ***********        | *****                                                                                                    | **********                                                                                                    | *********                                                                                                    | ***********                                                                                                    |
|--------------------|----------------------------------------------------------------------------------------------------|----------------------------------------------------------------------------------------------------|----------------------------------------------------------------------------------------------------|----------------------------------------------------------------------------------------------------|
| Out                | put S                                                                                                    | lettings                                                                                                    |                                                                                                    | *                                                                                                    |
| **********         | *****                                                                                                    | **********                                                                                                    | *********                                                                                                    | ************                                                                                                    |
|                    |                                                                                                    |                                                                                                    |                                                                                                    |                                                                                                    |
| MA1 FA             |                                                                                                    |                                                                                                    |                                                                                                    |                                                                                                    |
| N mag/opth         | (d 1 E 0                                                                                                    |                                                                                                    |                                                                                                    |                                                                                                    |
| Status             | iui in                                                                                                    | •                                                                                                    |                                                                                                    |                                                                                                    |
| 252[Msg/sec]       | ]                                                                                                    |                                                                                                    |                                                                                                    |                                                                                                    |
|                    |                                                                                                    |                                                                                                    |                                                                                                    |                                                                                                    |
| IDENTIFIER         | [dec]                                                                                                    | TX INTERVAL                                                                                                    | [ms]                                                                                                    |                                                                                                    |
| (1)                | 108                                                                                                    | (f)                                                                                                    | 0                                                                                                    |                                                                                                    |
| (2)                | 109                                                                                                    | (g)                                                                                                    | 0                                                                                                    |                                                                                                    |
| (3)                | 110                                                                                                    | (h)                                                                                                    | 500                                                                                                    |                                                                                                    |
| (4)                | 100                                                                                                    | (i)                                                                                                    | 4                                                                                                    |                                                                                                    |
| (5)                | 101                                                                                                    | (i)                                                                                                    | 0                                                                                                    |                                                                                                    |
| (6)                | 106                                                                                                    | (k)                                                                                                    | 0                                                                                                    |                                                                                                    |
| (7)                | 107                                                                                                    | (1)                                                                                                    | 0                                                                                                    |                                                                                                    |
| DEPARTAN STOCKE IN |                                                                                                    |                                                                                                    |                                                                                                    |                                                                                                    |
| mag. and p         | ind/op                                                                                                    | Intel                                                                                                    | n Defe                                                                                                    | aab a EVIT                                                                                                    |
|                    | Md1 FA<br>N mag/opth<br>Status<br>252[Msg/sec]<br>IDENTIFIER<br>(1)<br>(2)<br>(3)<br>(4)<br>(5)<br>(6)<br>(7)<br>mag. and s | Md1 FA<br>N mag/optMd1 FA<br>Status<br>252[Msg/sec]<br>IDENTIFIER [dec]<br>(1) 108<br>(2) 109<br>(3) 110<br>(4) 100<br>(5) 101<br>(6) 106<br>(7) 107<br>mag. and ind/op | Output Settings<br>Md1 FA<br>N mag/optMd1 FA<br>Status<br>252[Msg/sec]<br>IDENTIFIER [dec] TX INTERVAL<br>(1) 108 (f)<br>(2) 109 (g)<br>(3) 110 (h)<br>(4) 100 (i)<br>(5) 101 (j)<br>(6) 106 (k)<br>(7) 107 (1)<br>mag. and ind/opIntel | Output Settings<br>Md1 FA<br>N mag/optMd1 FA<br>Status<br>252[Msg/sec]<br>IDENTIFIER [dec] TX INTERVAL [ms]<br>(1) 108 (f) 0<br>(2) 109 (g) 0<br>(3) 110 (h) 500<br>(4) 100 (i) 4<br>(5) 101 (j) 0<br>(6) 106 (k) 0<br>(7) 107 (1) 0<br>mag. and ind/opIntel |

Figure 8-14 Output settings

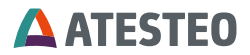

| Key      | Description                         |  |  |
|----------|-------------------------------------|--|--|
| 'a', 'b' | Select signal for analog output A/B |  |  |
|          | -0- Md1 Filter A                    |  |  |
|          | -1- Md1 Filter B                    |  |  |
|          | -2- N mag Filter (optional)         |  |  |
|          | -3- N ind Filter                    |  |  |
| '1''7'   | CAN message identifier              |  |  |
| 'f''l'   | CAN transmit interval               |  |  |
| 'x'      | Installed speed sensors.            |  |  |
| Current  | Maximum configurable message rates  |  |  |
| Message  | 1Mbps 6500msg/s                     |  |  |
| rate     | 500kbps 3700msg/s                   |  |  |
|          | 250kbps 1850msg/s                   |  |  |
|          | 125kbps 1000msg/s                   |  |  |
|          | 100kbps 800msg/s                    |  |  |
|          | 10kbps 76msg/s                      |  |  |

Table 8-7 Key description for analog output settings

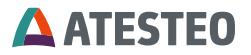

## 8.3.4 Torquemeter settings

To adapt a torquemeter to an evaluation unit the calibration parameters obtained from the 'Torque Transducer Test Report' must be correctly filled out in the 'Torquemeter Settings' menu. The frequency registered as 'Zero Output' is acquired when performing a zero calibration [ (a) Set Zero) ].

| ***               | *****                                                               | *********                   | *****                                                     | *******        |
|-------------------|---------------------------------------------------------------------|-----------------------------|-----------------------------------------------------------|----------------|
| ×                 |                                                                     | Torquemeter                 | Settings                                                  | *              |
| ***               | ******                                                              | ************                | *******                                                   | ******         |
| (b)               | MD Type<br>Serial Number                                            | 0<br>1321                   | (7) Zero Output [Hz]                                      | 59994          |
| (1)<br>(2)<br>(3) | Sensitivity + [Hz/Nm]<br>Sensitivity - [Hz/Nm]<br>Rated Torgue [Nm] | 31.5792<br>31.5792<br>650.0 | (9) Calibration Jump [V]<br>(0) Calibration Jump [Hz]     | 16.3<br>2988   |
| x-7               |                                                                     |                             | (p) PS. on∕off<br>(s) PS. voltage<br>(y) PS. AUTO voltage | 1<br>14.4      |
| (X)               | Imp/Rev ind.                                                        | 60<br>600                   | Frequency - Torque 1                                      | 59 <u>9</u> 93 |
| (m)               | Max. Speed [rpm]                                                    | 25000                       | (a) Set Zero                                              |                |

| -n- Refresh    | -r- Read Param.    | -S- Selftest | -e- EXIT |
|----------------|--------------------|--------------|----------|
| Figure 8-15 To | rquemeter settings |              |          |

## **ATESTEO**

| Key  | Description                                                     |  |
|------|-----------------------------------------------------------------|--|
| 'b'  | Serial number. The Serial number from the enclosed              |  |
|      | torquemeter is shown.                                           |  |
| '1'  | Sensitivity + characteristic value: torquemeter torque          |  |
|      | clockwise (pos)                                                 |  |
| '2'  | Sensitivity - characteristic value: torquemeter torque          |  |
|      | anticlockwise (neg)                                             |  |
| '3'  | Rated Torque                                                    |  |
| 'x'  | Number of pulses per revolution of the inductive speed          |  |
|      | sensor (fixed by mechanical design of the torquemeter)          |  |
| 'z'  | Impulses per revolution (speed measuring system)                |  |
| 'm'  | Maximum speed                                                   |  |
|      | Full scale value of analog output                               |  |
| '7'  | Zero Output (Zero frequency)                                    |  |
|      | This value is automatically acquired when performing a          |  |
|      | zero calibration                                                |  |
| '9'  | Calibration Jump [V]                                            |  |
|      | Necessary inductive power supply amplitude to engage            |  |
|      | the test signal.                                                |  |
|      | I his parameter is calculated automatically and <b>must not</b> |  |
|      | be altered by the user!                                         |  |
| '0'  | Calibration Jump [Hz]                                           |  |
|      | l est signal frequency shift in Hz.                             |  |
|      | This parameter is calculated automatically and <b>must not</b>  |  |
| lal  |                                                                 |  |
| Ъ.   | PS. 01/011                                                      |  |
|      |                                                                 |  |
| 5    | ro. Vollage                                                     |  |
| 1.71 | PS Auto voltage                                                 |  |
| ÿ    | PO. Auto voltage                                                |  |
|      | Automatically setup the inductive power supply.                 |  |

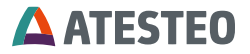

| Key | Description                                               |  |
|-----|-----------------------------------------------------------|--|
|     | The following parameters are assigned                     |  |
|     | (s) PS. Voltage                                           |  |
|     | (7) Zero Output                                           |  |
|     | (9) Calibration Jump [V]                                  |  |
|     | (0) Calibration Jump [Hz]                                 |  |
| 'a' | Zero calibration. Set torque = 0; Attention: Be sure that |  |
|     | no torque is invoked when setting to zero-torque!         |  |
| 'r' | Read parameters stored into the rotor electronics.        |  |
| 'S' | Perform self-test of the measuring system                 |  |

Table 8-8 Key description torquemeter settings

## **ATESTEO**

### 8.3.5 Read parameters

The calibration parameters can be obtained from the 'Torque Transducer Test Report' as well as read out of the torquemeter electronics itself. After the transfer procedure is performed the user is prompted to setup the evaluation unit with the read values.

| *              | PARAMETER FRO | OM TOROUEMETER | *             |
|----------------|---------------|----------------|---------------|
| ******         | *****         | ********       | ************* |
| read parameter | 10100001010   |                |               |
| Тур            | 0             | Temp1 electr.  | 36.4          |
| Serial number  | 1321          | Temp2 middle   | 33.6          |
| Sensitivity1-  | 31.5792       | Temp3 output   | 32.4          |
| Sensitivity1+  | 31.5792       | Temp4 input    | 34.1          |
|                |               | Temp max.      | 77.2          |
| Rated torque1  | 650.0         |                |               |

map error: 0:192

Setup with new values? (y/n)\_ Figure 8-16 Parameter from torquemeter

After pressing the key 'Y', the parameters received from the torquemeter will be stored into the evaluation unit (Stator).

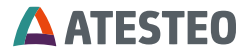

### 8.3.6 Self test

The self-test can be used to perform a test routine verifying the rudimentary functions of the measurement system. The following settings will be checked:

- inductive power supply settings
- Comparing the saved serial number with the received serial number. If the serial numbers are different, then the new values for the sensitivity will be saved automatically.
- Stability test of the inductive power supply.

If an error occurs it is indicated by the status word supplied by the evaluation unit.

| *******           | ************** | *************************************** |
|-------------------|----------------|-----------------------------------------|
| *                 | Se             | lftest *                                |
| ***************** | *******        | *************************************** |
| read parameter    | 10100001010    |                                         |
| Serial no. old    | 1321           |                                         |
| Serial no. new    | 1321           |                                         |
| Sensitivity1 old  | 31.5792        | 31.5792                                 |
| Sensitivity1 new  | 31.5792        |                                         |
| Vcc= Vcc + 0,3V   | 14.7           | o.k.                                    |
|                   | 59993          |                                         |
| Vcc= Vcc - 0,3V   | 14.1<br>59993  | o.k.                                    |
| Vcc= Cal          | 16.3<br>62982  | o.k.                                    |
| Error Code        | 0              |                                         |

Figure 8-17 Self test

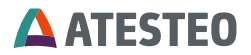

### 8.3.7 Analog setup

To adapt the analog outputs of the evaluation unit to a data acquisition system it is possible to adjust the voltage offset and the voltage output range. The current loop output range is selectable between 0..20mA and 4..20mA.

Note: The analog outputs are pre-calibrated during the production process of the evaluation unit. It is not recommended to recalibrate the analog outputs by untrained personal.

For circuit details and sample circuits please refer to chapter "Electrical specifications".

| 🛄 T       | era Term - COM1 ¥T                                                      |           |               |       | × |
|-----------|-------------------------------------------------------------------------|-----------|---------------|-------|---|
| File      | <u>E</u> dit <u>S</u> etup C <u>o</u> ntrol <u>W</u> indow <u>H</u> elp |           |               |       |   |
| ***       | ***********************                                                 | ********* | **********    | ****  |   |
| *         |                                                                         | Analog    | Setup         | *     |   |
| ***       | *********                                                               | ********* | ************* | ****  |   |
| (A)       | Calibrate Analog Output A                                               |           |               |       |   |
| (B)       | Calibrate Analog Output B                                               |           |               |       |   |
| (0)       | Calibrate Analog Output C                                               |           |               |       |   |
| 10        | Offect Apples A [1]                                                     | 0 000     |               |       |   |
| 띬         | Offset Anglog P [U]                                                     | 0.000     |               |       |   |
| (3)       | Offset Analog C [0]                                                     | 6 666     |               |       |   |
| <b>N°</b> | office marge o [*]                                                      | 0.000     |               |       |   |
|           |                                                                         |           |               |       |   |
| I         |                                                                         |           |               |       |   |
| (5)       | Analog Output Range A                                                   |           |               |       |   |
| (0)       | нпатоў ойсрис капуе в                                                   | -100+100  |               |       |   |
| (9)       | Activate Current Output                                                 | ព         |               |       |   |
| (0)       | Current Output Range                                                    | 420mA     |               |       |   |
| (1)       | Calibrate Current Output                                                |           |               |       |   |
|           |                                                                         |           |               |       |   |
|           |                                                                         |           |               |       |   |
| -n-       | Refresh                                                                 |           | -e- E         | хіт 🛛 | • |

Figure 8-18 Analog setup

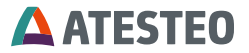

|                                                                  | Calibration of the analog outputs. The calibration          |  |  |
|------------------------------------------------------------------|-------------------------------------------------------------|--|--|
| 'A''C'                                                           | parameters were determined by ATESTEO and have been         |  |  |
|                                                                  | saved into the unit. No calibration is needed!              |  |  |
| '1''3' It is possible to set a offset voltage for each analog ou |                                                             |  |  |
|                                                                  | Here it is possible to set a offset voltage for each analog |  |  |
| 5,6                                                              | output.                                                     |  |  |
| 101                                                              | Attention: If activated the voltage output of channel A is  |  |  |
| 9                                                                | not scaled!                                                 |  |  |
| '0'                                                              | Select the output range of the current loop output.         |  |  |
|                                                                  | Calibration of the current loop output. The calibration     |  |  |
| Т                                                                | parameters were determined by ATESTEO and have been         |  |  |
|                                                                  | saved into the unit. No calibration is needed!              |  |  |
| '4' (for                                                         | The Input Control is used to switch between the two         |  |  |
| F1i/F2i)                                                         | channels of a dual range torquemeter                        |  |  |

Table 8-9 Key description of analog setup

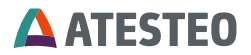

#### 8.3.8 CAN setup

The CAN bus setup enables the user to adapt the torquemeter CAN interface to an existing CAN topology supported by the customer. It is not only possible to alter system parameters such as speed and identifier length but also to choose between different byte orders and message formats. For circuit details and sample circuits please refer to chapter "Electrical specifications".

| 🛄 Tera Term - COM1 ¥T |                                             |               |                    |             |          |         |  |  |  |
|-----------------------|---------------------------------------------|---------------|--------------------|-------------|----------|---------|--|--|--|
| Eile                  | Edit Setup Control Window Help              |               |                    |             |          |         |  |  |  |
| ***<br>*              | *************************                   | CAN S         | **********<br>etup | **********  | *******  | ***** ▲ |  |  |  |
| ***                   | **************************                  | ***********   | ******             | *********** | ******** | ****    |  |  |  |
| (1)<br>(2)            | CONTINUOUS TRANSMISSION<br>CAN speed [KBps] | 1<br>500      |                    |             |          |         |  |  |  |
| (3)                   | Identifier Length [Bit]                     | 11            |                    |             |          |         |  |  |  |
| (4)<br>(5)            | Message Format<br>Byte Order                | Long<br>Intel |                    |             |          |         |  |  |  |
| (6)                   | Rx Identifier [Dez]                         | 32            |                    |             |          |         |  |  |  |
|                       |                                             |               |                    |             |          |         |  |  |  |
|                       |                                             |               |                    |             |          |         |  |  |  |
|                       |                                             |               |                    |             |          |         |  |  |  |
|                       |                                             |               |                    |             |          |         |  |  |  |
|                       |                                             |               |                    |             |          |         |  |  |  |
| -n-                   | Refresh                                     |               |                    |             | -e- I    | EXIT_ 💌 |  |  |  |

Figure 8-19 CAN set up
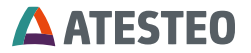

| Key | Description                                            |
|-----|--------------------------------------------------------|
| '1' | If activated, the defined messages will be transmitted |
|     | (activate data transmission)                           |
| '2' | CAN bus speed                                          |
|     | -1000- 1Mbps                                           |
|     | -500- 500kbps                                          |
|     | -250- 250kbps                                          |
|     | -125- 125kbps                                          |
|     | -100- 100kbps                                          |
|     | -10- 10kbps                                            |
| '3' | Length of the message identifiers                      |
|     | -11- 11 bit                                            |
|     | -29- 29 bit                                            |
| '4' | Numeric format transmitted in a message                |
|     | -long- 32bit signed integer                            |
|     | -float- 32bit IEEE754 floating point value             |
| '5' | Byte order inside a CAN message                        |
|     | -Intel- The data transfer begins with the least        |
|     | significant byte.                                      |
|     | -Motorola- The data transfer begins with the most      |
|     | significant byte.                                      |
| '6' | The CAN identifier dedicated to the command messages   |
|     | the stator receives to be externally controlled.       |

Table 8-10 Key description Can Set up

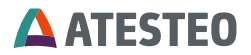

With the following messages it is possible to control the evaluation unit: Note: The values must be sent as "long" even if "float" is selected as numeric data format. The right identifier length (11 or 29 Bit) must be set.

#### Long 0 1 0 1 2 3 Integer 2 3 0 1 4 5 6 7 Byte CAN message 0 2000 transmission start CAN message 0 2001 transmission stop Zero calibration. Attention: Be sure that no torgue is 0 1201 invoked when setting to zerotorque! 0 1202 Activate test signal 0 1203 Deactivate test signal 0 1211 Reset status 1212 0 Read status Read serial number 0 1213 of torquemeter 1214 Perform self-test 0

# Identifier: 11Bit / 29Bit

Table 8-11 identifier: 11 Bit / 29Bit

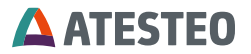

| Ttopiy nom |              |   |   |   |   |   |   |   |  |  |  |
|------------|--------------|---|---|---|---|---|---|---|--|--|--|
| Long       |              | ( | 0 |   |   |   | 1 |   |  |  |  |
| Integer    | (            | ) |   | 1 |   | 2 |   | 3 |  |  |  |
| Byte       | 0            | 1 | 2 | 3 | 4 | 5 | 6 | 7 |  |  |  |
|            | Last command |   |   |   |   | ) | X |   |  |  |  |

# Reply from torquemeter (rx-identifier + 1)

Table 8-12 Reply from torquemeter (rx-identifier + 1)

#### Read serial number:

# Reply from torquemeter (rx-identifier + 1)

| Long    | 0            |   |   |   |    |         | 1    |    |  |
|---------|--------------|---|---|---|----|---------|------|----|--|
| Integer | 0            |   |   | 1 | 2  |         | 3    |    |  |
| Byte    | 0            | 1 | 2 | 3 | 4  | 5       | 6    | 7  |  |
|         | Last command |   |   |   | Se | erial r | numb | er |  |

Table 8-13 Reply from torque-meter (rx-identifier + 1)

#### Read status:

#### Reply from torquemeter (rx-identifier + 1)

|         |              |   |   |   |   | /   |     |   |  |
|---------|--------------|---|---|---|---|-----|-----|---|--|
| Long    | 0            |   |   | 1 |   |     |     |   |  |
| Integer | (            | ) |   | 1 | 2 | 2   |     | 3 |  |
| Byte    | 0            | 1 | 2 | 3 | 4 | 5   | 6   | 7 |  |
|         | Last command |   |   |   |   | Sta | tus |   |  |

Table 8-14 Reply from torquemeter (rx-identifier + 1)

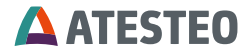

Status 32 Bit (format long)

|          |          |          | (1011    | 110(1    | eng/     |          |            | T                | Т                | 1           |             |             |             | r           |                  | 1            |
|----------|----------|----------|----------|----------|----------|----------|------------|------------------|------------------|-------------|-------------|-------------|-------------|-------------|------------------|--------------|
| ST Bit 7 | ST Bit 6 | ST Bit 5 | ST Bit 4 | ST Bit 3 | ST Bit 2 | ST Bit 1 | ST Bit 0   | Calf tact active | ספוו-ופטו מכוועפ | Selection 1 | Selection 0 | Error 1     | Error 0     | Overflow    | Zero point reset | Test signal  |
| 1<br>5   | 1<br>4   | 1<br>3   | 1<br>2   | 1<br>1   | 1<br>0   | 9        | 8          | 7                | ,                | 6           | 5           | 4           | 3           | 2           | 1                | 0            |
|          |          |          |          |          |          |          | Simulation |                  |                  |             |             | Alarm IR    | Alarm N min | Alarm N max | Alarm Md min     | Alarm Md max |
| 3        | 3        | 2        | 2        | 2        | 2        | 2        | 2          | 2                | 2                | 2           | 2           | 2           | 1           | 1           | 1                | 1            |
| 1        | 0        | 9        | 8        | 7        | 6        | 5        | 4          | 3                | 3                | 2           | 1           | 0           | 9           | 8           | 7                | 6            |
| Tabl     | le 8-1:  | 5 Stat   | us 32    | Bit (fc  | ormat    | long)    |            |                  |                  |             |             |             |             |             |                  |              |
| Ala      | rm 3:    | 2 Bit    | (forn    | nat lo   | ong)     |          |            |                  |                  |             | 1           |             |             |             |                  |              |
|          |          |          |          |          |          |          |            |                  |                  |             | Alarm IR    | Alarm N min |             | Alarm N max | Alarm Md min     | Alarm Md max |
| 1<br>5   | 1<br>4   | 1<br>3   | 1<br>2   | 1<br>1   | 1<br>0   | 9        | 8          | 7                | 6                | 5           | 4           | 3           |             | 2           | 1                | 0            |

Table 8-16 Alarm 32 Bit (format long)

(Upper 16 Bits not used. Read out as zeroes)

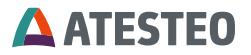

| Min | /Max (format int) |    |    |                |    |
|-----|-------------------|----|----|----------------|----|
|     | Speed Minimum     |    |    | Speed Maximum  |    |
| 31  |                   | 16 | 15 |                | 0  |
|     | Torque Minimum    |    |    | Torque Maximum |    |
| 63  |                   | 48 | 47 |                | 32 |

Table 8-17 Min/Max (format int)

After the zero point calibration procedure the status bit 'zero point reset' is set. It can only be cleared by resetting the status word. With the help of the error code it is possible to check whether the command is accomplished successfully or not.

# Error 0/1:

| Error 1 | Error 0 |                               |
|---------|---------|-------------------------------|
| 0       | 1       | Zero point reset not possible |
| 1       | 0       | No calibration jump           |
|         | - /.    |                               |

Table 8-18 Error 0/1

#### Selection 0/1:

| Selection 1 | Selection 0 |           |
|-------------|-------------|-----------|
| 0           | 0           | Md1 / N1  |
| 0           | 1           | Md2 / N1  |
| 1           | 0           | Md1 / Md2 |

Table 8-19 Selection 0/1

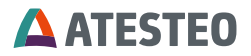

ST bits:

| ST   | ST   | ST   | ST   | ST   | ST   | ST   | ST   |                       |
|------|------|------|------|------|------|------|------|-----------------------|
| Bit7 | Bit6 | Bit5 | Bit4 | Bit3 | Bit2 | Bit1 | Bit0 |                       |
|      |      |      |      |      |      |      | 4    | SP + 0,5V             |
|      |      |      |      |      |      |      | I    | Md1 not stable        |
|      |      |      |      |      |      | 4    |      | SP + 0,5V             |
|      |      |      |      |      |      | I    |      | Md1 not stable        |
|      |      |      |      |      | 4    |      |      | SP CAL                |
|      |      |      |      |      | I    |      |      | No calibration jump   |
|      |      |      |      | 1    |      |      |      | Self-test not active  |
|      |      |      |      |      |      |      |      | Found new values      |
|      |      |      | 4    |      |      |      |      | for                   |
|      |      |      | 1    |      |      |      |      | inductive power       |
|      |      |      |      |      |      |      |      | supply                |
|      |      | 4    |      |      |      |      |      | Same serial number    |
|      |      | 1    |      |      |      |      |      | different sensitivity |
|      | 4    |      |      |      |      |      |      | Can't read            |
|      | 1    |      |      |      |      |      |      | sensitivity           |
|      |      |      |      |      |      |      |      | New torquemeter       |
| 1    |      |      |      |      |      |      |      | installed             |
|      |      |      |      |      |      |      |      | New sensitivity       |
|      |      |      |      |      |      |      |      | saved                 |

Table 8-20 ST bits

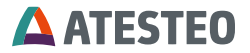

# 9 Use of the Control signal / status

The input, Control can be used to release the self-test, to reset the zero point and to engage the test signal. If Analog out C is set to status it provides the status information about the stator. An output voltage level of 4.9V represents a faultless operation whereas a voltage of 0.1V is representing an error and the torquemeter has to be checked. If the outputted voltage drops below 0.1V a line break occurred. For circuit details and sample circuits please refer to chapter "Electrical specifications".

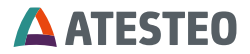

# 9.1 Self-test

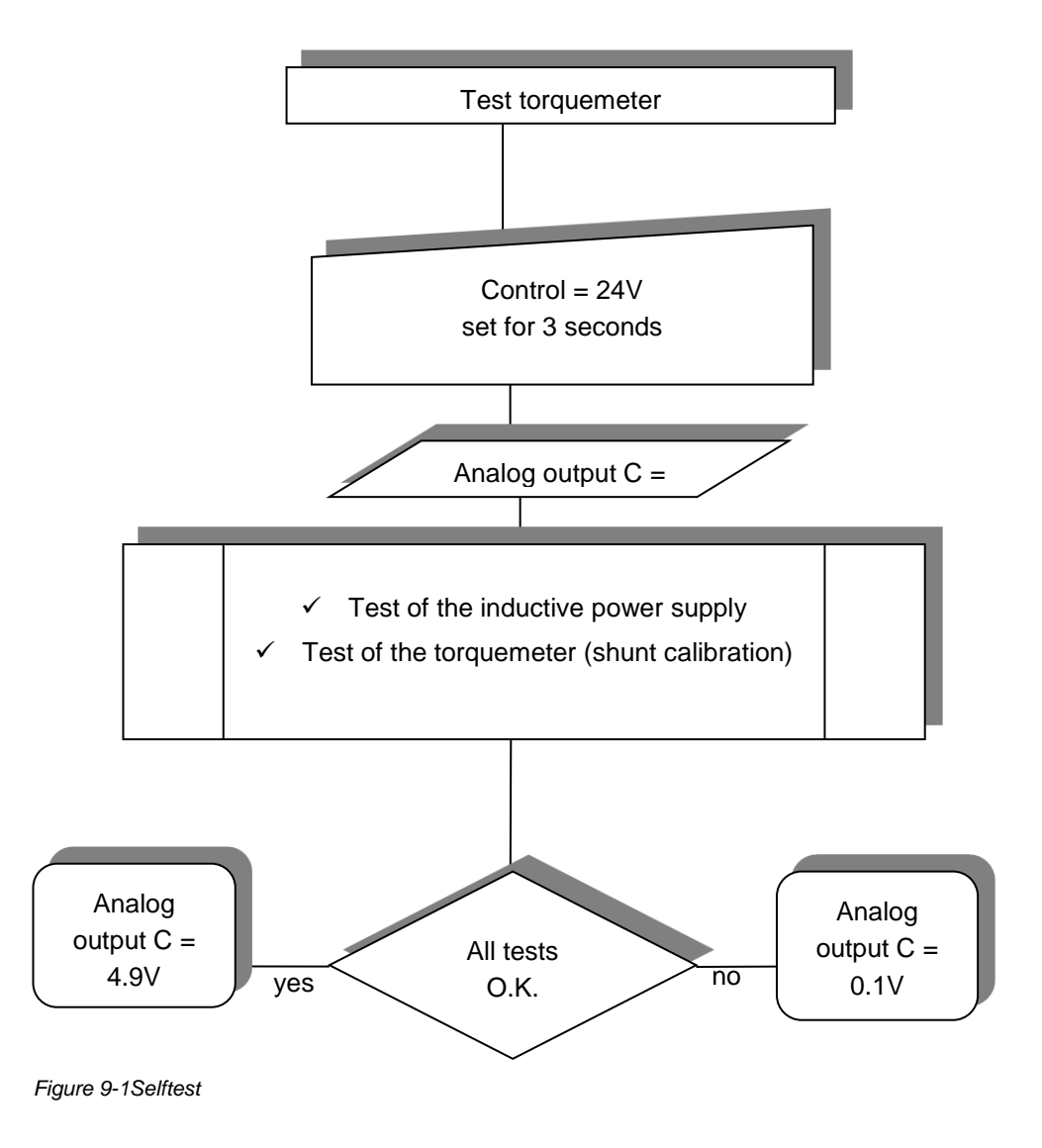

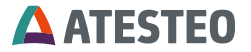

# 9.2 Zero calibration

Set Control for 5 seconds. With the falling edge of the input signal the zero point is calibrated.

# 9.3 Test signal

Set Control for 7 seconds. After 7 seconds the test signal will be engaged as long as the signal has a voltage level of 24V. By setting Control=0V the test signal will be disabled.

# 9.4 LED Status

# 9.4.1 Green LED

In normal mode the green LED is blinking with a frequency of 1 Hz indicating the evaluation unit is powered up. LED ist blinking faster during the start-up phase when the supply voltage is automatically adjusted (Auto Setup = 0).

# 9.4.2 Red LED

As long as the evaluation unit operates faultlessly the red LED is not lighting. If an error occurs (e.g. alarm threshold exceeded) the LED lights blink continuously. If the rotor sends no signal, or the automatic search for the power-supply amplitude is engaged, or the data transfer between stator and rotor is in progress the red LED is blinking

# **ATESTEO**

# 10 Digital Interface

# 10.1 Alarm Md/N

If the alarm thresholds have been exceeded due to overload or overspeed the open collector outputs "Alarm Md" and "Alarm N" are set. The digital outputs are open-collector types, so that the measured output signal is inverted. The maximum collector-emitter voltage is maximum rated with 36V (50mA).

For circuit details and sample circuit please refer to chapter "Electrical specifications".

# 10.2 Alarm IR

If the data transmission between the rotor and the stator can no longer be guaranteed faultless, the output "Alarm IR" is set. The degree of failure is observed by monitoring the intensity of infrared-light being transmitted. The threshold is factory calibrated and cannot be altered. For circuit details and sample circuit please refer to chapter "Electrical specifications".

# 10.3 Reset Alarm

If alarm thresholds are exceeded the corresponding digital output is set. With the help of the input "Reset Alarm" it is possible to reset the alarms being displayed. The status bits are also cleared when using this feature. Apply a voltage >4V to trigger the reset function. The maximum input voltage is rated with 30V.

For circuit details and sample circuit please refer to chapter "Electrical specifications".

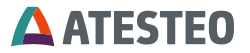

- 11 Special DT2 functions
- 11.1 Channel selection by using an external signal

Please read chapter with general CAN Setup (8.3.8) before setting up DT2 function.

Default settings as supplied to customer.

Menu 'Settings' 'Analog'

(4) Special DT Function.= 1

| 🖳 Tera Term - COM1 VT |                                                                                     |                         |                                        |      |  |  |  |  |
|-----------------------|-------------------------------------------------------------------------------------|-------------------------|----------------------------------------|------|--|--|--|--|
| File                  | Edit Setup Control Window Help                                                      |                         |                                        |      |  |  |  |  |
| ***:<br>*<br>***      | ***************************************                                             | Analog                  | ************************************** | ** 🔺 |  |  |  |  |
| (A)<br>(B)<br>(C)     | Calibrate Analog Output A<br>Calibrate Analog Output B<br>Calibrate Analog Output C |                         |                                        |      |  |  |  |  |
| (1)<br>(2)<br>(3)     | Offset Analog A [V]<br>Offset Analog B [V]<br>Offset Analog C [V]                   | 0.000<br>0.000<br>0.000 |                                        |      |  |  |  |  |
| (4)                   | Special DT Function                                                                 | 1                       |                                        |      |  |  |  |  |
| (5)<br>(6)            | Analog Output Range A<br>Analog Output Range B                                      | 0V+10V<br>0V+10V        |                                        |      |  |  |  |  |
| (9)<br>(0)            | Activate Current Output<br>Current Output Range<br>nt Output                        | 0<br>420mA              | -                                      |      |  |  |  |  |
| -n-                   | Refresh                                                                             |                         | -e- EXI                                | т 🔽  |  |  |  |  |

Figure 11-1 Menu Sttings Analog

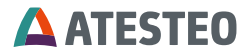

With this the following Inputs / Outputs are active. X751 / X752 PIN 16 Channel 1 -> torque 1 -> low range Channel 2 -> torque 2 -> high range

| Connector | Name              | PIN | In/Out | Level             | Function                                                                                             |
|-----------|-------------------|-----|--------|-------------------|----------------------------------------------------------------------------------------------------|
| X751/752  | DT2               | 16  | IN     | 0V or<br>open     | Switch to<br>channel 2<br>(high range)                                                               |
| X751/752  | DT2               | 16  | IN     | 5V-24V            | Switch to<br>channel 1<br>(low range)                                                                |
| X751/752  | Analogue<br>out C | 9   | Out    | 0,1V              | Channel 2<br>active (high<br>range)                                                                  |
| X751/752  | Analogue<br>out C | 9   | Out    | 2,5V              | System busy                                                                                          |
| X751/752  | Analogue<br>out C | 9   | Out    | 4,9V              | Channel 1<br>active (high<br>range)                                                                  |
|           |                   |     |        |                   |                                                                                                    |
| X751/752  | Analogue<br>out A | 10  | Out    | Selected<br>Range | if Pin9= 0,1V -<br>> channel 2<br>if Pin9= 4,9V -<br>> channel 1<br>if Pin9= 2,5V -<br>> not defined |

Figure 11-2 Connector specification X751 / X752

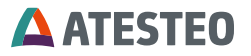

X750

| Connector | Name    | PIN | In/Out | Level  | Function          |
|-----------|---------|-----|--------|--------|-------------------|
| X750      | Control | 9   | IN     | 0V or  | No function       |
|           |         |     |        | open   |                   |
| X750      | Control | 9   | IN     | 24V    | Setup inductive   |
|           |         |     |        | for 3s | power supply.     |
|           |         |     |        |        | With the falling  |
|           |         |     |        |        | edge of the input |
|           |         |     |        |        | signal the        |
|           |         |     |        |        | procedure starts. |
| X750      | Control | 9   | IN     | 24V    | Set actual torque |
|           |         |     |        | for 5s | output = 0.       |
|           |         |     |        |        | With the falling  |
|           |         |     |        |        | edge of the input |
|           |         |     |        |        | signal the zero   |
|           |         |     |        |        | point is          |
|           |         |     |        |        | calibrated        |
| X750      | Control | 9   | IN     | 24V    | Set actual torque |
|           |         |     |        | >7s    | output to         |
|           |         |     |        |        | calibration value |
|           |         |     |        |        | (test signal).    |
|           |         |     |        |        | By setting        |
|           |         |     |        |        | Control=0V the    |
|           |         |     |        |        | test signal will  |
|           |         |     |        |        | be disabled.      |
|           |         |     |        |        |                   |

Table 11-11Connector specification X750

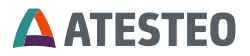

# 11.2 Channel selection by using a terminal program

Connect the serial port to X751/752 Start a terminal on the PC with the settings:

| Tera Term: Serial port                    | setup             |        |  |  |  |  |
|-------------------------------------------|-------------------|--------|--|--|--|--|
| Port:<br>Baud rate:                       | СОМ1 -<br>19200 - | ОК     |  |  |  |  |
| Data:                                     | 8 bit 💌           | Cancel |  |  |  |  |
| Parity:                                   | none 🔻            |        |  |  |  |  |
| Stop:                                     | 1 bit 💌           | Help   |  |  |  |  |
| Flow control:                             | none 💌            |        |  |  |  |  |
| Transmit delay<br>0 msec/char 0 msec/line |                   |        |  |  |  |  |

Figure 11-3 Tera Term: Serial port setup

Press #

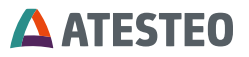

| 💻 Tera Term - COM1 VT                              |                |                                                     |                |
|----------------------------------------------------|----------------|-----------------------------------------------------|----------------|
| File Edit Setup Control Window Hel                 | p              |                                                     |                |
| **************************************             | r Fxi V2.62.21 | .11210 S⁄N O                                        | Model U        |
| Torque 2<br>Mag/Opt Speed                          | -0.02<br>0.0   | (a) Set Zero<br>(b) Test Signal<br>(c) Reset Status |                |
| Frequency - Ind. Speed<br>Frequency - Mag/Opt Spee | 59961<br>rd 0  | (1) Input Channel<br>DT2 Kanal                      | Md2 / N<br>2 2 |
| Stator Temperature                                 | 44.1_          |                                                     |                |
| Test Counter                                       | 0              |                                                     |                |
| CAN error<br>Status                                | 2<br>0x0000820 |                                                     |                |
| Operating hour                                     | 03:42:55       |                                                     |                |
| -n- Refresh -F- Filter                             | -A- Alarm -O-  | Output -T- Torquemet                                | er -S- Setup 💆 |

Figure 11-4 Tera Term

Input (1) Input Channel = 1 switch to channel 1 (low torque range) Input (1) Input Channel = 2 switch to channel 2 (high torque range)

| DT2 Channel shows t | the active chann | el |
|---------------------|------------------|----|
|---------------------|------------------|----|

| DT2 channel | Function                             |
|-------------|--------------------------------------|
| 1           | channel 1 (low torque range active)  |
| 2           | channel 2 (high torque range active) |
| 3           | ERROR Channel undefined.             |

Table 11-2 DT2 Channel shows active channel

If you switch between the two ranges with the help of the terminal '(4) Special DT Function' Will be set to 0, but not saved.

After switching off / on the unit the system switches to the channel which is selected by X751/752 Pin 16.

If you want to switch only by terminal or by CAN then set

'(4) Special DT Function.=0 ' with the help of the terminal.

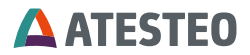

# 11.3 Channel selection by using a CAN interface

Please read the chapter **Fehler! Verweisquelle konnte nicht** gefunden werden. interface for CAN setup.

| Long    |   | C | ) |   |      | 1    | ]   |                      |                      |
|---------|---|---|---|---|------|------|-----|----------------------|----------------------|
| Integer | ( | ) |   | I | 2    | 2    | 3   | 3                    |                      |
| Byte    | 0 | 1 | 2 | 3 | 4    | 5    | 6   | 7                    |                      |
|         |   | C | ) |   |      | 20   | 00  |                      | Start CAN-message    |
|         |   |   |   |   |      |      |     |                      | transmission         |
|         |   | C | ) |   |      | 20   | 01  |                      | Stop CAN- message    |
|         |   |   |   |   |      |      |     |                      | transmission         |
|         |   | C | ) |   |      | 12   | 01  |                      | zero calibration     |
|         |   |   |   |   |      |      |     |                      | Attention: Make sure |
|         |   |   |   |   |      |      |     |                      | that there is no     |
|         |   |   |   |   |      |      |     |                      | torque during this   |
|         |   |   |   |   |      |      |     |                      | action!              |
|         |   | C | ) |   | 1202 |      |     |                      | Activate test signal |
|         |   | C | ) |   |      | 12   | 03  |                      | Deactivate test      |
|         |   |   |   |   |      |      |     | signal               |                      |
|         | 0 |   |   |   | 1205 |      |     | Md1 (Torque1)        |                      |
|         |   |   |   |   |      |      |     |                      | channel1 / N         |
|         |   | C | ) |   |      | 12   | 206 |                      | Md2 (Torque2)        |
|         |   |   |   |   |      |      |     |                      | channel2 / N         |
|         |   | C | ) |   |      | 12   | 11  |                      | Reset Status         |
|         |   | C | ) |   |      | 1212 |     |                      | Read state           |
|         |   | C | ) |   |      | 1213 |     |                      | Read out the serial  |
|         |   |   |   |   |      |      |     | number of the torque |                      |
|         |   |   |   |   |      |      |     |                      | measuring            |
|         |   | C | ) |   |      | 12   | 14  |                      | Perform self-test    |

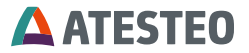

Table 11-3 Channel selection by using a CAN interface

N = speed Md1 = torque1 = channel1 = low range Md2 = torque2 = channel2 = high range

If you switch between the two ranges with the help of the CAN interface

'(4) Special DT Function.' will be set to 0, but not saved. After switching off / on the unit the system switches to the channel which is selected by X751/752 Pin 16.

If you want to switch only by terminal or by CAN then set

'(4) Special DT Function.=0 ' with the help of the terminal.

For example:

Settings: 'Output'

| 📟 Tera Term - COM1 VT                                                                                                    |                                                                        |                                        |                                         |
|----------------------------------------------------------------------------------------------------|------------------------------------------------------------------------|----------------------------------------|-----------------------------------------|
| File Edit Setup Control Window Help                                                                                                    |                                                                        |                                        |                                         |
| **************************************                                                                                                    | Output Setting                                                         | ************************************** | *************************************** |
| ANALOG OUTPUTS<br>(a) Analog Output A: Md2 1<br>(b) Analog Output B: N may<br>(c) Analog Output C: Stat                                                          | `A<br>∣∕opt<br>Is                                                      |                                        |                                         |
| Current Messagerate: 210[Ms                                                                                                    | [/sec]                                                                 |                                        |                                         |
| CAN OUTPUT<br>DATA IDENT<br>Alarm threshold (1)<br>Minimum-Maximum (2)<br>Status/Temperature (3)<br>Md1/2 / N mag/opt Filt A (4)<br>Md1/2 / N mag/opt Filt B (5) | FIER [dec] TX I<br>108 (f)<br>109 (g)<br>102 (h)<br>103 (i)<br>104 (j) | NTERVAL [ms]<br>0<br>100<br>10<br>10   |                                         |
| (x) Speed Sensor Type: mag∕u                                                                                                    | pt                                                                     | -n- Refr                               | resh -e- EXIT 💌                         |

Figure 11-5 Example Output settings

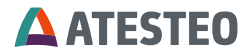

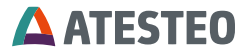

'Setup' 'CAN'

| 📕 Т               | era Term - COM1 VT                                                     |                                        |            | X |
|-------------------|------------------------------------------------------------------------|----------------------------------------|------------|---|
| File              | Edit Setup Control Window Help                                         |                                        |            |   |
| ***<br>*          | ***************************************                                | ************************************** | ********** | ^ |
| (1)<br>(2)<br>(3) | Continuous transmission<br>CAN speed [KBps]<br>Identifier Length [Bit] | 1<br>500<br>11                         |            |   |
| (4)<br>(5)        | Message Format<br>Byte Order                                           | Long<br>Intel                          |            |   |
| (6)               | Rx Identifier [Dez]                                                    | 32                                     |            |   |
|                   |                                                                        |                                        |            |   |
|                   |                                                                        |                                        |            |   |
|                   |                                                                        |                                        |            |   |
|                   |                                                                        |                                        |            |   |
| -n-               | Refresh                                                                |                                        | -e- EXIT   | ~ |

Figure 11-6 Example for setup CAN

# Example

| Long    |        | 0                  |   |   | 1           |        |    |                     |                     |
|---------|--------|--------------------|---|---|-------------|--------|----|---------------------|---------------------|
| Integer | (      | )                  |   | 1 | 2           | 2      |    | 3                   |                     |
| Byte    | 0      | 1                  | 2 | 3 | 4           | 5      | 6  | 7                   |                     |
| Send    | Send 0 |                    |   |   |             | 12     | 05 |                     | Select channel1     |
| ID=32   |        |                    |   |   |             |        |    |                     |                     |
| Receive |        | Status Temperature |   |   |             | Wait   |    |                     |                     |
| Status  |        |                    |   |   |             | Stator |    |                     | While (busy =1)     |
| ID=102  |        |                    |   |   |             |        |    |                     |                     |
| Receive | Status |                    |   | Т | Temperature |        |    | If selection = 0 -> |                     |
| Status  |        |                    |   |   |             | Stator |    |                     | channel1 active     |
| ID=102  |        |                    |   |   |             |        |    |                     | If selection = 1 -> |
|         |        |                    |   |   |             |        |    |                     | channel2 active     |

Table 11-4 Example for CAN message

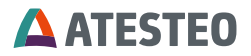

# Channel 2 active

| ٣     | Receive / Transmit                              |                   |                                                                                                    |                         |       |        |       |
|-------|-------------------------------------------------|-------------------|----------------------------------------------------------------------------------------------------|-------------------------|-------|--------|-------|
|       | Symbol / ID 🛛 🔺                                 | Multiplexer / DLC | Data                                                                                                    |                         | Timeo | Period | Count |
| ve    | Jyndol/D — Hadgekerjoc<br>102 <empty>/8</empty> |                   | Testsignal<br>ZeroTorque_reset<br>Overflow<br>Error<br>selection<br>busy<br>ST_Bit<br>Alarm_Mdmax<br>Alarm_Mdmin<br>Alarm_Mdmin | 0                       | 100   | 524    |       |
| Recei |                                                 |                   | Alarm_Nmin<br>Alarm_IR<br>nc<br>Temperature                                                                                     | =0<br>=0<br>=0<br>=45.1 |       |        |       |
|       | 103                                             | <empty>/8</empty> | Md1_2_FilterA<br>N_mag_opt_Filter                                                                                               | =0.0<br>A=0.0           | 0     | 10     | 5242  |
|       | 104                                             | <empty>/8</empty> | <pre>Md1_2_FilterB N_mag_opt_Filter</pre>                                                                                       | =0.0<br>B=0.0           | 0     | 10     | 5242  |

Figure 11-7 Channel 2 active

| đ | Symbol / ID 🔺 | Multiplexer / DLC | Data                                                                                                    | Timeo | Period | Count |
|---|---------------|-------------------|----------------------------------------------------------------------------------------------------|-------|--------|-------|
|   | 021h          | 8                 | B5 04 00 00 00 08 00 00                                                                                                    |       | 21999  | 2     |
|   | 102           | <empty>/8</empty> | Testsignal =0<br>ZeroTorque_reset=0<br>Overflow =0<br>Error =0<br>selection =0<br>busy =1<br>ST_Bit =8<br>Alarm_Mdmax =0<br>Alarm_Mdmin =0<br>Alarm_Mmin =0<br>Alarm_IR =0<br>nc =0<br>Temperature =45.1 | 0     | 100    | 2226  |
|   | 103           | <empty>/8</empty> | Md1_2_FilterA =0.0<br>N_mag_opt_FilterA=0.0                                                                                                    | 0     | 10     | 22266 |
|   | 104           | <empty>/8</empty> | Md1_2_FilterB =0.0<br>N_mag_opt_FilterB=0.0                                                                                                    | 0     | 10     | 22267 |

Figure 11-8 Busy

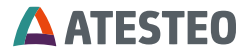

# Channel 1 active

| <b>(</b>           | Receive / Transmit |                   |                       |          |       |         |         |
|--------------------|--------------------|-------------------|-----------------------|----------|-------|---------|---------|
|                    | Symbol / ID 🔺      | Multiplexer / DLC | Data                  |          | Timeo | Period  | Count   |
|                    | 021h               | 8                 | B5 04 00 00 00 08 0   | 00 00    |       | 21007   | 3       |
|                    | 102                | <empty>/8</empty> | 😑 Testsignal          | =0       | 0     | 100     | 2798    |
|                    |                    |                   | ZeroTorque_reset      | =0       |       |         |         |
|                    |                    |                   | Overflow              | =0       |       |         |         |
|                    |                    |                   | Error                 | =0       |       |         |         |
|                    |                    |                   | selection             | =0       |       |         |         |
|                    |                    |                   | busy                  | =0       |       |         |         |
|                    |                    |                   | ST_Bit                | =8<br>-0 |       |         |         |
|                    |                    |                   | Alarm_Homax           | -0       |       |         |         |
| ≧                  |                    |                   | Alarm Nmey            | =0       |       |         |         |
| y                  |                    |                   | Alarm Nmin            | =0       |       |         |         |
| $\hat{\mathbf{v}}$ |                    |                   | Alarm IR              | =0       |       |         |         |
|                    |                    |                   | nc -                  | =0       |       |         |         |
|                    |                    |                   | Temperature           | =45.1    |       |         |         |
|                    | 103                | <empty>/8</empty> | 🚽 Md1_2_FilterA       | =0.0     | 0     | 10      | 27984   |
|                    |                    |                   | N_mag_opt_Filter      | A=0.0    |       |         |         |
|                    | 104                | <empty>/8</empty> | Md1_2_FilterB         | =0.0     | 0     | 10      | 27984   |
|                    |                    |                   | N_mag_opt_Filter      | B=0.0    |       |         |         |
|                    |                    |                   |                       |          |       |         |         |
|                    | Symbol / ID 🔺      | Multiplexer / DLC | Data                  | Period   | Count | Trigger | Creator |
|                    | SendenTCU19        | <empty>/8</empty> | NC =0<br>command=1205 | Wait     | 3 1   | lanua 1 | User    |
|                    |                    |                   |                       |          |       |         |         |

Figure 11-9 Channel 1 active

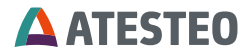

# 11.3.1 Definition Status

| ID=1( | 02 |
|-------|----|
|-------|----|

| Byte | 7        | 6        | 5        | 4        | 3        | 2       | 1        | 0       |
|------|----------|----------|----------|----------|----------|---------|----------|---------|
| bit  | 70       | 70       | 70       | 70       | 70       | 70      | 70       | 70      |
| Pic  | bbbbbbbb | bbbbbbbb | bbbbbbbb | bbbbbbbb | gffeedca | hhhhhhh | xxnmlkji | xxxxxxx |

Table 11-5 Definition Status

a=Testsignal bit

c=ZeroTorque\_reset bit

d=Overflow bit

e=Error word

f=selection

g= busy bit

- h=ST\_Bit word
- i= Alarm\_Mdmax bit
- j= Alarm\_Mdmin bit
- k= Alarm\_Nmax bit

I= Alarm\_Nmin bit

m= Alarm\_IR bit

n = nc bit

b=Temperature long /f:0.001

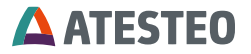

# 12 Plug connection

# 12.1 Plug connection F iS & F eS type,

| X750                | 1 N inductive -           |
|---------------------|---------------------------|
| 12 pol female       | 2 N inductive +           |
| Conivers            | 3 N2+ (magnetic/optional) |
| combined            | 4 N2- (magnetic/optional) |
| power-supply        | 5 N1+ (magnetic/optional) |
| measurement signals | 6 N1- (magnetic/optional) |
| RS422               | 7 Mdf1-                   |
| Md – Torque         | 8 Mdf1+                   |
| N - Speed           | 9 Control                 |
|                     | 10 VCC 24V                |
|                     | 11 GND (24V)              |
|                     | 12 GND (24V)              |
|                     |                           |
| X 751/752           | 1 TXD RS232               |
| 16 pole male        | 2 RXD RS232               |
| Conivers            | 3 Ground                  |
| combinated          | 4 Ground                  |
| anlog/digital       | 5 CANH                    |
| measurement Signals | 6 CANL                    |
|                     | 7 MD I out                |
|                     | 8 Analogout B             |
| Md – Torque         | 9 Analogout C             |
| N - Speed           | 10 Analogout A            |
|                     | 11 Alarm Md               |
|                     | 12 Ground                 |
|                     | 13 Alarm N                |
|                     | 14 Alarm IR               |
|                     | 15 Reset Alarm (in)       |
|                     | 16 DT2 (in)               |

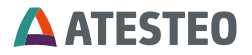

# Connecting Cable F1iS / F2iS, FLFM1iS, FLFM1eS 12 pole Conivers Plug Female

| 1  | RS422 | N inductive- | twisted pair<br>0.14mm <sup>2</sup> | white  |
|----|-------|--------------|-------------------------------------|--------|
| 2  | RS422 | N inductive+ |                                     | brown  |
| 3  | RS422 | N2+          | twisted pair                        | grey   |
| 4  | RS422 | N2-          | 0.14mm <sup>2</sup>                 | pink   |
| 5  | RS422 | N1+          | twisted pair                        | blue   |
| 6  | RS422 | N1-          | 0.14mm <sup>2</sup>                 | red    |
| 7  | RS422 | Mdf1-        | twisted pair                        | yellow |
| 8  | RS422 | Mdf1+        | 0.14mm <sup>2</sup>                 | green  |
| 9  |       | Control      | 0.5mm <sup>2</sup>                  | white  |
| 10 | U in  | 24V 2A       | 0.5mm <sup>2</sup>                  | green  |
| 11 |       | GND          | 0.5mm <sup>2</sup>                  | yellow |
| 12 |       | GND          | 0.5mm <sup>2</sup>                  | brown  |

LI-2YC11Y 250V si/gr 4x0.5+4x2x0.14

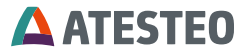

| <b>16 pole Conivers Plug</b> | Male |
|------------------------------|------|
|------------------------------|------|

| 1  | RS232 | TXD         | twicted pair            | white        |
|----|-------|-------------|-------------------------|--------------|
| 2  | RS232 | RXD         | 0.25mm <sup>2</sup>     | brown        |
| 3  |       | GND         | twicted pair            | green        |
| 4  |       | GND         | 0.25mm <sup>2</sup>     | yellow       |
| 5  |       | CANH        |                         | grey         |
| 6  |       | CANL        | twisted pair<br>0.25mm² | pink         |
| 7  |       | MD I out    | twicted pair            | blue         |
| 8  |       | Analogout B | 0.25mm <sup>2</sup>     | red          |
| 9  |       | Analogout C | twisted pair            | black        |
| 10 |       | Analogout A | 0.25mm <sup>2</sup>     | violet       |
| 11 |       | Alarm Md    | twisted pair            | grey/pink    |
| 12 |       | GND         | 0.25mm <sup>2</sup>     | red/blue     |
| 13 |       | Alarm N     | twisted pair            | white/green  |
| 14 |       | Alarm IR    | 0.25mm <sup>2</sup>     | grown/green  |
| 15 |       | Reset Alarm | twisted pair            | white/yellow |
| 16 |       | DT2 in      | 0.25mm <sup>2</sup>     | yellow/brown |

LIYCY 250V 8x2x0.25

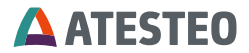

# 12.2 Plug connection F1i/F2i

| X740             | A Signal Mdf2- | X740            | A Signal Mdf2- |
|------------------|----------------|-----------------|----------------|
| 12 pole Mil male | B Signal Mdf2+ | 12 pol. Mil     | B Signal Mdf2+ |
| combined         | C Signal N1+   | combined        | C Signal N1+   |
| power-supply     | D Signal N1-   | power supply    | D Signal N1-   |
| measurement      | E Signal N2+   | signal          | E Signal N2+   |
| signals          | F Signal N2-   | (central cable) | F Signal N2-   |
| (Central cable)  | G Signal Mdf1- |                 | G Signal Mdf1- |
|                  | H Signal Mdf1+ |                 | H Signal Mdf1+ |
|                  | J Control      |                 | J Control      |
|                  | K VCC 24V      |                 | K VCC 24V      |
|                  | L GND (24V)    |                 | L GND (24V)    |
|                  | M GND (24V)    |                 | M GND (24V)    |
|                  |                |                 |                |

| X 741              | A Analog output C | X 741             | A Analog output C |
|--------------------|-------------------|-------------------|-------------------|
| 10-pole female     | B TXD RS232       | 10-pole combined  | B TXD RS232       |
| combined           | C RXD RS232       | Analogue /Digital | C RXD RS232       |
| Analogue / Digital | D Ground          | Measuring Signals | D Gr              |
| measurement        | E CANH            |                   | E CANH            |
| signals            | F CANL            |                   | F CANL            |
|                    | G MD I out        |                   | G MDiout          |
|                    | H Analog output B |                   | H Ana output B    |
|                    | I Analog output A |                   | I Ana output A    |
|                    | K Ground          |                   | K Ground          |
|                    |                   |                   |                   |

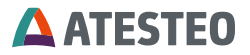

| Α | RS422 | Mdf2-   | white      |
|---|-------|---------|------------|
| В | RS422 | Mdf2+   | brown      |
| С | RS422 | N1+     | grey       |
| D | RS422 | N1-     | pink       |
| Е | RS422 | N2+     | blue       |
| F | RS422 | N2-     | red        |
| G | RS422 | Mdf1-   | yellow     |
| н | RS422 | Mdf1+   | green      |
| J |       | Control | white 0,5  |
| К | U in  | 24V 2A  | green 0,5  |
| L |       | GND     | yellow 0,5 |
| М |       | GND     | brown 0,5  |

#### 12 pole Mil male connector cable (Connector female)

10 pole Mil female connector cable (Connector male)

| Α |       | Analogout C | white 0,5  |       |
|---|-------|-------------|------------|-------|
| В | RS232 | TXD         | blue       |       |
| С | RS232 | RXD         | red        |       |
| D |       | GND         | brown 0,5  |       |
| Е |       | CANH        | yellow     |       |
| F |       | CANL        | green      |       |
| G |       | MD I out    | yellow 0,5 |       |
| Н |       | Analogout B | pink       |       |
| I |       | Analogout A | white      |       |
| к |       | GND         | grey       | brown |

All colours are for cables LI-2YC11Y 250V si/gr 4x0,5+4x2x0,14 supplied by Muckenhaupt & Nusselt (same colour mark drilled pairs)

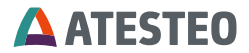

# 12.3 Electrical specifications

# 12.3.3 RS422 Outputs

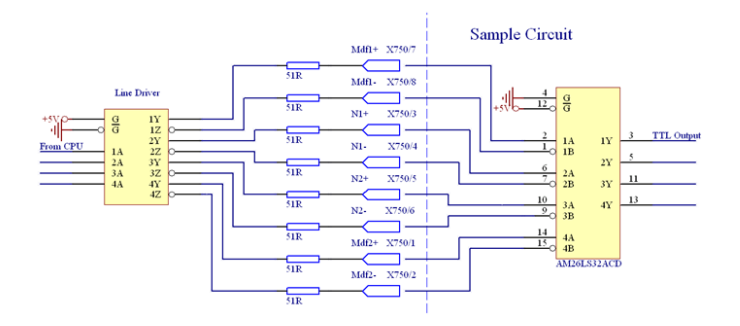

# 12.3.4 Alarm Outputs

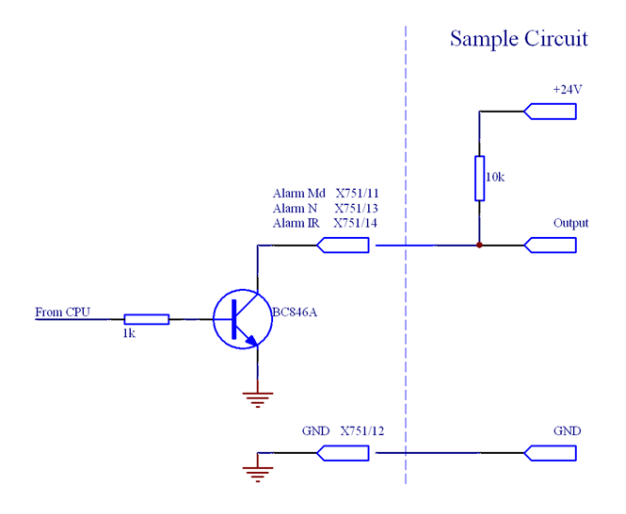

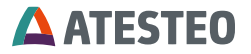

# Alarm Reset Input

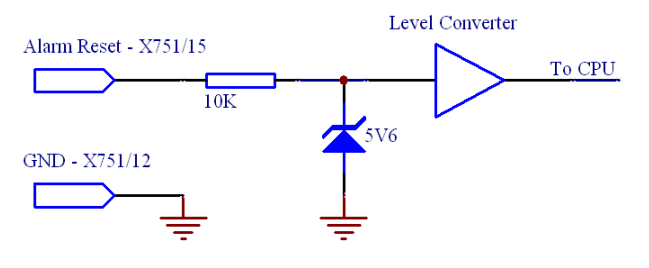

# 12.3.5 Control Input

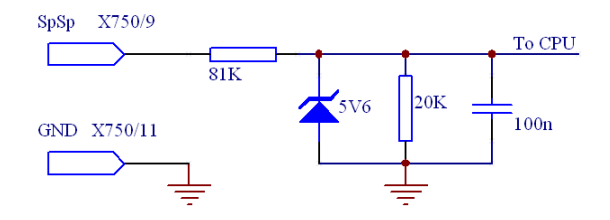

12.3.6 Analog Outputs A/B

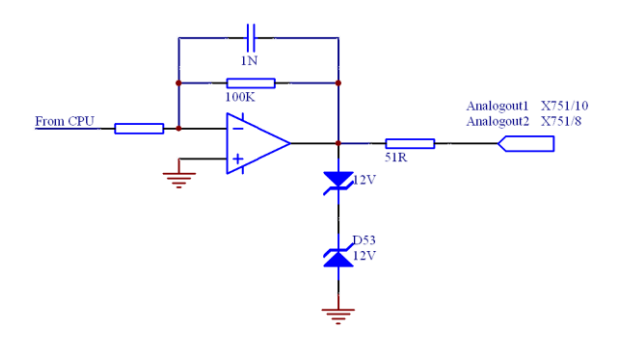

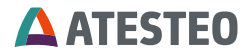

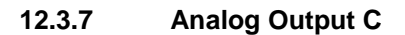

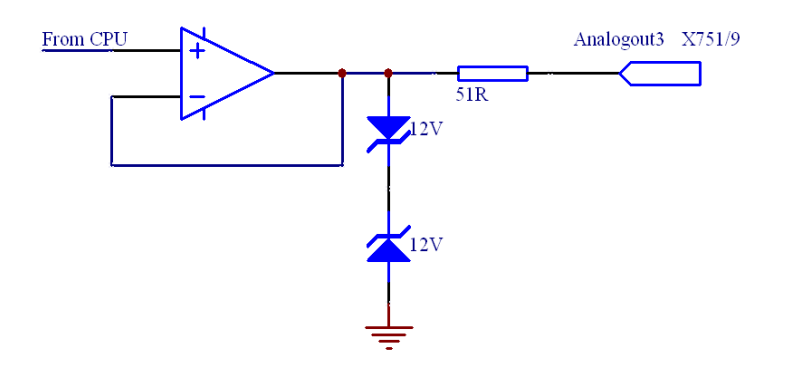

12.3.8 Current Output

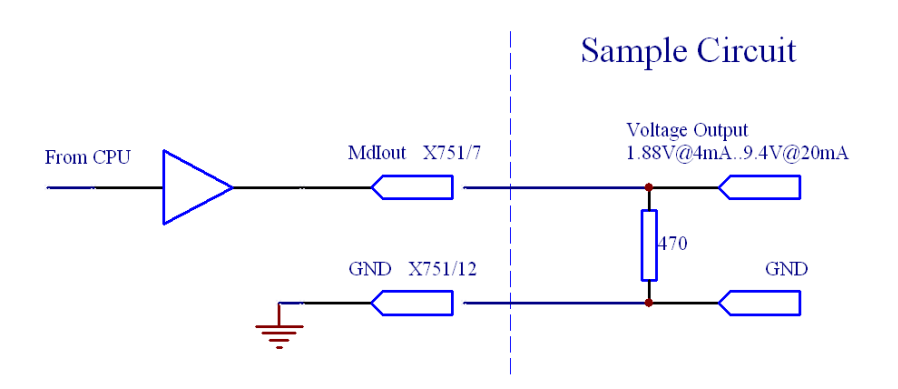

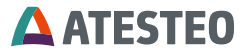

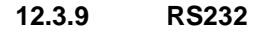

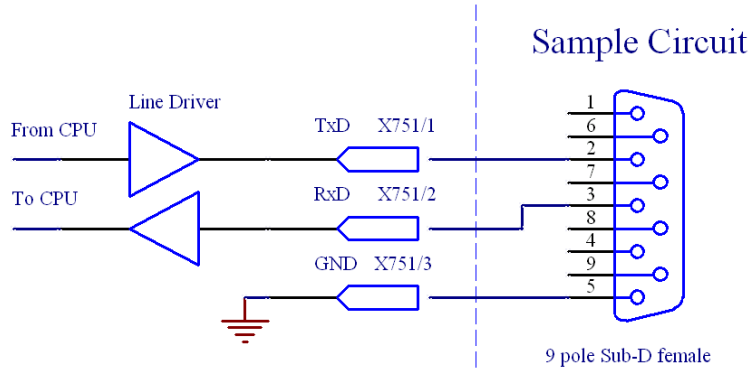

CAN

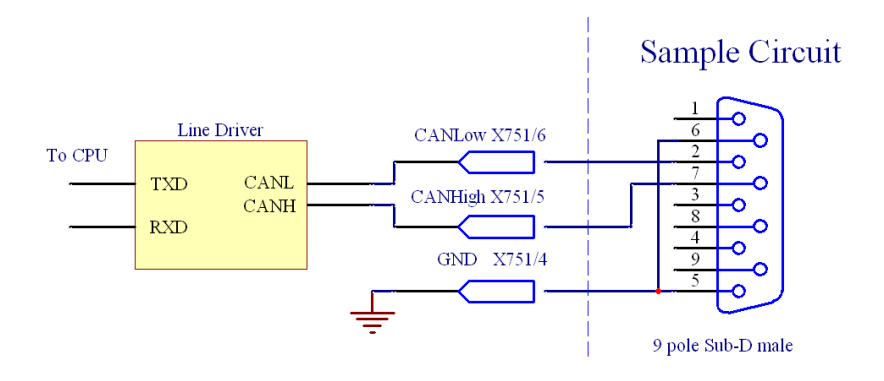

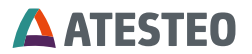

#### 13 General references

#### 13.1 Overvoltage protection

To avoid destructions the sending electronic on the rotating side will be switched off at overvoltage. The analog output of the torque-signal shows undefined values. If this is the case, so the amplitude of the supply voltage must be reduced. Sometimes it can happen, that the torquemeter must be turned "OFF" for several seconds to deactivate the overvoltage protection. All outputs are short-circuit-protected.

# 13.2 Torquemeter without Test Signal

In some cases it is possible, that the torque flange supports no test signal. Please refer to your calibration sheet to see the right values.

# 13.3 Hotline

At any troubles, call our hotline workdays from 8:00h to 17:00h +49 (0)2404-9870-583/584

or you can reach us by email service-pm@atesteo.com

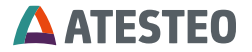

# 13.4 Flash update

A microcontroller with an internal Flash-ROM is used, so that a firmware update can easily be performed by a special upload-software via a RS232 serial connection.

# Flash update:

- 1. Turn off the unit (switch off power supply).
- 2. Connect the stator via RS232 with the PC.
- 3. Run the Flash-programmer software and enter settings as below.

| 📴 Fujitsu MB91360 Flash Program             | nmer ¥3.3                                                                                                    |               |         |  |  |  |  |
|---------------------------------------------|----------------------------------------------------------------------------------------------------|---------------|---------|--|--|--|--|
| Connect via COM-Po<br>Disconnect Device Typ | rt 1 no. of attempts : 40<br>e : MB91F364                                                                                                    | Prog Baudrate | 38400 💌 |  |  |  |  |
| Automatic BootROM_Function                  | Automatic BootROM_Functions Flash_Functions Options                                                                                                    |               |         |  |  |  |  |
| File to program : P                         | :\All_in_Stator_105.mhx                                                                                                    |               | Browse  |  |  |  |  |
| Automatic Mode                              | Connect<br>Dump Flashloader<br>Start Flashloader<br>Initialize Flashmode<br>Blank Check<br>Erase flash, if necessary<br>Program flash and verify<br>Call application at address |               |         |  |  |  |  |
| ready                                       |                                                                                                    |               | ×       |  |  |  |  |
|                                             |                                                                                                    | (2) Abort     | Quit    |  |  |  |  |

Figure 13-1 Flash update

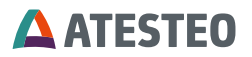

- 4. Set Device Type=MB91F364 and choose by pressing the button 'Browse' the firmware file.
- 5. Press button 'Automatic Mode' and turn on the converter in less than 2 seconds.
- 6. If the firmware is installed properly the programmer software prompts "ALL OK".
- 7. Turn off the unit.
- 8. Turn on the unit.

# The firmware update has been installed correctly.

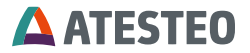

# 14 Calibration of the Torquemeter

The following procedure will be recommended by means of an example.

Preparation:

- The Torquemeter is mounted at the machine and without torque. The machine is blocked.
- The inductive power supply must be checked. If the voltage is to low, it can be that the measuring error becomes higher.
- The connection from the lever arm to the torquemeter must be absolute planar.
- Use the same screws as for the real testing.
- The screws have to be screw on with the specify torque with a torque spanner.

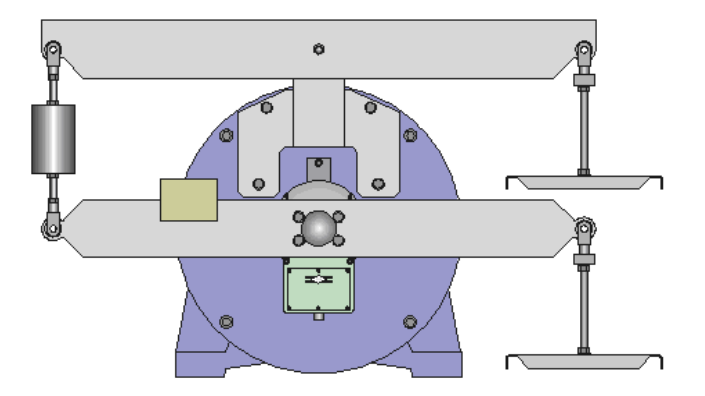

Figure 14-1 Calibration system

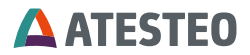

# Calibration

| Pos. | To do                       | Remarks                | Frequency   |
|------|-----------------------------|------------------------|-------------|
| 0    | Torquemeter without lever   | Write down the zero    | 59998 Hz    |
|      | arm.                        | torque frequency       |             |
| 1    | Mount calibration lever     | Use a balance weight   | 60000 Hz -> |
|      | arms.                       | to set the frequency   | 59998 Hz    |
|      |                             | to frequency of pos.0. |             |
| 2    | Preload torquemeter         | Duration about 2       | 80000 Hz    |
|      | clockwise (positive) with   | minutes                |             |
|      | rated torque                |                        |             |
| 3    | Unload torquemeter          |                        |             |
| 3    | Mount calibration lever     |                        |             |
|      | arms for anticlockwise      |                        |             |
|      | torque                      |                        |             |
| 4    | Preload torquemeter         | Duration about 2       |             |
|      | anticlockwise (negative)    | minutes                |             |
|      | with rated torque           |                        |             |
| 5    | Unload torquemeter          |                        |             |
| 5    | Mounting of the calibration |                        |             |
|      | lever arms for clockwise    |                        |             |
|      | torque                      |                        |             |
| 6    | Load torquemeter            | Reading of the         | P1=80000 Hz |
|      | clockwise with rated        | measuring value after  |             |
|      | torque                      | one minute.            |             |
|      |                             | Max value P1.          |             |
| 7    | Relieve torquemeter         | Reading of the         | N1=60008 Hz |
|      |                             | measuring value after  |             |
|      |                             | one minute.            |             |
|      |                             | Zero value1 N1.        |             |
|      | Mounting of the calibration | Set the frequency to   | 60008 Hz    |
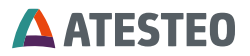

|   | Lever arms for              | N1 with the balance     |             |
|---|-----------------------------|-------------------------|-------------|
|   | anticlockwise torque.       | weight.                 |             |
| 8 | Load torquemeter            | Reading of the          | P2=40000 Hz |
|   | anticlockwise (negative)    | measuring value after   |             |
|   | with rated torque           | one minute.             |             |
|   |                             | Min value P2            |             |
| 9 | Relieve torquemeter         | Reading of the          | N2=59992 Hz |
|   |                             | measuring value after   |             |
|   |                             | one minute.             |             |
|   |                             | Zero value1 N2          |             |
|   | Mounting of the calibration | Calculate the zero      | N0=60000 Hz |
|   | lever arms for clockwise    | torque to calculate     |             |
|   | torque.                     | the sensitivity and the |             |
|   |                             | error curve             |             |
|   |                             | N0 = (N1+N2)/2          |             |

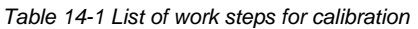

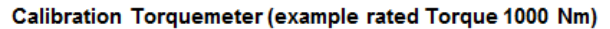

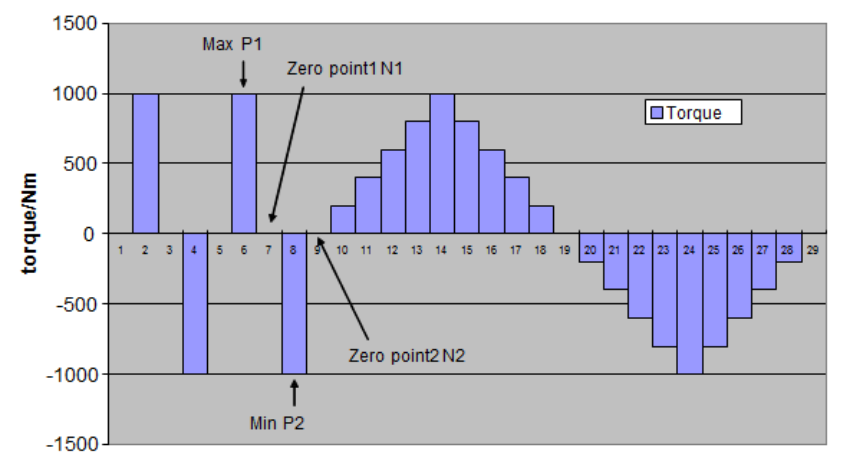

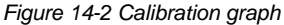

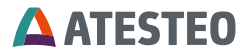

With that the adjustment is finished and the sensitivity values can be calculated.

### Zero point

$$N0 = \frac{N2 + N1}{2}; \ N0 = \frac{60008Hz + 59992Hz}{2} = 60000$$

# Sensitivity1 (positive)

$$S1 = \frac{P1 - N0}{Mdnenn}; S1 = \frac{80000Hz - 60000Hz}{1000Nm} = 20.000\frac{Hz}{Nm}$$

### Sensitivity2 (negative)

$$S1 = \frac{P2 - N0}{Mdnenn}; S1 = \frac{40000Hz - 60000Hz}{1000Nm} = -20.000\frac{Hz}{Nm}$$

The torquemeter has to be setup with the new sensitivity values.

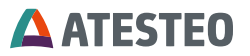

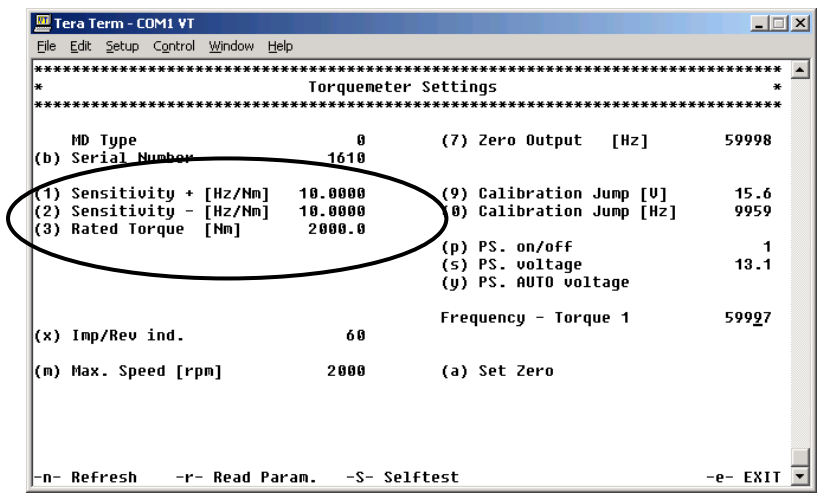

Figure 14-3 Torquemeter settings

With the help of the following procedure the error graph will be determined and the calibration will be checked.

Calibration Torquemeter (example rated Torque 1000 Nm)

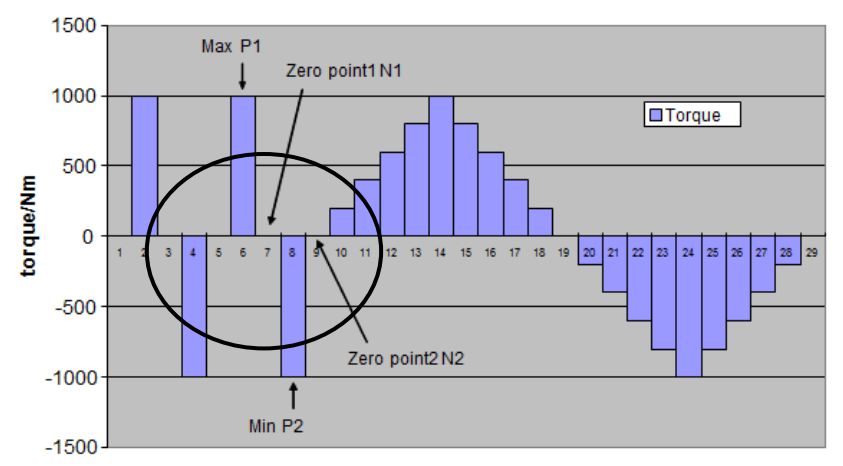

Figure 14-4 Calibration graph

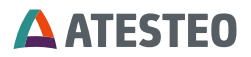

| Pos. | To do             | Remarks        | Frequency/Hz | Torque<br>/Nm |
|------|-------------------|----------------|--------------|---------------|
|      | Check out, that   | Set the zero   | 69992        | -0,4          |
|      | position 1-9 is   | point with the |              |               |
|      | done              | help of the    |              |               |
|      |                   | balance        |              |               |
|      |                   | weight. (From  |              |               |
|      |                   | Pos.09)        |              |               |
| 10   | Load torque       | Read of the    | 63991        | 199,55        |
|      | clockwise =       | value after    |              |               |
|      | 200Nm             | one minute     |              |               |
|      | (rated torque/ 5) |                |              |               |
| 11   | Load torque       | Read of the    | 67992        | 399,6         |
|      | clockwise =       | value after    |              |               |
|      | 400Nm             | one minute     |              |               |
|      | (rated torque/ 5) |                |              |               |
| 12 – | Load torque       | Read of after  |              |               |
| 19   | clockwise         | every one      |              |               |
|      | 600 Nm            | minute         | 71994        | 599,7         |
|      | 800 Nm            |                | 75997        | 799,85        |
|      | 1000 Nm           |                | 80000        | 1000          |
|      | 800 Nm            |                | 76003        | 800,15        |
|      | 600 Nm            |                | 72004        | 600,2         |
|      | 400 Nm            |                | 68007        | 400,35        |
|      | 200 Nm            |                | 64008        | 200,4         |
|      | 0 Nm              |                | 60008        | 0,4           |
| 19   | Mounting of the   | Set the        | 60008        | 0,4           |
|      | calibration lever | frequency to   |              |               |
|      | arms for          | the last value |              |               |
|      | anticlockwise     | with the       |              |               |
|      |                   | balance        |              |               |

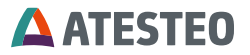

|      |                      | weight.       |       |         |
|------|----------------------|---------------|-------|---------|
| 20   | Load torque          | Read of the   | 56008 | -199,6  |
|      | anticlockwise =      | value after   |       |         |
|      | -200Nm               | one minute    |       |         |
|      | (- rated torque / 5) |               |       |         |
| 21 – | Load torque          | Read of after |       |         |
| 29   | anticlockwise        | every one     |       |         |
|      | -400 Nm              | minute        | 52007 | -399,65 |
|      | -600 Nm              |               | 48004 | -599,82 |
|      | -800 Nm              |               | 44002 | -799,9  |
|      | -1000 Nm             |               | 40000 | -1000   |
|      | -800 Nm              |               | 43996 | -800,2  |
|      | -600 Nm              |               | 47996 | -600,2  |
|      | -400 Nm              |               | 51993 | -400,35 |
|      | -200 Nm              |               | 55992 | -200,4  |
|      | 0 Nm                 |               | 59991 | -0,45   |

Table 14-2

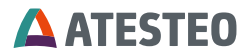

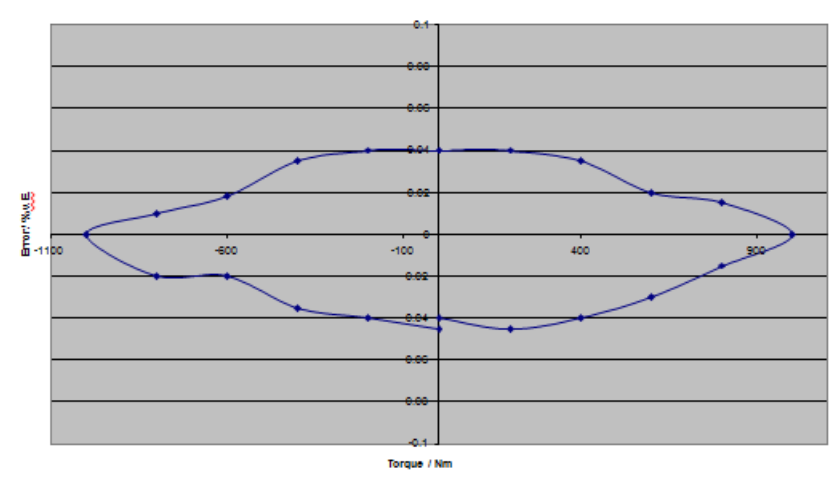

The result is the following error graph:

This error graph is the linearity/ hysteresis graph of the torquemeter. In this example it is a torquemeter with an accuracy class of 0, 05.

# Hysteresis tips

The hysteresis is a typical material property. Older torquemeter have better hysteresis characteristics than the newer ones. The main reason for the hysteresis is a static torque. The amplitude of the hysteresis depends on the maximum torque. If we halve the maximum torque in the example above, the hysteresis will also be half. In this case we see  $\pm 0.02\%$  of rated torque. If you use a torquemeter only clockwise or anticlockwise the hysteresis can be neglected. For the best accuracy it is import and to inspect the read measuring task and set the torque to zero at the right time.

Figure 14-5 Error graph

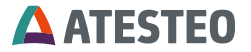

# 15 Recommendations for resetting the zero point of Torque measuring flange

With each measuring element, from a flexible spring element that is measured by its elastic deformation, there will always be a zero drift even if no load is applied.

Related to DMS based Torque measuring systems, zero-drifts in a load-free condition can be caused by the following circumstances:

# 15.1 Thermal influences

Despite of a complex temperature compensation a zero-drift related to high temperature fluctuations can always be observed. Due to various temperature influences interacting permanently with the torquemeter, another reason for exiguous zero-drifts is given.

The temperature stability defined in the technical specifications, e.g.  $0.1\%/10^{\circ}$ K is determined by the allowed temperature drift of ±0.1% of the rated torque per 10° Kelvin difference.

### 15.2 Hysteresis-caused influences

If a sensor during a test is mostly loaded in one direction it can indicate a drift after the test is terminated. This drift cannot to be traced back to a temperature compensation problem but to the natural hysteresis of the sensor and strain gauges.

The change of the zero value depends on the torque applied or on the test duration. In any case, the value of the zero-drift variation will not be larger than the linearity and hysteresis specified in the technical data for the sensor.

# **ATESTEO**

# 15.3 Aging

If a strain gauge based sensor is dynamically loaded for a long period of time a zero-drift can occur. This value depends on the cycle count and the strain amplitude. This zero-drift will affect the sensitivity of the sensor.

Even though this is a natural effect for strain gauge sensors, ATESTEO torque sensors drift is very low due to a low sensitivity at nominal torque.

### 15.4 Lateral force influence

Considering that each torque sensor is part of a powertrain, every component linked to the sensor generates a lateral force. This load will be influenced by the size and installation of the components. This lateral force will be added to the measuring signal. If the installation is performed as specified in the technical specifications, this influence will be extremely small.

### 15.5 General

All the above mentioned items that influence the zero-drift are still in the range of calibration tolerance, as long as the sensor is properly maintained and handled and no transportation damages occurred to the sensor or strain gauges.

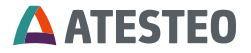

Due to the fact that all the above mentioned zero-drifts can happen in different situations at the same time it is very difficult to suggest a general zero-reset procedure.

After considering all the information acquired through our experience and customers feedback we can suggest and comment different scenarios for a proper zero-reset of the torque sensor.

- A zero-reset is only allowed if the torque is zero.
- If a great zero shift (>10 Hz) is observed during the mounting of the torquemeter please check the adapter flange due to the mechanical properties. A lower zero-shift can be reset.
- The test bench engineer has to decide, whether the accuracy request of the actual test requires a reset of the zero point. Generally it is possible to improve the accuracy by resetting the zero torque after the warming-up period of the test stand and before starting the measurement.
- If the zero shift is greater than 2% of the rated torque, the torquemeter must be checked. These tests (recalibration and other tests) have to be done by ATESTEO to find out the reason for the malfunction.
- A zero shift of 0.05% of the rated torque per month has no influence to the accuracy of the system.

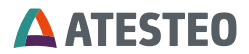

### 16 EC Manufacturer's Declaration:

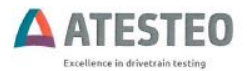

#### Manufacturer's Declaration-according to 2014 / 30 / EU

The Manufacturer:

**ATESTEO GmbH** 

Declares, that the measuring system

Named:

F0IS, F1IS, F2IS, F23IS, F3IS, F4IS, F1I, F2I, FLFM1IS, FLFM1eS

Is conform to the requirements of the EMV-directive 2014/30/EU.

Reference to relevant harmonized Standards:

- EN61326-1:2013 (Electrical equipment for measurement, control and laboratory use) EMC requirements - Part 1: General requirements (IEC 61326-1:2012); German version EN 61326-1:2013)
- EN61326-2-3:2013 (Electrical equipment for measurement, control and laboratory use) EMC requirements - Part 2-3: Particular requirements-Test configuration, operational conditions and performance criteria for transducers with integrated or remote signal conditioning (IEC 61326-1:2012)

Alsdorf, 06.07.2016

)0 Dipl.-Ing. Wolfgang Schmitz

Geschäftsführer: DipL-Ing. Wolfgang Schmitz, Dr. Georg Bletschacher, Dr. Lei Kan Sitz: Alsdorf HRB 3483. Ust.-IdNr. DE 121 677 156 Deutsche Bank, IBAN DE95 3907 0026 0249 0833 06, BIC DEUTDEDKISO LBBW, IBAN DE50 6005 0101 7401 5157 71, BIC SOLADEST Commerzbank AG, IBAN DE29 3984 0013 0120 1268 00, BIC COBADEFFIXIX

1/1 Rener ( DARAS A

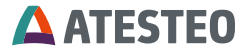

# Notes

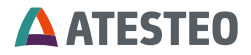

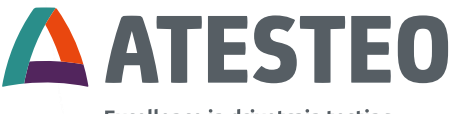

Excellence in drivetrain testing

Sie möchten mehr über unsere Produkte, Lösungen und Services aus den Bereichen Messsysteme, Fahrzeugausrüstung und Aktuatoren erfahren? Dann rufen Sie uns einfach an unter +49 2404 9870-570 oder mailen Sie uns an equipment@atesteo.com. Ihr persönlicher ATESTEO Ansprechpartner ist gern für Sie da.

Want to learn more about our products, solutions and services in the fields of measurement systems, vehicle equipment and actuators? Then please call us at +49 2404 9870-570 or email us at equipment@atesteo.com. Your personal ATESTEO contact is always at your disposal.

ATESTEO GmbH & Co. KG Konrad-Zuse-Str. 3 52477 Alsdorf Telephone +49 2404 9870-0 E-Mail pm-service@atesteo.com www.atesteo.com